#### Les ordonnances

Module de base d'ordonnances
Sans base de données
médicamenteuses (BCB Claude
Bernard ou VIDAL)

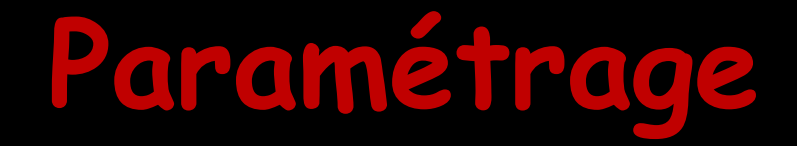

#### Outils - configuration du poste

| -    | Backup                               |
|------|--------------------------------------|
| 1000 |                                      |
|      | Cotations                            |
|      | Nomenclatures                        |
|      | Jours fériés non légaux              |
|      | Matériovigilance et stock            |
|      | Matériaux prot <u>h</u> étiques      |
|      | Dispositi <u>f</u> s médicaux        |
|      | fichier des Prescriptions            |
|      | pharmaco <u>Vig</u> ilance           |
|      | Questionnaire médical                |
|      | Documents types                      |
|      | formu <u>L</u> aires types           |
|      | codes postau <u>X</u>                |
|      | Import de tables SESAM-Vitale        |
|      | Table des organismes complémentaires |
|      | pro <u>F</u> ils utilisateurs        |
|      | coordonnées <u>S</u> CM              |
|      | Configuration du poste               |
|      | Raccourcis claviers                  |
|      | Recherche médico-légale              |

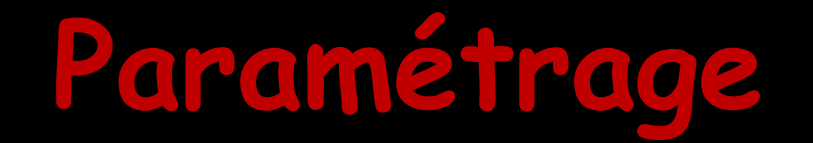

#### Onglet "Bases de données médicamenteuses"

| Configuration du poste                |                                                                              |
|---------------------------------------|------------------------------------------------------------------------------|
| Quitter                               | Cet ordinateur correspond à la salle 1 v pour les matériaux et la messagerie |
| 😵 Radiographie numérique              |                                                                              |
| 🚓 Connexion à des programmes externes |                                                                              |
| Pases de données médicamenteuses      | Pas de base de données médicamenteuses                                       |
| The Affichage                         | Banque Claude Bernard:                                                       |
| Tmpression des feuilles               | Base de données VIDAL                                                        |
| Empression des chèques                |                                                                              |
| Impression des enveloppes             | ✓ Utiliser le logiciel d'aide à la prescription                              |
| 🗐 Réseau - Messagerie                 |                                                                              |
| Scanners 🖉                            | On cochera                                                                   |
| Couleurs                              | Pas de base de données médicamenteuses                                       |
| O Date et heure                       |                                                                              |
| Tablette Android                      |                                                                              |
|                                       |                                                                              |

#### Les ordonnances

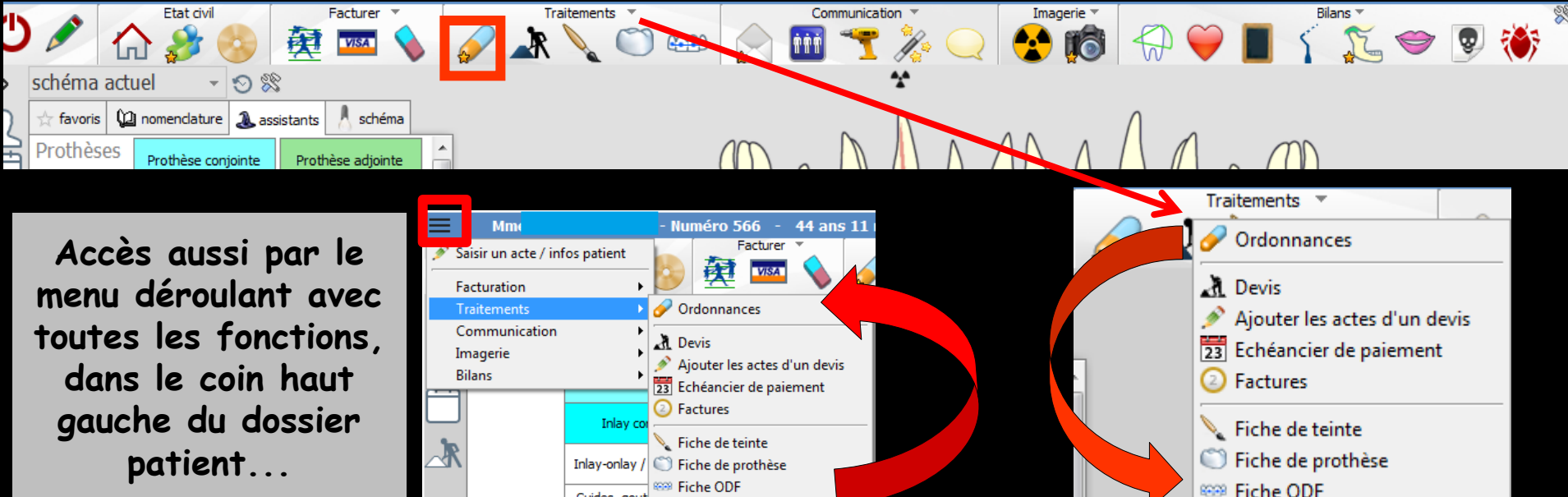

Fenêtre appelée à partir de la fiche patient dans le groupe "Traitements" en cliquant sur l'icône représenté par une gélule ou en développant le menu "Traitements"

#### Module de base d'ordonnances

| Quitter Nouvelle ordonnance Glossaire                                                                                                    | Acte gratuit SMG A4 dupli Historique       |
|----------------------------------------------------------------------------------------------------|--------------------------------------------|
| Taille (en cm)     167     Cet interface ne correspond pas à l'agrément de la HAS.     plus d'inform.       Poids (en kg)     73,0     Créatininémie (micromoles/l)     Image: Cet interface ne correspond pas à l'agrément de la HAS.     plus d'inform.                                                                                                    | tion Histoire médicamenteuse<br>du patient |
| Antécédents Prescriptions chroniques Allergies                                                                                                    | Liste Ordos, types Pharmacopée Posologie   |
|                                                                                                    | Tri par nom actuel  Tri par ancien nom     |
|                                                                                                    | <tous></tous>                              |
|                                                                                                    | Liste personnelle 🔍 🛽                      |
|                                                                                                    | ALODONT BAIN BOUCHE 200ML                  |
| Let 01/06/2015                                                                                                    | ALODONT BAIN BOUCHE 500ML                  |
|                                                                                                    | ARTOTEC SUMG/0,2MG CPR SU                  |
| Nom                                                                                                    | AUGMENTIN 10) 123/10 AD SACHET 12          |
| Posologie                                                                                                    | AUGMENTIN 500MG/62.5MG AD CPR 16           |
|                                                                                                    | BI-MISSILOR GE 250MG CPR 10                |
|                                                                                                    | BIRODOGYL CPR 10                           |
|                                                                                                    | BUCCAGEL GEL BUCCAL TUB 15ML               |
| Nom                                                                                                    | CEBUTID 50MG CPR 30                        |
| Posoloria                                                                                                    | CLAMOXYL 1G CPR DISPERSIBLE 3              |
| rodouge                                                                                                    | CLAMOXYL 1G CPR DISPERSIBLE 6              |
|                                                                                                    | CLAMOXYL 125MG PDR 60ML                    |
|                                                                                                    | CLAMOXYL 250MG PDR 60ML                    |
| ette fonôtre normet le nédection                                                                                                    | CLAMOXYL 500 mg (suspension buvable)       |
| erre renerre bermer id reduction                                                                                                    | CLAMOXYL 500MG GELULE 12                   |
| •                                                                                                    | CUTERPES 1% GEL DERM TUB 5G                |
| l'anabiussa dag andannanag                                                                                                    | DAFALGAN 500MG CPR 16                      |
| T I archivade des ordonnances                                                                                                    | DAKTARIN 2% GEL BUCCAL TUB 40G             |
|                                                                                                    | DALACINE 300MG GELULE 16                   |
|                                                                                                    | DYNEXAN 2% CREME BUCCALE TUB 10G           |
| Nom                                                                                                    | EFFERALGAN 500MG CPR 16                    |
| Posologie                                                                                                    | EFFERALGAN 500MG CPR EFF SECABLE 16        |
|                                                                                                    | ELUDRIL GE 0,5ML/0,5G/100ML FL90ML         |
|                                                                                                    | ELLIDRTLPRO BATN BOLICHE EP 500ML 1        |
|                                                                                                    | Bains de bouche 3 fois par jour            |
|                                                                                                    | <b>-</b>                                   |
| Image: Nom     Image: Nom       Image: Nom     Convertir       Image: Nom     Convertir       Image: Nom     Convertir       Image: Nom     Convertir       Image: Nom     Convertir       Image: Nom     Convertir       Image: Nom     Image: Nom       Image: Nom     Image: Nom       Image: Nom | OK Monographie                             |

0

e

| Quitter Nouvelle ordonnance Glossaire                                                                                                    | e gratuit SMG<br>de page 💡 A4 dupli 💌 💻 V Historique                                                                                                    |
|----------------------------------------------------------------------------------------------------|----------------------------------------------------------------------------------------------------|
| Taille (en cm)     167     Cet interface ne correspond pas à l'agrément de la HAS.     plus d'information       Poide (en kg)     73.0     Créationémie (micromoles /l) | Histoire médicamenteuse<br>du patient                                                                                                    |
| Antécédents Prescriptions chroniques Allergies                                                                                                    | Liste Ordos. types Pharmacopée Posologie                                                                                                    |
| En haut à gauche, les trois ongle<br>"Antécédents", "Prescriptions ch<br>et "allergies" de la fiche patient                                                             | ets<br>roniques",                                                                                                    |
| Posologie                                                                                                    | AUGMENTIN 500 Mig (24 Comprimes) AUGMENTIN 500MG/62,5MG AD CPR 16 BI-MISSILOR GE 250MG CPR 10 BIRODOGYL CPR 10 BUCCAGEL GEL BUCCAL TUB 15ML CERTIFIE FANC CPD 20 |
| Nom Posologie                                                                                                    | CLAMOXYL 1G CPR DISPERSIBLE 3<br>CLAMOXYL 1G CPR DISPERSIBLE 6<br>CLAMOXYL 125MG PDR 60ML<br>CLAMOXYL 250MG PDR 60ML                                             |
| Le reste de la fenêtre compor<br>les champs nécessaires à la rédaction de                                                                                               | te<br>l'ordonnance                                                                                                    |
| Posologie                                                                                                    | EFFERALGAN 500MG CPR EFF SECABLE 16<br>ELUDRIL GE 0,5ML/0,5G/100ML FL90ML<br>ELUDRIL PRO, BAIN, BOLICHE EP, 500ML 1<br>Bains de bouche 3 fois par jour           |
| Image: Convertir l'ordonnance en DC     Conserver comme ordonnance type                                                                                                 | OK Monographie                                                                                                    |

#### Les Antécédents, Prescriptions chroniques et Allergies

Rappel dans cette fenêtre des antécédents, prescriptions chroniques et allergies remplis lors de la création de la fiche d'actes du patient

|    |          | 26/05/201  | 5 07:33 | RSP  |         | Traite | ement RSP                   |   |       |          |
|----|----------|------------|---------|------|---------|--------|-----------------------------|---|-------|----------|
|    | 0        | 01/06/201  | 5 15:48 |      |         |        |                             |   |       |          |
|    |          |            |         |      |         |        |                             |   |       | TP AMO + |
| 4  | Don<br>b | nées<br>io | Antécéd | ents | Allergi | es     | Prescriptions<br>chroniques | Д | ≓ A f | aire     |
| 1  | .67 c    | :m 73      | kg      |      |         |        |                             |   |       |          |
| Re | marc     | ques       |         |      |         |        |                             |   |       |          |
|    |          |            |         |      |         |        |                             |   |       |          |
|    |          |            |         |      |         |        |                             |   |       |          |
|    |          |            |         |      |         |        |                             | - |       |          |

| Quitter Nouvelle ordonnance Glossaire                                                                                                    | Entête V Codes-barres ordonnances V Avec un duplicata | Acte gratuit SMG<br>Bas de page Q<br>Bas de page Q                                                                                                    |
|----------------------------------------------------------------------------------------------------|-------------------------------------------------------|----------------------------------------------------------------------------------------------------|
| Taille (en cm)     167     Cet interface ne correspond pas à l'agr       Poids (en kg)     73,0     Créatininémie (micromoles/l)                                                  | ément de la HAS. <u>plus d'inform</u>                 | Histoire médicamenteuse<br>du patient                                                                                                    |
| Antécédents Prescriptions chroniques Allergies                                                                                                    |                                                       | Liste Ordos types Dharmaconée Posologie                                                                                                    |
|                                                                                                    |                                                       | Crous: types Priantacopee Postogie      Tri par nom actuel      Tri par ancien nom        Crous: Crous: C |
| Le: 01/06/2015                                                                                                    |                                                       | ARTOTEC 50Mg/0,2Mg CPR 30                                                                                                    |
| Nom                                                                                                    |                                                       | AUGMENTIN 1G/125MG AD SACHET 12                                                                                                    |
| Posolonie                                                                                                    |                                                       | AUGMENTIN 500 mg (24 comprimés)                                                                                                    |
|                                                                                                    |                                                       | AUGMENTIN 500MG/62,5MG AD CPR 16                                                                                                    |
|                                                                                                    |                                                       | BI-MISSILOR GE 250MG CPR 10                                                                                                    |
|                                                                                                    |                                                       | BIRODOGYL CPR 10                                                                                                    |
|                                                                                                    |                                                       | BUCCAGEL GEL BUCCAL TUB 15ML                                                                                                    |
| Nom                                                                                                    |                                                       |                                                                                                    |
| Posologie                                                                                                    |                                                       |                                                                                                    |
|                                                                                                    |                                                       |                                                                                                    |
|                                                                                                    |                                                       |                                                                                                    |
|                                                                                                    |                                                       | CLANOXYL 500 mg (suspension buyable)                                                                                                    |
| Nem                                                                                                    |                                                       | CLAMOXYL 500MG GELULE 12                                                                                                    |
|                                                                                                    |                                                       | CUTERPES 1% GEL DERM TUB 5G                                                                                                    |
| Posologie                                                                                                    |                                                       | DAFALGAN 500MG CPR 16                                                                                                    |
| Nom       En dessous des onglets "A         Posole       chroniques", et "allergies"         icônes       init Analyser         Image: Analyser       Convertir fordonnance en DC | ntécédents"<br>, dans la pa                           | , "Prescriptions<br>rtie gauche trois                                                                                                    |

## Les trois icônes situés à gauche permettent selon l'onglet activé De haut en bas :

- Ajout d'un nouvel antécédent, d'une prescription chronique ou d'une allergie sous forme libre
- Insertion d'un nouvel antécédent, d'une prescription chronique ou d'une allergie sous forme libre
- Suppression d'un antécédent, d'une prescription chronique ou d'une allergie

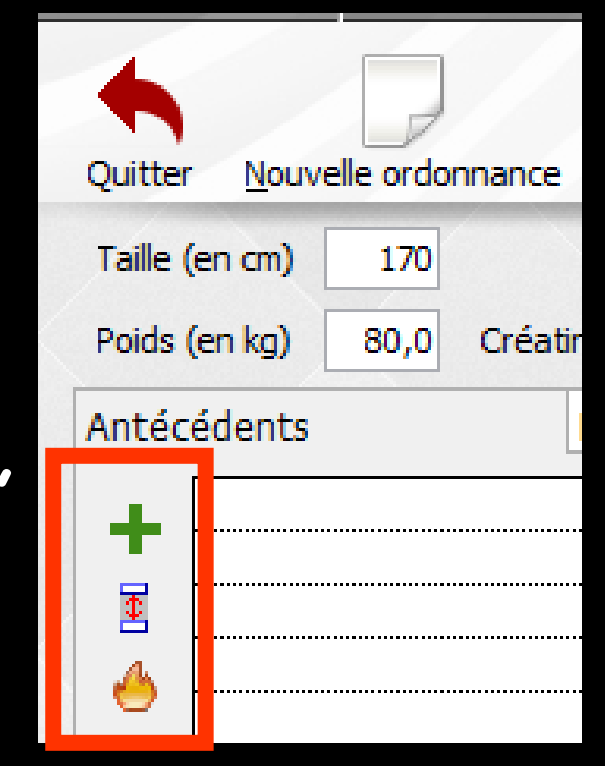

|                                                                                                    | Traitements Communication                                                                              |                                                                                                    |                                       | 🗢 🔋 🄲                                                                                                    |
|----------------------------------------------------------------------------------------------------|----------------------------------------------------------------------------------------------------|----------------------------------------------------------------------------------------------------|---------------------------------------|----------------------------------------------------------------------------------------------------|
| Quitter Nouvelle ordonnance Glossaire                                                                                                    | Entête<br>ordonnances                                                                                  | Codes-barres Acte grat                                                                                          | uit 🗐 SMG<br>Ige 💡                    | Historique                                                                                                    |
| Taille (en cm) 170<br>Poids (en kg) 80.0 Créatininémie (micromoles/I)                                                                                                    | Cet interface ne correspond pas à l'agrément de la HAS.                                                | plus d'information                                                                                              |                                       | Histoire médicamenteuse<br>du patient                                                                                                    |
| Antécédents Prescriptions chroniques Allergies                                                                                                    |                                                                                                    | The second second second second second second second second second second second second second second second se | Liete Orden turner Phys               | macronéa Decelecia                                                                                                    |
|                                                                                                    |                                                                                                    |                                                                                                    | Ordos, types Pha     Ordos, types Pha | Tri par ancien nom                                                                                                    |
|                                                                                                    |                                                                                                    |                                                                                                    | Liste person                          | nele 🔍 🗍                                                                                                    |
|                                                                                                    |                                                                                                    | ALC                                                                                                    | DOONT BAIN BOUCHE 200ML               | · · · · · · · · · · · · · · · · · · ·                                                                                                    |
| nouvelle ordonnance<br>en cm) Création d'une nouvelle ordon<br>Création d'une nouvelle ordon<br>Création d'une nouvelle<br>Création d'une nouvelle<br>Cr | <u>Giossaire</u><br>mance [CTRL]+N<br>Uvelle<br>pour cré<br>le ordonnar<br>ossaire" po<br>l au glossai | Appel du glossaire<br>er<br>ce<br>ur<br>ire                                                                     |                                       | A A<br>B b<br>C c<br>D d<br>E e<br>F f<br>G g<br>H h<br>I i<br>J j<br>K k<br>L 1<br>M m<br>N n<br>O o<br>P<br>P<br>P<br>Q q<br>R r<br>S s<br>T t<br>U u<br>V v<br>W w<br>X x<br>Y y<br>Z z |

| Facturer State dvil                                                                  | Traitements Communication                               |                                                                               | 🖗 📕 🥇 🛴 🗢 👰 🔅                        | *        |
|--------------------------------------------------------------------------------------|---------------------------------------------------------|-------------------------------------------------------------------------------|--------------------------------------|----------|
| Quitter Nouvelle ordonnance                                                          | Entête<br>ordonnances                                   | ✓ Codes-barres     □ Acte gratuit       □ Avec un duplicata     ✓ Bas de page | SMG A4 dupli Imgrimer Historique     | •        |
| Taille (en cm)     170       Poids (en kg)     80,0     Créatininémie (micromoles/l) | Cet interface ne correspond pas à l'agrément de la HAS. | plus d'information                                                            | Histoire médicamenteus<br>du patient | e        |
| Antécédents Prescriptions chroniques Allergies                                       |                                                         | List                                                                          | e Ordos. types Pharmacopée Posologie |          |
|                                                                                      |                                                         |                                                                               | Tri par nom actuel                   |          |
|                                                                                      |                                                         | <tous:< td=""><td>&gt; Liste personnelle</td><td><br/>⊲ 1</td></tous:<>       | > Liste personnelle                  | <br>⊲ 1  |
|                                                                                      |                                                         | ALODOR                                                                        | NT BAIN BOUCHE 200ML                 | <u>^</u> |

→ Entête

Pour choisir le format d'entête

- Entête ordonnances
- ⇒Entête courriers

Aucun si on utilise des feuilles pré-imprimées avec son entête Entête
ordonnances
ordonnances
courriers
<Aucun>

⇒Paramétrage de son entête →Outils - Profil utilisateur -**Onglets "Entêtes"** ⇒Entête ordonnances ⇒Entêtes courriers

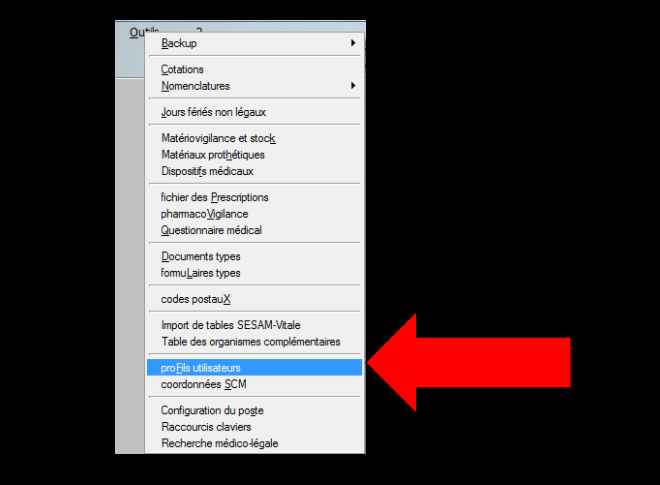

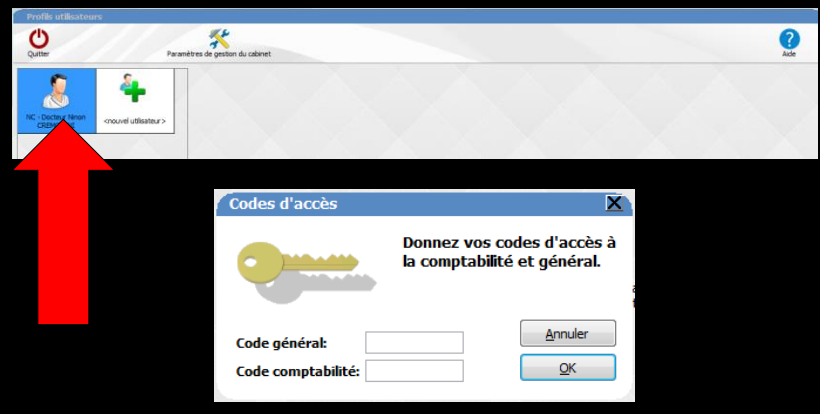

Profil Interface 🐴 Sécurité sociale Fritikes des ordonnances De

...........

\*

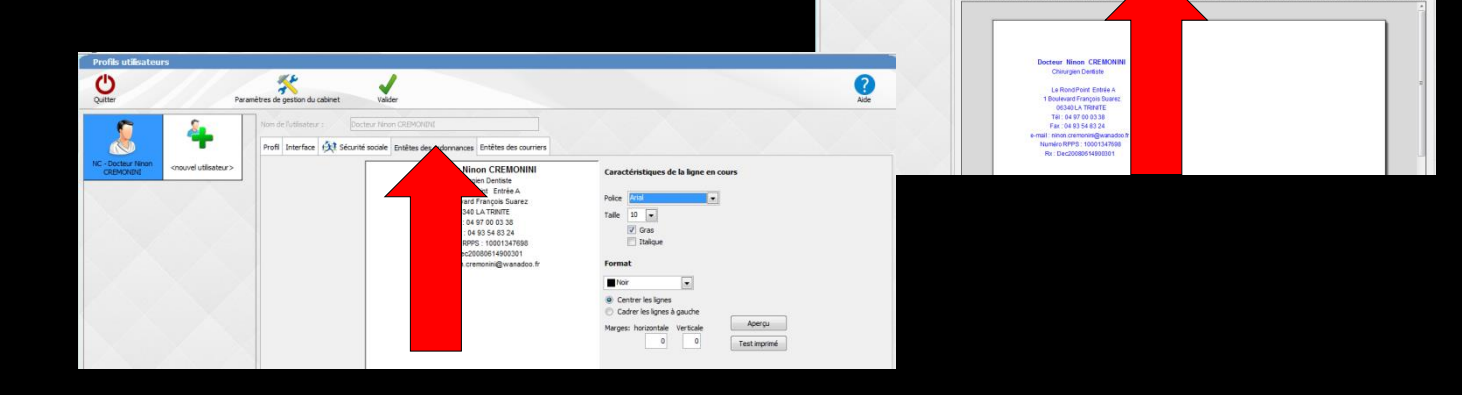

0

| Etat civil Facturer                             |                                | Communication                                 |                                                  | a 🍚 📕 🏅                   | ž 🗢 🧕 🏀                  | *  |
|-------------------------------------------------|--------------------------------|-----------------------------------------------|--------------------------------------------------|---------------------------|--------------------------|----|
| Quitter Nouvelle ordonnance                     | re                             | Entête vice vice vice vice vice vice vice vic | Codes-barres Acte gr<br>Avec un duplicata Bas de | atuit 🔲 SMG<br>page 💡     | Historique               | •  |
| Taille (en cm) 170                              | Cet interface ne correspond pa | as à l'agrément de la HAS.                    | plus d'information                               |                           | Histoire médicamenteuse  |    |
| Poids (en kg) 80,0 Créatininémie (micromoles/l) |                                |                                               |                                                  |                           |                          |    |
| Antécédents Prescriptions chroniques A          | Allergies                      |                                               |                                                  | Liste Ordos. types        | Pharmacopée Posologie    |    |
|                                                 |                                |                                               |                                                  | Tri par nom activity      | uel 🔘 Tri par ancien nom |    |
|                                                 |                                |                                               |                                                  | <tous></tous>             |                          | -  |
|                                                 |                                |                                               |                                                  | Liste p                   | ersonnelle               | 01 |
|                                                 |                                | -                                             |                                                  | ALODONT BAIN BOUCHE 200ML |                          |    |
|                                                 |                                |                                               |                                                  |                           |                          |    |

#### Codes-barres : pour voir ou non ceux-ci sur l'ordonnance imprimée

| Le 22/01/2015                       | <u>Monsieu</u><br>15          | N° RPPS<br>10001347698<br>- <u>60 ans</u><br>161 | N <sup>P</sup> AM<br>064018237 |
|-------------------------------------|-------------------------------|--------------------------------------------------|--------------------------------|
| Cétylpyridinium + chlorobutanol + e | eugénol 0,005% / 0,05% / 0,04 | 1% bain de bouche (                              | ALODONT)                       |
| Bains de bouche 3 fois par jour     |                               |                                                  |                                |
|                                     |                               |                                                  |                                |
| Le 22/01/2015                       |                               |                                                  |                                |
|                                     |                               |                                                  |                                |
|                                     | <u>Monsieu</u><br>15-         | - <u>60 ans</u><br>61                            |                                |
| Cétylpyridinium + chlorobutanol +   | eugénol 0,005% / 0,05% / 0,   | 04% bain de bouche                               | (ALODONT)                      |
| Bains de bouche 3 fois par jour     |                               |                                                  |                                |

| K        | - 0                           | Etat civil                   | Facturer                   | Traitements               | Communication                   | Imagerie 🖌        |                 |                           | 7 😨 😻                               | *          |
|----------|-------------------------------|------------------------------|----------------------------|---------------------------|---------------------------------|-------------------|-----------------|---------------------------|-------------------------------------|------------|
| Qu       | itter <u>N</u> ouv            | velle ordonnance             | Glossaire                  |                           | Entête<br>ordonnances 💌         | Codes-barres      | Acte gratuit St | MG A4 dupli 💌 🌆           | Historique                          | T          |
| Ta<br>Po | aille (en cm)<br>oids (en kg) | 170<br>80,0 Créatininémie (n | nicromoles/I)              | Cet interface ne correspo | ond pas à l'agrément de la HAS. | <u>plus d'inf</u> | ormation        | H e                       | istoire médicamenteuse<br>u patient |            |
| Ar       | ntécédents                    | Prescript                    | tions chroniques Allergies |                           |                                 |                   | Liste           | Ordos. types Pharmacop    | pée Posologie                       |            |
|          |                               |                              |                            |                           |                                 |                   | (               | ◉ Tripar nom actuel ⊚ Tri | par ancien nom                      |            |
|          | 4                             |                              |                            |                           |                                 |                   | <tous></tous>   |                           |                                     | •          |
|          | -                             |                              |                            |                           |                                 |                   |                 | Liste personnelle         |                                     | <u>م</u> ٦ |
|          |                               |                              |                            |                           | <b>_</b>                        |                   | ALODONT BAI     | IN BOUCHE 200ML           |                                     | <b>^</b>   |
|          |                               |                              |                            |                           |                                 |                   | AL ODONT DAT    | N DOLICUE FOOM            |                                     |            |

#### Deux codes-barres

(format 128 norme NF) 1/Numéro ADELI ou Numéro RPPS (vous identifiant en tant que professionnel de santé ou Numéro FITNESS des établissements sanitaires et sociaux ) 2/Numéro AM Assurance Maladie pour les prescripteurs libéraux (vous identifiant en tant que prescripteur)

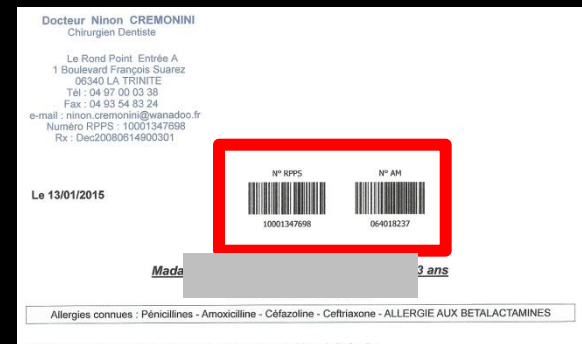

1/1

Chlorhexidine + chlorobutanol 0,5 mL/0,5 g pour 100 mL bain de bouche (ELUDRILGE) 10 mls le matin et le soir pendant 5 jours

1 prescription

| F                   | . · ·            | Etat civil                   | Facturer             |                          | Communication                   |                      | (• 💨 👾 🛙           | Bilans 🔪 🧐 😵 😨                       | *          |
|---------------------|------------------|------------------------------|----------------------|--------------------------|---------------------------------|----------------------|--------------------|--------------------------------------|------------|
| Quitter             | <u>N</u> ouvelle | e ordonnance                 | Gossaire             |                          | Entête<br>ordonnances           | Codes-barres         | Acte gratuit 🔲 SMG | A4 dupli 💽 📑                         | Historique |
| Taille (<br>Poids ( | en cm)<br>en kg) | 170<br>80,0 Créatininémie (m | icromoles/I)         | Cet interface ne corresp | ond pas à l'agrément de la HAS. | <u>plus d'inform</u> | iation             | Histoire médic<br>du patient         | :amenteuse |
| Antéc               | édents           | Prescript                    | ions chroniques Alle | ergies                   |                                 |                      | Liste              | ordos. types Pharmacopée Pos         | sologie    |
| +                   |                  |                              |                      |                          |                                 |                      | • T                | ii par nom actuel 🛛 Tri par ancien r | nom 📘      |
| 4                   |                  |                              |                      |                          |                                 |                      | <tous></tous>      |                                      |            |
|                     |                  |                              |                      |                          |                                 |                      |                    | Liste personnelle                    | <u>م</u> 1 |
|                     |                  |                              |                      |                          | <b>_</b>                        |                      | ALODONT BAIN BO    | UCHE 200ML                           | <u> </u>   |
|                     |                  |                              |                      |                          |                                 |                      | AL ODONT, DATAL DO |                                      |            |

#### Des cases à cocher

#### L'impression ou non de la mention "Acte gratuit"

Lorsqu'on rédige une ordonnance en l'absence de feuille de sécu ou de FSE on doit mentionner sur l'ordonnance acte gratuit

"SMG" soins médicaux gratuits pour les victimes de guerre ou d'attentats

|                       |                 | Etat civ           |              | Facturer     | × 💉         | Traitements | -<br>               |                          | ation | Imagerie        | 8 19           |                                                                          | <b>9</b> [    | Bilans         | ũ 🗢               | <b>9</b> 🍑              | *        |
|-----------------------|-----------------|--------------------|--------------|--------------|-------------|-------------|---------------------|--------------------------|-------|-----------------|----------------|--------------------------------------------------------------------------|---------------|----------------|-------------------|-------------------------|----------|
| Quitter               | Nouve           | elle ordonnance    |              |              | Glossaire   |             |                     | Entête                   | inces | Avec un duplica | ta 🔽 Bas       | te gratuit<br>is de page                                                 | SMG           | A4 dupli       |                   |                         | e        |
| Taille (e<br>Poids (e | n cm)<br>en kg) | 170<br>80,0 Créati | ninémie (mic | romoles/l)   |             | Cet int     | erface ne correspon | d pas à l'agrément de la | HAS.  | plu             | d'information. |                                                                          |               |                | Histoir<br>du pat | e médicamenteus<br>ient | se       |
| Antécé                | dents           |                    | Prescriptio  | ns chronique | s Allergies | 1           |                     |                          |       |                 |                | Lie                                                                      | ste           | Ordos. types   | Pharmacopée       | Posologie               |          |
| + -<br>100            |                 |                    |              |              |             |             |                     |                          |       |                 |                |                                                                          | ۲             | Tri par nom ac | tuel 🔘 Tripara    | ancien nom              |          |
| 4                     |                 |                    |              |              |             |             |                     |                          |       |                 |                | <tou:< td=""><td>s&gt;</td><td></td><td></td><td></td><td>-</td></tou:<> | s>            |                |                   |                         | -        |
|                       |                 |                    |              |              |             |             |                     |                          |       |                 |                |                                                                          |               | Liste          | personnelle       |                         | ٩ 🖬      |
|                       |                 |                    |              |              |             |             |                     |                          |       |                 |                | ALODO                                                                    | ONT BAIN B    | BOUCHE 200ML   |                   |                         | <b>^</b> |
|                       |                 |                    |              |              |             |             |                     |                          |       |                 |                | AL 000                                                                   | DALLE DATALLE | OLICUE FOOM    |                   |                         |          |

#### Avec un duplicata : pour choisir si vous désirez ou non, l'impression d'un duplicata

L'ordonnance sera imprimée en double, la seconde feuille portant la mention Duplicata

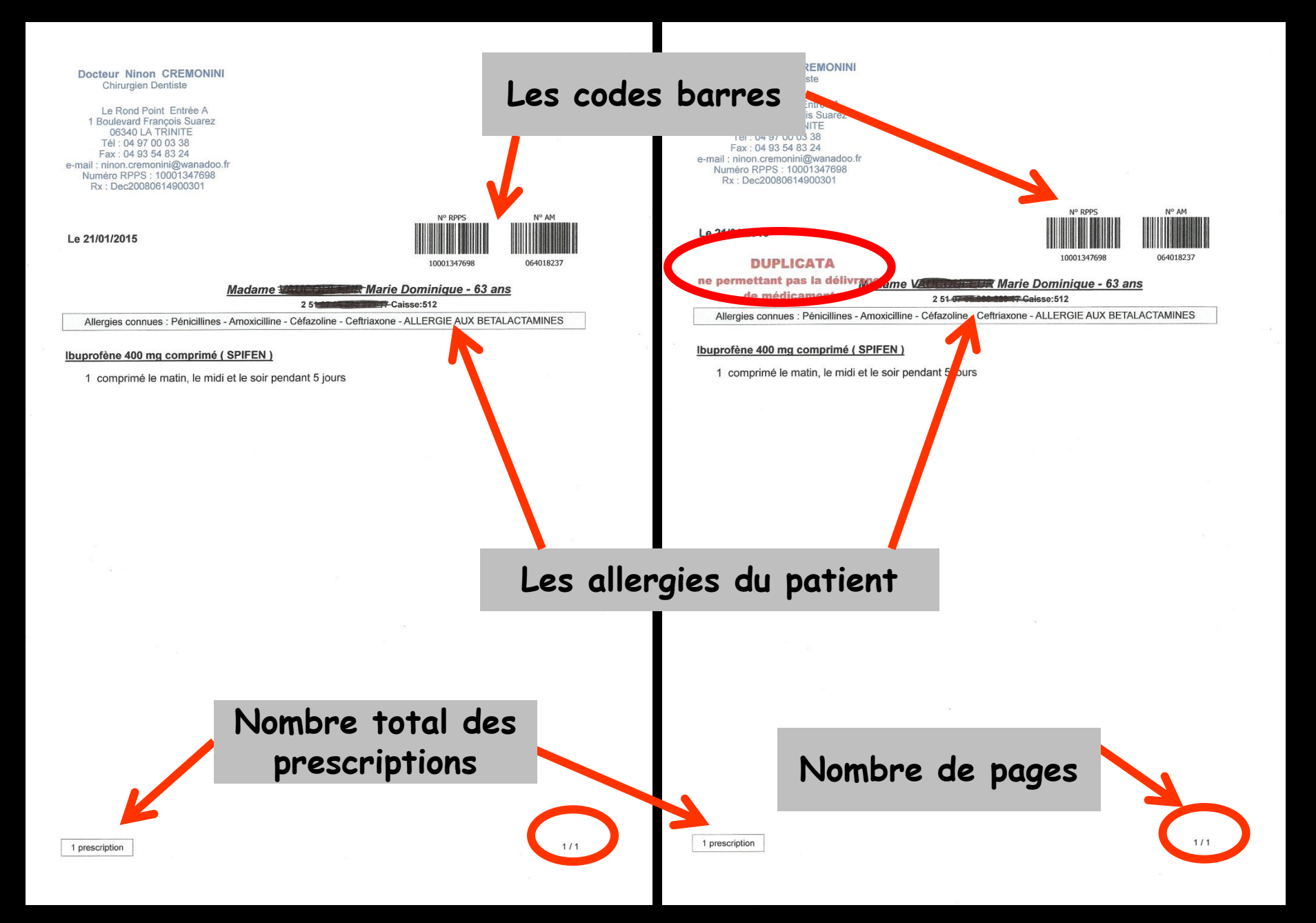

| Etat civil Facturer                                                                  |                                           | Imagerie                                         |                                 | ັ 🐔 🦁 🗢 🗾                             | ×        |
|--------------------------------------------------------------------------------------|-------------------------------------------|--------------------------------------------------|---------------------------------|---------------------------------------|----------|
| Quitter Nouvelle ordonnance                                                          |                                           | Entête  Codes-barres ordonnances Avec un duplica | Acto grabiit SMG<br>Bas de page | bli 💌 🚛 V Historique                  | •        |
| Taille (en cm)     170       Poids (en kg)     80,0     Créatininémie (micromoles/l) | Cet interface ne correspond pas à l'agrén | nent de la HAS. <u>plus d'inf</u>                | formation                       | Histoire médicamenteuse<br>du patient |          |
| Antécédents Prescriptions chroniques All                                             | lergies                                   |                                                  | Liste Ordos. t                  | ypes Pharmacopée Posologie            |          |
|                                                                                      |                                           |                                                  | Tri par no                      | om actuel 💿 Tri par ancien nom        |          |
|                                                                                      |                                           |                                                  | <tous></tous>                   |                                       | -        |
| · · ·                                                                                |                                           |                                                  |                                 | Liste personnelle                     | 01       |
|                                                                                      |                                           |                                                  | ALODONT BAIN BOUCHE 2           | 200ML                                 | <b>A</b> |
|                                                                                      |                                           |                                                  | ALODONT DATA DOUCUE I           | 00MI                                  |          |

- Bas de page : pour faire apparaître un éventuel bas de page (par exemple pour indiquer un numéro d'appel en cas d'urgence) → cochez la case correspondante
- L'icône "Lampe" permet d'appeler une fenêtre de saisie avec mémorisation du texte de bas de page

| $\leftarrow $                   | Etat civil                   | Facturer              |                           | Communication                  | Imagerie                                                    | <b>(?</b> 🥋 🧡                                                      | Bilans 🔨 🏹 🥌            | > 😨 🈻                                 | ×          |
|---------------------------------|------------------------------|-----------------------|---------------------------|--------------------------------|-------------------------------------------------------------|--------------------------------------------------------------------|-------------------------|---------------------------------------|------------|
| Quitter Nouv                    | elle ordonnance              | Glossaire             |                           | Entête ordonnances 💌           | <ul> <li>Codes-barres</li> <li>Avec un duplicata</li> </ul> | <ul> <li>Acte gratuit</li> <li>SMO</li> <li>Bas de page</li> </ul> | G 🖌 A4 dupli 💌 🗍        | Historique                            | •          |
| Taille (en cm)<br>Poids (en kg) | 170<br>80,0 Créatininémie (n | nicromoles/I)         | Cet interface ne correspo | nd pas à l'agrément de la HAS. | <u>plus d'info</u> r                                        | mation                                                             | <b>e</b>                | Histoire médicamenteuse<br>du patient |            |
| Antécédents                     | Prescript                    | tions chroniques Alle | rgies                     |                                |                                                             | Liste                                                              | Ordos. types Pharmaco   | pée Posologie                         |            |
|                                 |                              |                       |                           |                                |                                                             |                                                                    | ) Tripar nom actuel 🔘 T | ri par ancien nom                     |            |
|                                 |                              |                       |                           |                                |                                                             | <tous></tous>                                                      |                         |                                       | -          |
|                                 |                              |                       |                           |                                |                                                             |                                                                    | Liste personnelle       |                                       | <u>م</u> 1 |
|                                 |                              |                       |                           |                                |                                                             | ALODONT BAIN                                                       | BOUCHE 200ML            |                                       |            |

#### L'icône "Lampe" ouvre la fenêtre de saisie avec mémorisation du texte de bas de page

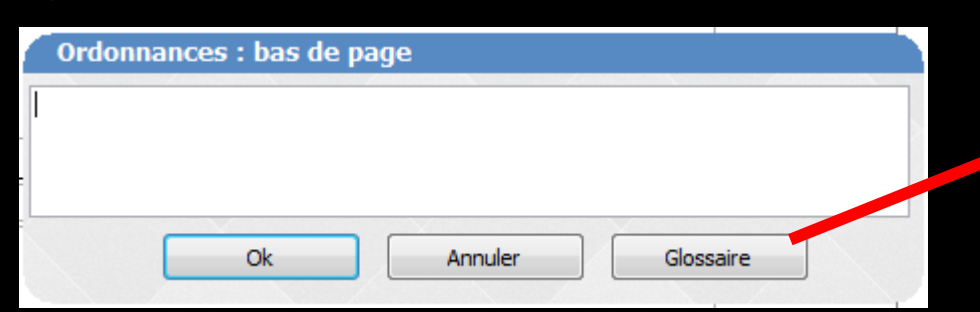

Possibilité d'appeler le glossaire pour rédiger ce bas de page

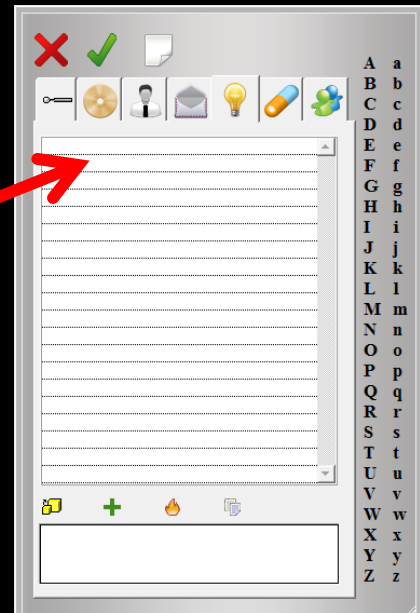

|                                                                                                |                                        | . 🗢 🧕 🐡                               | ~~~~~~~~~~~~~~~~~~~~~~~~~~~~~~~~~~~~~~~ |
|------------------------------------------------------------------------------------------------|----------------------------------------|---------------------------------------|-----------------------------------------|
| Quitter     Nouvelle ordonnance       Quitter     Nouvelle ordonnance                          | gratuit 🔲 SMG 🛛 🛔 A4 dupli             | Historique                            | •                                       |
| Taille (en cm)       170         Poids (en kg)       80,0         Créatininémie (micromoles/l) |                                        | Histoire médicamenteuse<br>du patient |                                         |
| Antécédents Prescriptions chroniques Allergies                                                 | Liste Ordos. types P                   | armacopée Posologie                   |                                         |
|                                                                                                | <ul> <li>Tri par nom actuel</li> </ul> | Tri par ancien nom                    |                                         |
|                                                                                                | <tous></tous>                          |                                       | -                                       |
|                                                                                                | Liste per                              | nnelle 🤉                              | م T                                     |
|                                                                                                | ALODONT BAIN BOUCHE 200ML              |                                       |                                         |
|                                                                                                | ALODONET DATA DOLICHE FOOM             |                                       |                                         |

1/1

2 2 azoline - Ceftriaxone

#### Les différents formats de l'ordonnance

Docteur Nind Chirurgien Le Rond P 1 Boulevard F 06340 L Tél : 04 97

Fax: 04 9 I: ninon.cre uméro RPPS Rx: Dec200

Madam

Allergies con Ibuprofène 400

1 comprimé

1 prescription

Le 21/01/2015

| n CREMONINI<br>Dentiste                                                                                               |                                              |                 |   | Docteur Ninon CREMONINI<br>Chirurgien Dentiste                                                                                                    |                                                 |
|----------------------------------------------------------------------------------------------------|----------------------------------------------|-----------------|---|----------------------------------------------------------------------------------------------------|-------------------------------------------------|
| oint Entrée A<br>rançois Suarez<br>TRINITE<br>00 03 38<br>54 83 24<br>onini@wanadoo.fr<br>: 10001347698<br>0614900301 |                                              |                 |   | Le Rond Point Entrée A<br>1 Boulevard François Suarez<br>06340 LA TRINITE<br>Tél: 04 97 00 03 38<br>Fax: 04 93 54 83 24<br>e-mail: ninon cremonin@wanadooft<br>Numéro RPFS : 10001347698<br>Rx : Dec20080614900301 |                                                 |
|                                                                                                    | 10001347698                                  | 064018237       |   | Le 21/01/2015<br>DUPLICATA<br>ne permettant pas la délivrance<br>de médicament                                                                                                    | 1000 1347698                                    |
| 2.51                                                                                                    | 512                                          | - <u>63 ans</u> |   | Madame<br>2.51                                                                                                    | Caisser 512                                     |
| ues : Pénicillines - An<br>ALLERGIE AUX E                                                                             | noxicilline - Céfazoline -<br>BETALACTAMINES | Ceftriaxone -   |   | Allergies connues : Pénicillines -<br>ALLERGIE AU                                                                                                    | Amoxicilline - Céfazoline -<br>X BETALACTAMINES |
| ng comprimé (SPI<br>le matin, le midi et l                                                                            | IFEN.)<br>le soir pendant 5 jour             | 3               | • | Ibuprofène 400 mg comprimé (<br>1 comprimé le matin, le midi                                                                                                    | <u>SPIFEN )</u><br>et le soir pendant 5 jours   |

1/1

1 prescription

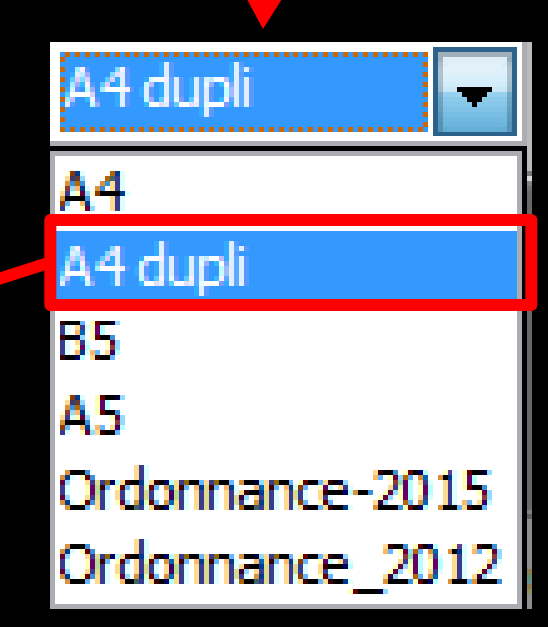

Duplicata et ordonnance sur une feuille A4

#### Possibilités de faire ses propres ordonnances types Documents types - Ordonnances

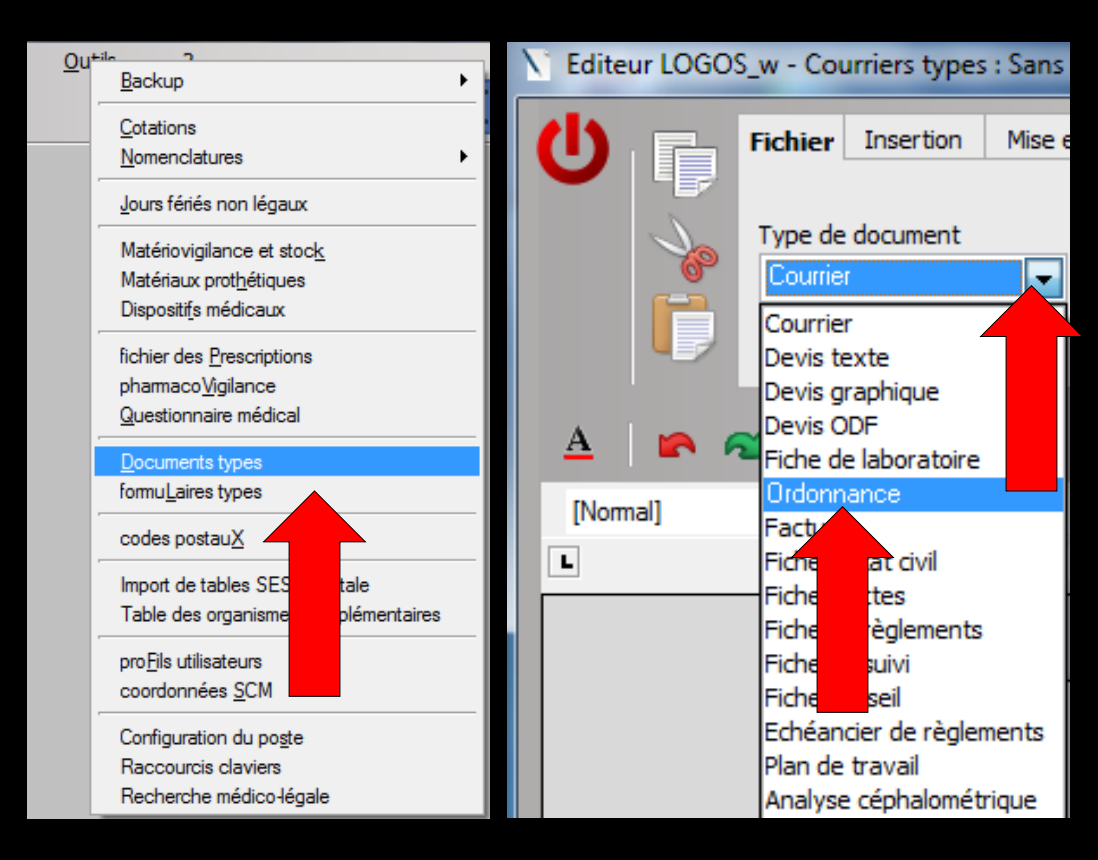

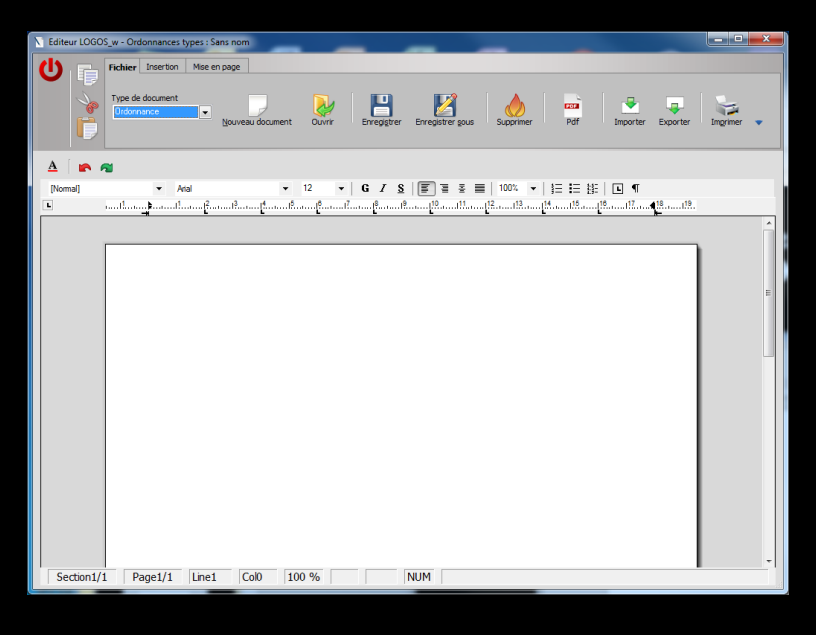

#### Si vous avez créé des modèles d'ordonnances personnalisés, ceux-ci s'ajoutent à la suite de la liste des formats prédéfinis

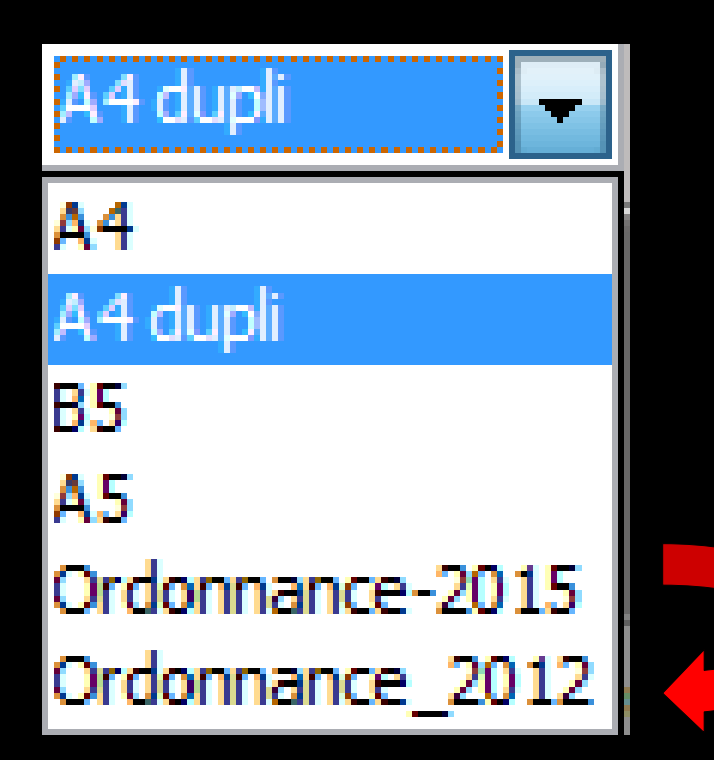

|           |                  | ivil Facturer            |           |                                                      | ion Imagerie   | 5<br>1 1                                                  | Bilans V                             | č 🗢 💀 🦄                 | *        |
|-----------|------------------|--------------------------|-----------|------------------------------------------------------|----------------|-----------------------------------------------------------|--------------------------------------|-------------------------|----------|
| Quitter   |                  | e <u>G</u> lossa         | aire      | Entête<br>ordonnanc                                  | Codes-barres   | <ul> <li>Acte gratuit</li> <li>ta  Bas de page</li> </ul> | SMG A4 dupli                         | Imprimer                | orique   |
| Taille (e | en cm) 170       |                          | Cet inter | face ne correspond pas à l'agrément de la H <i>I</i> | AS. <u>plu</u> | d'information                                             |                                      | Histoire medicame       | nteuse   |
| Poids (e  | en kg) 80,0 Créa | tininémie (micromoles/I) |           |                                                      |                |                                                           |                                      | du patient              |          |
| Antécé    | idents           | Prescriptions chroniques | Allergies |                                                      |                | List                                                      | e Ordos, types                       | Pharmacopée Posoloo     | ie       |
| +         |                  |                          |           |                                                      |                |                                                           | <ul> <li>Tri par nom actu</li> </ul> | el 🔘 Tri par ancien nom |          |
| 4         |                  |                          |           |                                                      |                | <tous></tous>                                             | >                                    |                         | •        |
|           |                  |                          |           |                                                      |                |                                                           | Liste pe                             | ersonnelle              | 01       |
|           |                  |                          |           |                                                      |                | ALODON                                                    | NT BAIN BOUCHE 200ML                 |                         | <u> </u> |
|           |                  |                          |           |                                                      |                | 41.000                                                    | IT DATH DOLLOUF FOOM                 |                         |          |

→Lorsque l'ordonnance est prête →Un clic sur l'icône "Imprimer" imprimera l'ordonnance qui sera conservée en mémoire ⇒Un clic droit donne une prévisualisation avant impression

| Etat civil Facturer                                                                  |                                 | Communication             | Imagerie                                                    | 19 🐔 🧡                              | Bilans 🔨 🛴 🗢               | 😨 🍑                             | *        |
|--------------------------------------------------------------------------------------|---------------------------------|---------------------------|-------------------------------------------------------------|-------------------------------------|----------------------------|---------------------------------|----------|
| Quitter Nouvelle ordonnance                                                          |                                 | Entête ordonnances        | <ul> <li>Codes-barres</li> <li>Avec un duplicata</li> </ul> | Acte gratuit 🔲 SMe<br>Bas de page 💡 | G A4 dupli 💽 Imgri         | Historique                      | •        |
| Taille (en cm)     170       Poids (en kg)     80,0     Créatininémie (micromoles/l) | Cet interface ne correspond pas | s à l'agrément de la HAS. | plus d'inforr                                               | mation                              | His<br>du                  | toire rédicamenteuse<br>patient |          |
| Antécédents Prescriptions chroniques Allergies                                       |                                 |                           |                                                             | Liste                               | Ordos. types Pharmacopé    | e Posologie                     |          |
|                                                                                      |                                 |                           |                                                             |                                     | ) Tripar nom actuel 🔘 Trip | ar incien nom                   |          |
|                                                                                      |                                 |                           |                                                             | <tous></tous>                       |                            |                                 | -        |
|                                                                                      |                                 |                           |                                                             |                                     | Liste personnelle          |                                 | 01       |
|                                                                                      |                                 | -                         |                                                             | ALODONT BAIN                        | BOUCHE 200ML               |                                 | <b>^</b> |
|                                                                                      |                                 |                           |                                                             | ALODONT DATA                        | DOLICUE FOOM               |                                 |          |

La petite flèche, pour sélectionner une autre imprimante que l'imprimante sélectionnée par défaut

Sélectionnez l'imprimante à utiliser pour les ordonnances

|   | imprimante par défaut 🛛 🚽     |        |
|---|-------------------------------|--------|
| _ | Envoyer à OneNote 2010        | )rdon  |
|   | Fax                           |        |
|   | HP Deskjet F2400 series       | ar nor |
|   | Microsoft XPS Document Writer |        |

| $ \begin{array}{c c c c c c c c c c c c c c c c c c c $                                                                                                    |                                                 |
|----------------------------------------------------------------------------------------------------|-------------------------------------------------|
| Quitter Nouvelle ordonnance                                                                                                    | Acte gratuit SMG                                |
| Taille (en cm)     170     Cet interface ne correspond pas à l'agrément de la HAS.     plus d'in       Poids (en kg)     80,0     Créatininémie (micromoles/l)     Image: Cet interface ne correspond pas à l'agrément de la HAS.     plus d'in | formation Histoire médicamenteuse<br>du patient |
| Antécédents Prescriptions chroniques Allergies                                                                                                    | Liste Ordos. types Pharmacopée Posologie        |
|                                                                                                    | Iri par nom actuel 	Tri par ancien nom          |
|                                                                                                    | <tous></tous>                                   |
|                                                                                                    | Liste personnelle 🔍 🖥                           |
|                                                                                                    | ALODONT BAIN BOUCHE 200ML                       |
|                                                                                                    | ALODONT DATA DOLICUE FOOM                       |

Historique : combo-box avec historique de toutes les ordonnances du patient classées par ordre décroissant

Vous pouvez consulter (et réutiliser) les anciennes prescriptions du patient en cours, en vous plaçant sur la date d'une ancienne ordonnance

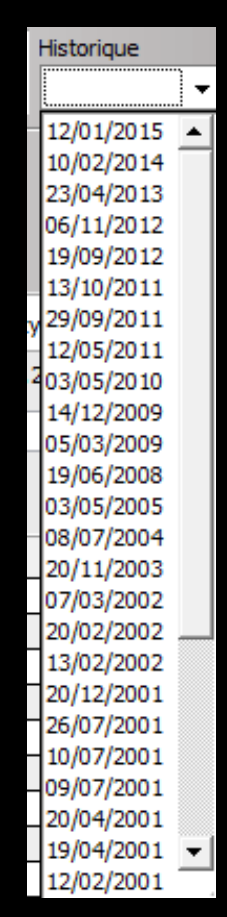

|                                                 | R Communication                                         |                                                                        |                              | 🏹 🗢 🧕 讲                   | *                |
|-------------------------------------------------|---------------------------------------------------------|------------------------------------------------------------------------|------------------------------|---------------------------|------------------|
| Quitter Nouvelle ordonnance Glossaire           | Entête<br>ordonnances 💌                                 | ✓ Codes-barres       □ Acte         □ Avec un duplicata       ✓ Bas of | gratuit 🔲 SMG 🛛 🛛 🗍 A4 dupli | Imprimer Historique       | •                |
| Taille (en cm) 170                              | Cet interface ne correspond pas à l'agrément de la HAS. | plus d'information                                                     |                              | Histoire médicamenteuse   |                  |
| Poids (en kg) 80,0 Créatininémie (micromoles/l) |                                                         |                                                                        |                              | ou patient                |                  |
| Antécédents Prescriptions chroniques Allergies  |                                                         |                                                                        | Liste Ordos. types           | Pharmacopée Posologie     |                  |
|                                                 |                                                         |                                                                        | Tri par nom act              | tuel 🔘 Tri par ancien nom |                  |
|                                                 |                                                         |                                                                        | <tous></tous>                |                           | -                |
|                                                 |                                                         |                                                                        | Liste p                      | personnelle               | <mark>م</mark> ٦ |
|                                                 |                                                         |                                                                        | ALODONT BAIN BOUCHE 200ML    |                           |                  |

#### Lorsqu'on affiche une ancienne ordonnance contenue dans l'historique

| Taille (en cm)         170         Cet interface ne correspond pas à l'agrément de la HAS.         plus d'in           Poids (en log)         80.0.         Créationémie (micromoles/l)                                                                                                    | formation Histoire médica<br>du patient                                                                                                    |
|----------------------------------------------------------------------------------------------------|----------------------------------------------------------------------------------------------------|
| Antécédents Prescriptions chroniques Allergies                                                                                                    | Liste Ordos. types Pharmacopée Posok      Tri per nom actuel O Tri par ancien nom      CTous>                                                                                                    |
| •         •           •         •           •         •                                                                                                    | Liste personnelle<br>ALCCONTERIN BOUCHE 2004J<br>ALCOONTE BAIN BOUCHE 2004J<br>ARTOTEC SOMG/0,2MG CPR 30                                                                                                    |
| Nom         Amoxidine 500 mg gélule (CLAMOXYL)         8154429           Paoslogie         1 gélule le matin et le soir pendant 6 jours         8154429           Aux         I selule le matin et le soir pendant 6 jours         8154429           Max         NR         NR         NR                                                                                                    | ALGHERTEN 16/12296 AD SACHET 12<br>ALGHERTEN 500 mg (24 comprinds)<br>ALGHERTEN 500 mg (25, 296 AD CPR 16<br>ELHESSER 62 E250mg CPR 10<br>ELHESSER 62 E250mg CPR 10<br>ELRECOGEL CPR 10<br>ELRECOGEL CPR 10<br>ELRECOGEL CPR 10                                                                                                    |
| Nom         [buprofere 400 mg comprimé (SPIFEN)         B152123           Posologie         1 comprimé le matin, le mid et le soir pendant 4 jours         B152123           Aub         Residue         Image: Second Second S | CEUTID SOMO CPR 30     CLANOXYL 15 G PR 105PERSIBLE 3     CLANOXYL 15 G PR 105PERSIBLE 6     CLANOXYL 15 G PR 105PERSIBLE 6     CLANOXYL 159NG FDR 60H,     CLANOXYL 259NG FDR 60H,     CLANOXYL 259NG FDR 70H)                                                                                                    |
|                                                                                                    | CLAMOXYL 500MG GELLE 12<br>CUTERVES 19, GEL DENN TUB 5G<br>DAPFLACH 500MG GFR 16<br>DANTARIN 29, GEL BUCCAL TUB 40G<br>DAI CHEN 500MG GFR 16 16                                                                                                    |
|                                                                                                    | DIRECTAL SUBMARKAGES IN THE INFORMATION OF THE INFORMATION OF THE INFORMATION IN THE INFORMATION OF THE INFORMATION OF THE INFO |
|                                                                                                    | ELUDRILPRO BAIN BOUCHE FP SOOML 1<br>Bains de bouche 3 fois par jour                                                                                                    |

| Quitter Nouvele ordonnanc               | <u>Détruire</u> <u>Récupérer</u> |           |
|-----------------------------------------|----------------------------------|-----------|
| Taille (en cm)170Poids (en kg)80,0Créat | ininémie (micromoles/I)          | Cer       |
| Antécédents                             | Prescriptions chroniques         | Allergies |
|                                         |                                  |           |
| . 🐣                                     |                                  |           |

 Deux nouveaux icônes apparaissent
 Détruire : pour supprimer de l'historique les anciennes ordonnances
 Récupérer : pour récupérer une ancienne ordonnance afin de la réutiliser ou de la réimprimer  Après affichage d'une ancienne ordonnance
 Clic sur "récupérer"

Ancienne ordonnance récupérée avec mise automatique à la date du jour

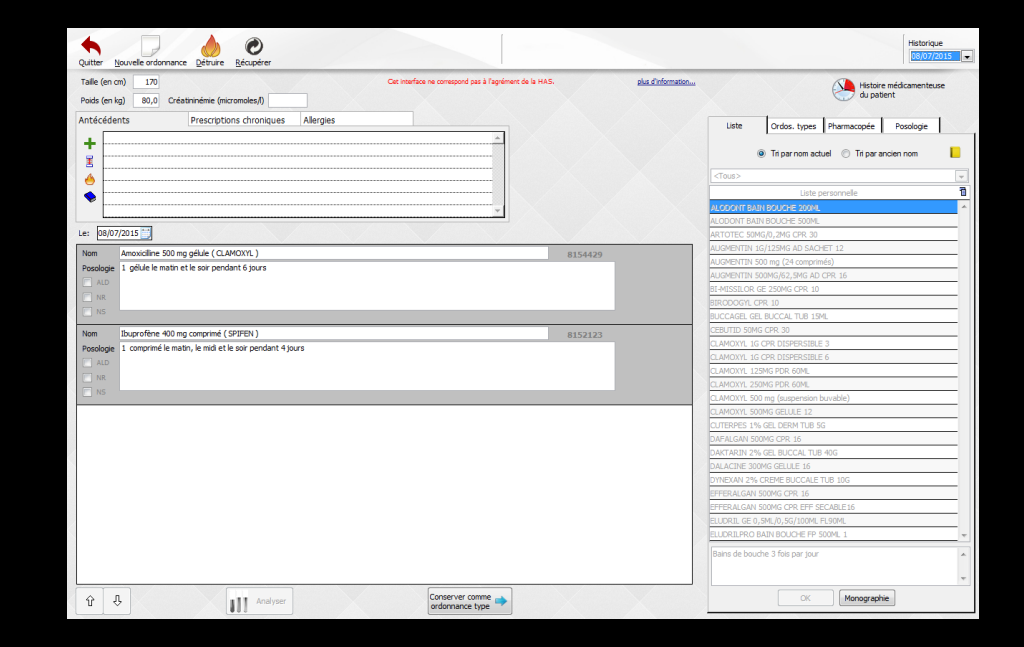

| Quitter No                   | Under ordonnance glossare                                                                                             | cte gratuit 💿 SMG<br>as de page 💡 A4 dupli 💌 📺 🕌 Historique |     |
|------------------------------|----------------------------------------------------------------------------------------------------|-------------------------------------------------------------|-----|
| Taile (en om<br>Poids (en kg | 170     Cet Intelfase ne consepond pas à l'agrèment de la HAS. du d'information.     100,0 Créastinnéme (micromoles/) | Histoire médicamenteus<br>du patient                        | e   |
| Antécéden                    | s Prescriptions chroniques Allergies                                                                                  | Uste Ordos. types Pharmacopée Posologie                     |     |
| A                            |                                                                                                    | <tous></tous>                                               |     |
| <b>e</b>                     |                                                                                                    | Liste nerennelle                                            | 0.1 |
|                              |                                                                                                    | ALODONT BATN BOLICHE 200M                                   |     |
|                              |                                                                                                    | ALCOONT BATN BOLICHE STOM                                   | _   |
| Le: 21/07/                   |                                                                                                    | ARTOTEC 50MG/0.2MG CPR 30                                   | _   |
| New [                        |                                                                                                    | AUGMENTIN 1G/125MG AD SACHET 12                             | _   |
| Nom                          |                                                                                                    | AUGMENTIN 500 mg (24 comprimés)                             | _   |
| rosocyc                      | - set e main et e tor pendant e jours                                                                                 | AUGMENTIN 500MG/62, 5MG AD CPR 16                           |     |
| ALD                          |                                                                                                    | BI-MISSILOR GE 250MG CPR 10                                 |     |
| NR NR                        | automatique                                                                                                    | BIRODOGYL CPR 10                                            |     |
| NS S                         |                                                                                                    | BUCCAGEL GEL BUCCAL TUB 15ML                                |     |
| Nom                          | buprofène 400 mg comprimé (SPIFEN ) 8152123 Monographie                                                               | CEBUTID 50MG CPR 30                                         | _   |
| Posologie                    | comprimé le matin, le midi et le soir pendant 4 jours                                                                 | CLAMOXYL 1G CPR DISPERSIBLE 3                               | _   |
| I ALD                        |                                                                                                    | CLAMOXYL 1G CPR DISPERSIBLE 6                               | _   |
| III NR                       | 🔶 Enlever                                                                                                    | CLAMOXYL 125MG PDR 60ML                                     | _   |
|                              | P Conserver                                                                                                    | CLAMOXYL 250MG PDR 60ML                                     | _   |
| E 115                        |                                                                                                    | CLAMOXYL 500 mg (suspension buvable)                        | _   |
| Nom                          |                                                                                                    | CLAMOXYL 500MG GELULE 12                                    | _   |
| Posologie                    |                                                                                                    | CUTERPES 1% GEL DERM TUB 5G                                 | _   |
|                              |                                                                                                    | DAFALGAN 500MG CPR 16                                       | _   |
|                              |                                                                                                    | DAKTARIN 2% GEL BUCCAL TUB 40G                              | _   |
|                              |                                                                                                    | DALACINE 300MG GELULE 16                                    | _   |
|                              |                                                                                                    | DYNEXAN 2% CREME BUCCALE TUB 10G                            | _   |
| Nom                          |                                                                                                    | EFFERALGAN 500MG CPR 16                                     | _   |
| Posologie                    |                                                                                                    | EFFERALGAN 500MG CPR EFF SECABLE 16                         |     |
|                              |                                                                                                    | ELUDRIL GE 0,5ML/0,5G/100ML FL90ML                          | _   |
|                              |                                                                                                    | ELUDRILPRO BAIN BOUCHE PP SOOML 1                           |     |
|                              |                                                                                                    | Bains de bouche 3 fois par jour                             | ~   |
| Nom                          |                                                                                                    |                                                             |     |
|                              | Y                                                                                                    |                                                             | -   |
| t J                          | Analyser Convertir Conserver comme  ordonnance en DC                                                                  | OK Monographie                                              |     |

Ancienne ordonnance récupérée avec mise automatique à la date du jour

| Taile (en cm) 170<br>Poids (en kg) 80,0 Créatininémie                 | e (micromoles/l)                               | Cet interface ne correspond pas à l'agrément de la | HAS.    | plus d'information | Histoire médicamenteus<br>du patient                                                                   |
|-----------------------------------------------------------------------|------------------------------------------------|----------------------------------------------------|---------|--------------------|----------------------------------------------------------------------------------------------------|
| Antécédents Presc                                                     | riptions chroniques Allergies                  | -                                                  |         |                    | Liste Ordos. types Pharmacopée Posologie                                                               |
| <u> </u>                                                              |                                                |                                                    |         |                    | <tous></tous>                                                                                          |
| Le: 21/07/2015                                                        |                                                | <b></b>                                            |         |                    | ALCOONT BAIN BOUCHE 200ML<br>ALCOONT BAIN BOUCHE 500ML<br>ARTOTEC 50MG/0.2MG CPR 30                    |
| Non Americali 500 mg gélule<br>Posologie 1 gélule le matin et le soir | ( CLAMOXYL )<br>pendant 6 jours                |                                                    | 8154429 | Monographie        | AUGMENTIN 16/125MG AD SACHET 12<br>AUGMENTIN 500 mg (24 comprimés)<br>AUGMENTIN 500MG/62,5MG AD CPR 16 |
| NR NS                                                                 |                                                |                                                    |         | Conserver          | BI-MISSILOR GE 250MG CPR 10<br>BIRODOGYL CPR 10<br>BUCCAGEL GEL BUCCAL TUB 15ML                        |
| Nom Ibuprofène 400 mg compri<br>Posologie 1 comprimé le matin, le min | mé ( SPIFEN )<br>di et le soir pendant 4 jours |                                                    | 8152123 | Monographie        | CEBUTID SOMG CPR 30<br>CLAMOXYL 1G CPR DISPERSIBLE 3<br>CLAMOXYL 1G CPR DISPERSIBLE 6                  |
| NR NS                                                                 |                                                |                                                    |         | Enlever            | CLAMOXYL 125MG PDR 60ML<br>CLAMOXYL 250MG PDR 60ML<br>CLAMOXYL 500 mp (supersion buyable)              |
| Nom Posologie                                                         |                                                |                                                    |         |                    | CLAMOXYL 500MG GELULE 12<br>CUTERPES 1% GEL DERM TUB 5G                                                |
|                                                                       |                                                |                                                    |         |                    | DAKTARIN 2% GEL BUCCAL TUB 40G<br>DALACINE 300MG GELULE 16                                             |
| Nom                                                                   |                                                |                                                    |         |                    | DYNEXAN 2% CREME BUCCALE TUB 10G<br>EFFERALGAN 500MG CPR 16<br>EFFERALGAN 500MG CPR EFF SECABLE 16     |
|                                                                       |                                                |                                                    |         |                    | ELUDRIL GE 0, SML/0, SG/100ML FL90ML<br>ELUDRILPRO BAIN BOUCHE FP S00ML 1                              |
|                                                                       |                                                |                                                    |         |                    | Bains de bouche 3 fois par jour                                                                        |

Un petit éphéméride en bout de champ ouvre un calendrier pour changer la date

| le: 21/07/2015 |    |      |      |      |    |    |  |  |  |  |  |
|----------------|----|------|------|------|----|----|--|--|--|--|--|
| 4 iuillat 2015 |    |      |      |      |    |    |  |  |  |  |  |
| -              |    | pann |      | 51-3 |    | _  |  |  |  |  |  |
| L              | М  | М    | J    | ۷    | S  | D  |  |  |  |  |  |
| 29             | 30 | 1    | 2    | 3    | 4  | 5  |  |  |  |  |  |
| 6              | 7  | 8    | 9    | 10   | 11 | 12 |  |  |  |  |  |
| 13             | 14 | 15   | 16   | 17   | 18 | 19 |  |  |  |  |  |
| 20             | 21 | 22   | 23   | 24   | 25 | 26 |  |  |  |  |  |
| 27             | 28 | 29   | 30   | 31   | 1  | 2  |  |  |  |  |  |
| 3              | 4  | 5    | 6    | 7    | 8  | 9  |  |  |  |  |  |
|                |    | auj  | ourd | hui  |    |    |  |  |  |  |  |

| Entête Codes-barres A Ate grabuit SMG   nce Gossaire A vec un duplicata Bas de page   Talle (en cm) 170   Poids (en kg) 80,0   réatiniémie (micromoles/)      Antecedents   Prescriptions chroniques   Allergies   iste   Ordos. types   Pharmacopée   Posologie   iste   Ordos. types   Pinarmacopée   Posologie   iste personnelle   Course   Iste personnelle   Iste personnelle                                                                                                    |                       |                  |             |                 |                 | × 🖌          | Traiteme | nts 👻                    |               | Communication           |     | Imagerie                      | 59                                         |                    | Bilan                          | ້ົ        | ĩ. 🗢 🛛             | 9 🦥                      | *        |
|----------------------------------------------------------------------------------------------------|-----------------------|------------------|-------------|-----------------|-----------------|--------------|----------|--------------------------|---------------|-------------------------|-----|-------------------------------|--------------------------------------------|--------------------|--------------------------------|-----------|--------------------|--------------------------|----------|
| Taille (en cm) 170   Poids (en kg) 80,0   réatininémie (micromoles/)                                                                                                    |                       |                  | P           | ince            |                 | Glossaire    | /        |                          |               | Entête<br>ordonnances 🖵 | Cod | les-barres<br>ec un duplicata | <ul> <li>Acte g</li> <li>Bas de</li> </ul> | ratuit 🔲<br>page 🂡 | SMG A4 dup                     | oli       | Imprimer           | Historique               | -        |
| Antecedents Prescriptions chroniques Allergies                                                                                                    | Taille (e<br>Poids (e | en cm)<br>en kg) | 170<br>80,0 | réatininémie (n | nicromoles/I)   |              | C        | let interface ne corresp | ond pas à l'a | grément de la HAS.      |     | <u>plus d'in</u>              | formation                                  |                    |                                |           | Histoire<br>du pat | e médicamenteuse<br>ient | •        |
| Image: state of the state of the s | Antece                | dents            |             | Prescript       | tions chronique | es Allergies | 5        |                          |               |                         |     |                               |                                            | Liste              | Ordos. ty                      | pes       | Pharmacopée        | Posologie                |          |
| CTOUS>                                                                                                    | + :<br>ī              |                  |             |                 |                 |              |          |                          |               |                         |     |                               |                                            |                    | <ul> <li>Tri par no</li> </ul> | m actue   | el 🔘 Tripara       | ncien nom                |          |
| Liste personnelle                                                                                                    |                       |                  |             |                 |                 |              |          |                          |               |                         |     |                               |                                            | <tous></tous>      |                                |           |                    |                          | •        |
|                                                                                                    | -                     |                  |             |                 |                 |              |          |                          |               |                         |     |                               |                                            |                    | I                              | Liste per | rsonnelle          |                          | ۵ 🖬      |
|                                                                                                    |                       |                  |             |                 |                 |              |          |                          |               |                         |     |                               |                                            | ALODONT B          | AIN BOUCHE 2                   | OOML      |                    |                          | <b>^</b> |
|                                                                                                    | -                     |                  |             |                 |                 |              |          |                          |               |                         |     |                               | 1                                          | ALODONT D          | ATM BOLICUE E                  | 0014      |                    |                          |          |

# <u>Taille - poids</u> ⇒La posologie est souvent liée à la surface corporelle (calcul à partir du rapport taille/poids) ⇒Données facultatives en ordonnance de base

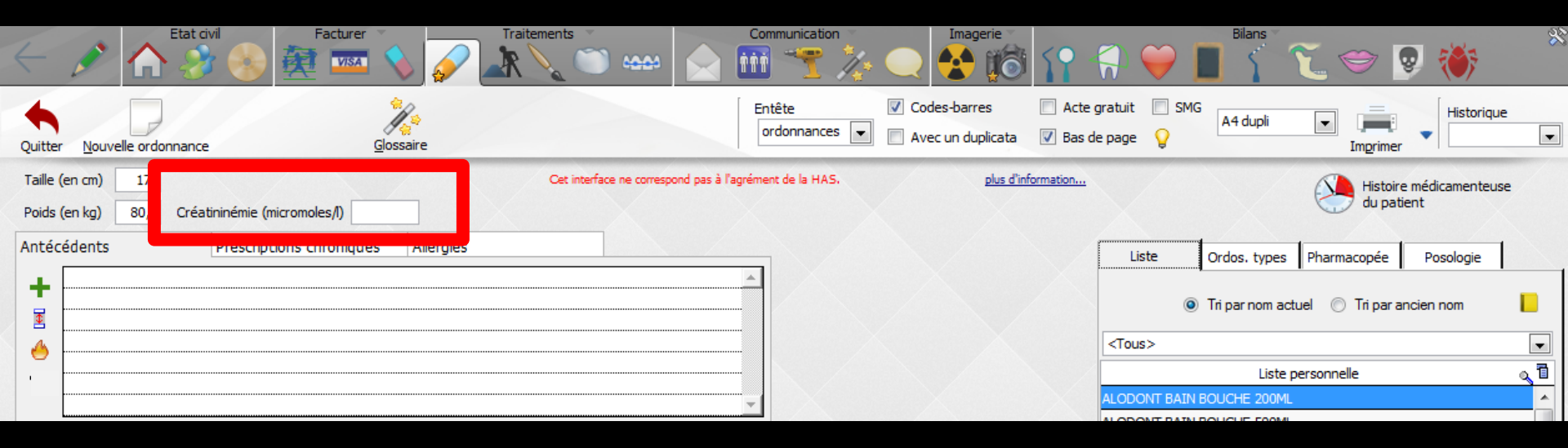

Créatininémie : pour vérifier le fonctionnement des reins Rappel

- → Chez l'homme 7 à 13 mg/l, (soit 62 à 115 micromoles/l)
- → Chez la femme 5 à 10 mg/l (soit 44 à 88 micromoles/l)
- ⇒ Chez l'enfant 3 à 10 mg/l (soit 26 à 88 micromoles/l)

Cette donnée est actuellement optionnelle

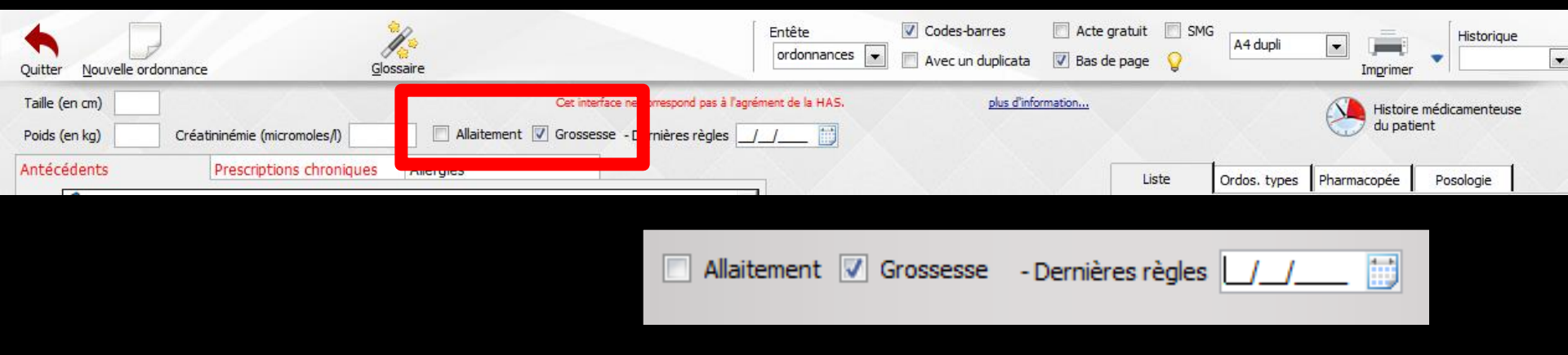

#### Pour une patiente ⇒Grossesse - allaitement ⇒Données facultatives →Indiguez si elle allaite actuellement ⇒Ou si elle est enceinte (dans ce cas la date des dernières règles doit être précisée)

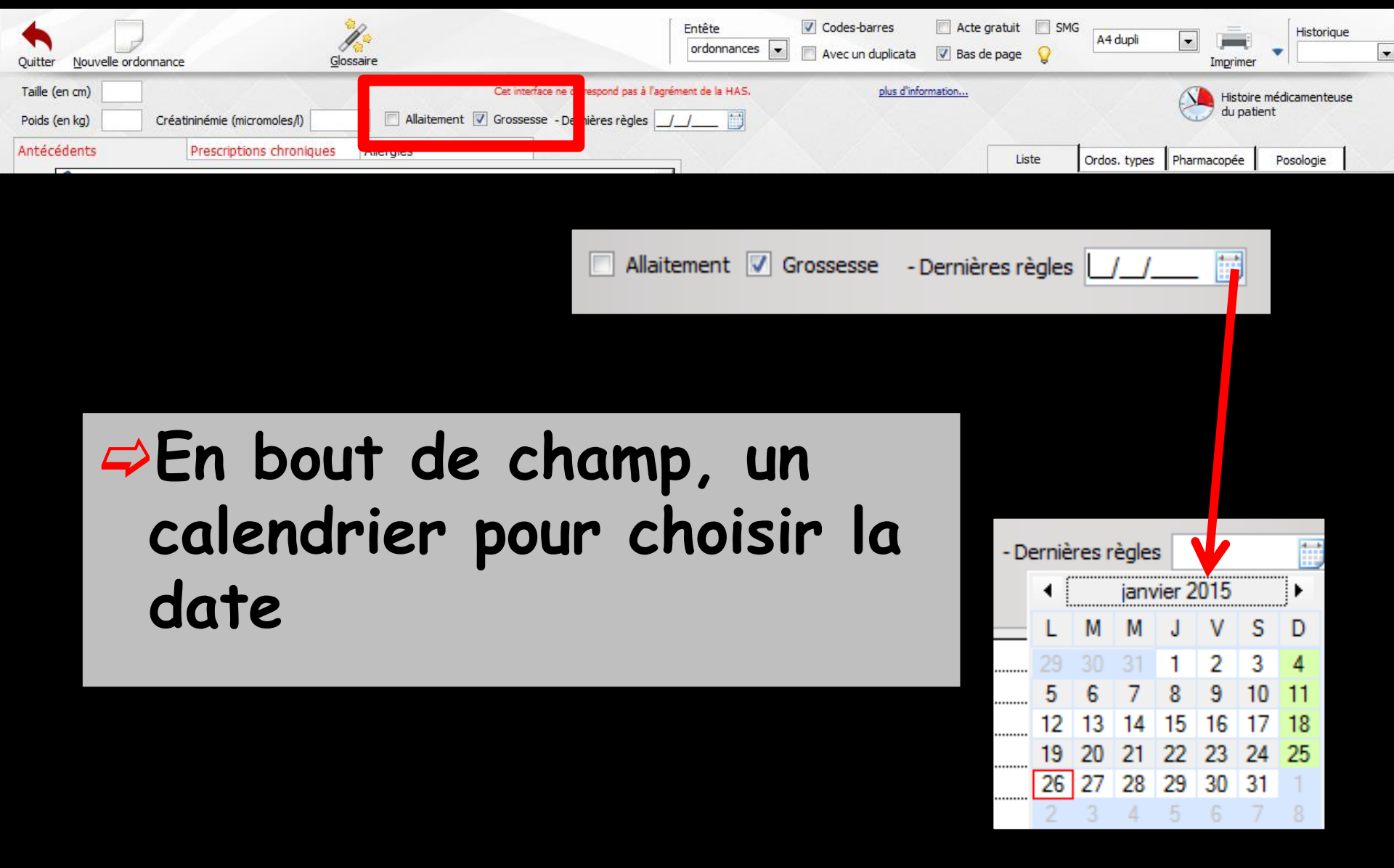

|                                                                                                    |                                   |                                                                | Bians 🔨 🗢 🛛 🤴                             | ~~~~~~~~~~~~~~~~~~~~~~~~~~~~~~~~~~~~~~~ |
|----------------------------------------------------------------------------------------------------|-----------------------------------|----------------------------------------------------------------|-------------------------------------------|-----------------------------------------|
| Quitter Nouvelle ordonnance Glossaire                                                                                    | Entête 🔽 Co<br>ordonnances 💌 🕅 Av | odes-barres Acte gratuit SMG<br>vec un duplicata V Bas de page | A4 dupli  Imprimer  Historique            | •                                       |
| Taille (en cm)     170     Cet interface ne correspondence       Poids (en kg)     80,0     Créatininémie (micromoles/l) | ond pas à l'agrément de la HAS.   | plus d'information                                             | Histoire médicamenteuse<br>du patient     | 1                                       |
| Antécédents Prescriptions chroniques Allergies                                                                           |                                   | Liste                                                          | Ordos. types Pharmacopée Posologie        |                                         |
|                                                                                                    |                                   |                                                                | Tri par nom actuel 💿 Tri par ancien nom 📘 |                                         |
|                                                                                                    |                                   | <tous></tous>                                                  |                                           | -                                       |
|                                                                                                    |                                   |                                                                | Liste personnelle 🔍 🔍                     | <b>T</b>                                |
|                                                                                                    | -                                 | ALODONT BAIN B                                                 | OUCHE 200ML                               | -                                       |
|                                                                                                    |                                   | ALODONT DATA D                                                 |                                           |                                         |

#### L'icône "horloge" permet d'accéder à l'historique médicamenteuse du patient rappelant les traitements médicamenteux du patient

| Traitements médicame                 | ente                                             |                                                                            | que (tout)                                   |               |  |  |  |  |  |
|--------------------------------------|--------------------------------------------------|----------------------------------------------------------------------------|----------------------------------------------|---------------|--|--|--|--|--|
| Médicaments en cours                 | Tout                                             | <ul> <li>Trier par date</li> </ul>                                         | <ul> <li>Trier par classification</li> </ul> | ATC           |  |  |  |  |  |
|                                      |                                                  | Posologie                                                                  |                                              | Date de fin 👖 |  |  |  |  |  |
|                                      | 2 comprime re m                                  | aren et reemprimere son perioarre                                          | 5 Joura                                      |               |  |  |  |  |  |
| ALODONT (200 ml)                     | 3163903<br>1 bain de bouch<br>10 jours ( 3 flaco | e aprés chaque repas avec 2 cuilér<br>ons )                                | es à soupe de liquide pur - QSP              |               |  |  |  |  |  |
| I9/09/2012                           |                                                  |                                                                            |                                              |               |  |  |  |  |  |
| SPIFEN 400MG CPR                     | 1 comprimé par p<br>jour (les prises d           | prise, à renouveler si nécessaire sa<br>loivent être espacées d'au moins 6 | ns dépasser 3 comprimés par<br>heures)       |               |  |  |  |  |  |
| BIRODOGYL CPR 10                     | 2 3400934828157<br>1 comprimé le m               | atin et 1 comprimé le soir pendant :                                       | 5 jours                                      |               |  |  |  |  |  |
| □· (□) 06/11/2012                    |                                                  |                                                                            |                                              |               |  |  |  |  |  |
| ELUDRIL GE<br>0,5ML/0,5G/100ML       | 3400936895744<br>LFL90ML Bain de bouche t        | trois fois par jour pendant 6 jours                                        |                                              |               |  |  |  |  |  |
| E- C 23/04/2013                      |                                                  |                                                                            |                                              |               |  |  |  |  |  |
| BIRODOGYL CPR 10                     | 2 3400934828157<br>1 comprimé le m               | atin et 1 comprimé le soir pendant                                         | 5 jours                                      |               |  |  |  |  |  |
| E C 10/02/2014                       |                                                  |                                                                            |                                              |               |  |  |  |  |  |
| ELUDRIL GE<br>0,5ML/0,5G/100ML       | LFL90ML 10 mls le matin e                        | et le soir pendant 10 jours                                                |                                              | 19/02/2014    |  |  |  |  |  |
| ⊡ i 12/01/2015                       |                                                  |                                                                            |                                              |               |  |  |  |  |  |
| •••••••••••••••••••••••••••••••••••• |                                                  |                                                                            |                                              |               |  |  |  |  |  |
|                                      | Imprimer                                         | Modifier la date de fin de traitement                                      | ermer                                        |               |  |  |  |  |  |

Les dates de fin des prescriptions – traitements en cours ne seront renseignées que si cela a été réalisé de façon structurée (voir ordonnance avec LAP)

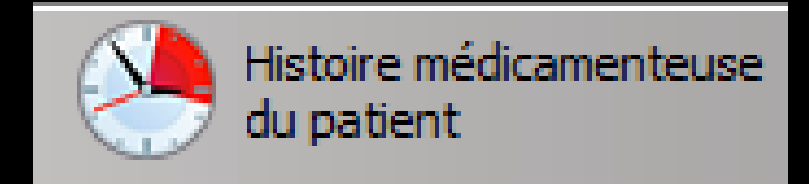

#### Tri par date de prescription et par médicaments en cours ou tous les médicaments prescrits Pas de date de fin en ordonnance de

#### base

|                                                                    |                                             |                                          |                              | (=          | N/S                             |              |                                 | 5 MAIC                                   |                                  |                    |  |
|--------------------------------------------------------------------|---------------------------------------------|------------------------------------------|------------------------------|-------------|---------------------------------|--------------|---------------------------------|------------------------------------------|----------------------------------|--------------------|--|
| i raitements medicam inteu                                         | x de Madam                                  |                                          | u 13/01/2015)                |             | Iraitements                     | SI eurcan    | nenteux de M                    |                                          | que (tout)                       |                    |  |
| Médicaments en cours     Tout                                      |                                             | Trier par date                           | Trier par classification ATC | ;           | <ul> <li>Médicaments</li> </ul> | s el cours   | <ul> <li>Tout</li> </ul>        | <ul> <li>Trier par</li> </ul>            | date 💿 Trier par                 | classification ATC |  |
|                                                                    |                                             | - osologic                               |                              | Date de fin | 2                               |              |                                 |                                          | ologic                           | Date de fin 📋      |  |
| ⊡· <sup>1</sup> 2/01/2015                                          |                                             |                                          |                              |             | E 🗀 27/04/19                    | 99           |                                 |                                          |                                  | A                  |  |
| Chlorhexidine +<br>chlorobutanol 0,5 mL/0,5<br>pour 100 mL bain de | <b>g</b> 8178080<br>10 mls le matin et le s | oir pendant 5 jours                      |                              | 16/01/2015  | ALOD                            | DONT         | 3191199<br><b>1 Flacon</b>      |                                          |                                  | E                  |  |
| bouche (ELUDRILGE)                                                 |                                             |                                          |                              |             |                                 | ICTUM        | deux gélu                       | les matin et soir pendant 1 mois         | ( à renouveler 3 fois)           |                    |  |
|                                                                    |                                             |                                          |                              |             | · 🖃 🗁 27/09/19                  | 99           |                                 |                                          |                                  |                    |  |
|                                                                    |                                             |                                          |                              |             | ELUDI                           | RIL          | 3035329<br>1 bain de            | bouche aprés chaque repas av             | ec une mesure de liquide dilué - | QSP 10             |  |
|                                                                    |                                             |                                          |                              |             | - 🗁 <u>Stru</u>                 | ICTUM        | 2 GELULES                       | S MATIN ET SOIR PENDANT 1 M              | IOIS ( renouvelable 3 fois)      |                    |  |
|                                                                    |                                             |                                          |                              | · · · · ·   |                                 | JRIL GEL GIN | IGIVAL:T 3224119<br>2 à 3 appl  | lications matin midi et soir penda       | ant une semaine                  |                    |  |
|                                                                    |                                             |                                          |                              |             | ⊡ 🧰 08/11/19                    | 99           |                                 |                                          |                                  |                    |  |
|                                                                    |                                             |                                          |                              | -           | - 🛅 <u>Stru</u>                 | ICTUM        | 2 GELULES                       | S LE MATIN ET 2 GELULES LE SO            | DIR PENDANT 1 MOIS(RENOUVE       | ELABLE 3           |  |
|                                                                    |                                             |                                          |                              | -           | TRU                             | ICTUM        | 3138897<br>2 GELULES<br>3 FOIS) | S LE MATIN ET DEUX GELULES L             | E SOIR PENDANT 1 MOIS(RENO       | OUVELABLE          |  |
|                                                                    |                                             |                                          |                              |             | 🖃 🧀 05/01/20                    | 000          |                                 |                                          |                                  |                    |  |
|                                                                    |                                             |                                          |                              |             | - 🗁 <u>Fluo</u> i               | DONTYL 135   | 2 TUBES                         |                                          |                                  |                    |  |
|                                                                    |                                             |                                          |                              |             | - 🗁 ELUDI                       | RIL          | 3035329<br>1 bain de            | bouche aprés chaque repas av             | ec une mesure de liquide dilué - | - QSP 10           |  |
|                                                                    |                                             |                                          |                              | 1           |                                 |              | 3224119                         |                                          |                                  |                    |  |
|                                                                    | Imprimer                                    | lodifier la date de<br>fin de traitement |                              |             |                                 |              | Imprimer                        | Modifier la date de<br>fin de traitement | Fermer                           |                    |  |

### Tri par ordre croissant car cela fait partie des obligations HAS

| Traitements médicamenteu                                                                                                    | x de Made                                                                                |                                                                       |                                    |             |    |  |  |
|----------------------------------------------------------------------------------------------------|------------------------------------------------------------------------------------------|-----------------------------------------------------------------------|------------------------------------|-------------|----|--|--|
| <ul> <li>Médicaments en cours</li> <li>Tout</li> </ul>                                                                                                    |                                                                                          | Trier par date                                                        | Trier par classification           | 1 ATC       |    |  |  |
|                                                                                                    |                                                                                          | Posologi                                                              | e                                  | Date de fin | 1  |  |  |
| ⊡ 🗁 27/04/1999                                                                                                    |                                                                                          |                                                                       |                                    |             | -  |  |  |
| Content Content Content Content Content Content Content Content                                                                                                    | 3191199<br>1 Flacon                                                                      |                                                                       |                                    |             | =  |  |  |
| E STRUCTUM                                                                                                    | deux gélules matin et so                                                                 | pir pendant 1 mois                                                    | (à renouveler 3 fois)              |             |    |  |  |
| ⊡ 🗁 27/09/1999                                                                                                    |                                                                                          |                                                                       |                                    |             | 11 |  |  |
| Company Company Co     | 3035329<br>1 bain de bouche aprés                                                        | chaque repas avec un                                                  | e mesure de liquide dilué - QSP 10 |             |    |  |  |
| E STRUCTUM                                                                                                    | 2 GELULES MATIN ET SO                                                                    | 2 GELULES MATIN ET SOIR PENDANT 1 MOIS ( renouvelable 3 fois)         |                                    |             |    |  |  |
| interview in the set of the set of the set o | I 3224119<br>2 à 3 applications matin                                                    | 3224119<br>2 à 3 applications matin midi et soir pendant une semaine  |                                    |             |    |  |  |
| ⊡ 🗁 08/11/1999                                                                                                    |                                                                                          |                                                                       |                                    |             | 11 |  |  |
| - 🛅 <u>STRUCTUM</u>                                                                                                    | 2 GELULES LE MATIN ET                                                                    | 2 GELULES LE MATIN ET 2 GELULES LE SOIR PENDANT 1 MOIS(RENOUVELABLE 3 |                                    |             |    |  |  |
| C STRUCTUM                                                                                                    | 3138897<br>2 GELULES LE MATIN ET<br>3 FOIS)                                              | F DEUX GELULES LE SO                                                  | IR PENDANT 1 MOIS(RENOUVELABLE     |             |    |  |  |
| ⊡ 🗁 05/01/2000                                                                                                    |                                                                                          |                                                                       |                                    |             |    |  |  |
| ELUODONTYL 1350                                                                                                    | 2 TUBES                                                                                  | 2 TUBES                                                               |                                    |             |    |  |  |
| 🛅 ELUDRIL                                                                                                    | 3035329     1 bain de bouche aprés chaque repas avec une mesure de liquide dilué - QSP 1 |                                                                       |                                    |             |    |  |  |
|                                                                                                    | 3224119                                                                                  |                                                                       |                                    |             | -  |  |  |
|                                                                                                    | Imprimer Mo<br>fir                                                                       | difier la date de<br>n de traitement                                  | Fermer                             |             |    |  |  |
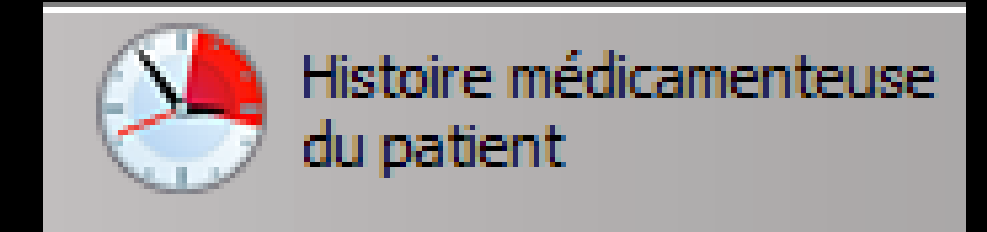

#### Tri par classification ATC (Classification Anatomique, Thérapeutique et Chimique)

Inactif quand il n'y a pas de

| EPAARA II                                                                          | <b>AT1</b> : |                                              |                              |       | base de c                                                                                    | lonné        | es médico                                                                                                    | amenteu                                                 | ises        |
|------------------------------------------------------------------------------------|--------------|----------------------------------------------|------------------------------|-------|----------------------------------------------------------------------------------------------|--------------|----------------------------------------------------------------------------------------------------|---------------------------------------------------------|-------------|
| aments en cours                                                                    |              | 🔘 Trier par date                             | Trier par classification ATC | T     | raitements rédicementeur                                                                     | 4            |                                                                                                    | aug (taut)                                              |             |
| 1AB03                                                                              |              |                                              | Posologie                    | i •   | Médicaments e cours <ul> <li>Tout</li> </ul>                                                 |              | Trier par date                                                                                                 | <ul> <li>Trier par classification</li> </ul>            | ATC         |
| <u>Chlorhexidine +</u><br><u>chlorobutanol 0,5 mL/0,5 q</u><br>pour 100 mL bain de | 12/01/2015   | 8178080<br>10 mls le matin et le soir pendar | nt 5 jours                   |       | ALUDOWI (200 IIII)                                                                           | 29/09/2011   | Posolog<br>I bain de bouche apres chaque rep<br>de liquide pur - QSP 10 jours ( 3 fla                          | ie<br>Jas avec 2 culleres a soupe<br>cons )             | Date de fin |
| bouche ( ELUDRILGE )                                                               |              |                                              |                              |       | BIRODOGYL (10<br>comprimés)                                                                  | 29/09/2011   | 3482815<br>1 comprimé le matin et 1 comprimé                                                                   | le soir pendant 5 jours                                 |             |
|                                                                                    |              |                                              |                              |       | <u>ALODONT (200 ml)</u>                                                                      | 13/10/2011   | 3163903<br>1 bain de bouche aprés chaque rep<br>de liquide pur - QSP 10 jours ( 3 fla                          | oas avec 2 cuilléres à soupe<br>cons )                  |             |
|                                                                                    |              |                                              |                              |       | 🔁 SPIFEN 400MG CPR 20                                                                        | 19/09/2012   | 3400936251373<br>1 comprimé par prise, à renouveler<br>3 comprimés par jour (les prises doi<br>moins 6 heures) | si nécessaire sans dépasser<br>ivent être espacées d'au |             |
|                                                                                    |              |                                              |                              |       | - 🛅 BIRODOGYL CPR 10                                                                         | 19/09/2012   | 3400934828157<br>1 comprimé le matin et 1 comprimé                                                             | le soir pendant 5 jours                                 |             |
|                                                                                    |              |                                              |                              |       | ELUDRIL GE<br>0,5ML/0,5G/100ML FL90ML                                                        | 06/11/2012   | 3400936895744<br>Bain de bouche trois fois par jour p                                                          | endant 6 jours                                          |             |
|                                                                                    |              |                                              |                              | · · · | ELUDRIL GE<br>0,5ML/0,5G/100ML FL90ML                                                        | 10/02/2014   | 3400936895744<br>10 mls le matin et le soir pendant 1                                                          | LO jours                                                | 19/02/2014  |
|                                                                                    |              |                                              |                              |       | Chlorhexidine +<br>chlorobutanol 0,5 mL/0,5 q<br>pour 100 mL bain de<br>bouche ( ELUDRILGE ) | - 12/01/2015 | 8178080<br>10 mls le matin et le soir pendant 5                                                                | 5 jours                                                 | 16/01/2015  |
|                                                                                    |              |                                              |                              | •     | BIRODOGYL CPR 10                                                                             | 23/04/2013   | 3400934828157<br>1 comprimé le matin et 1 comprimé                                                             | le soir pendant 5 jours                                 |             |
|                                                                                    | Imprimer     | Modifier la date de fin de traitement        | mer                          |       |                                                                                              | Imprimer     | Modifier la date de<br>fin de traitement                                                                       | r                                                       |             |

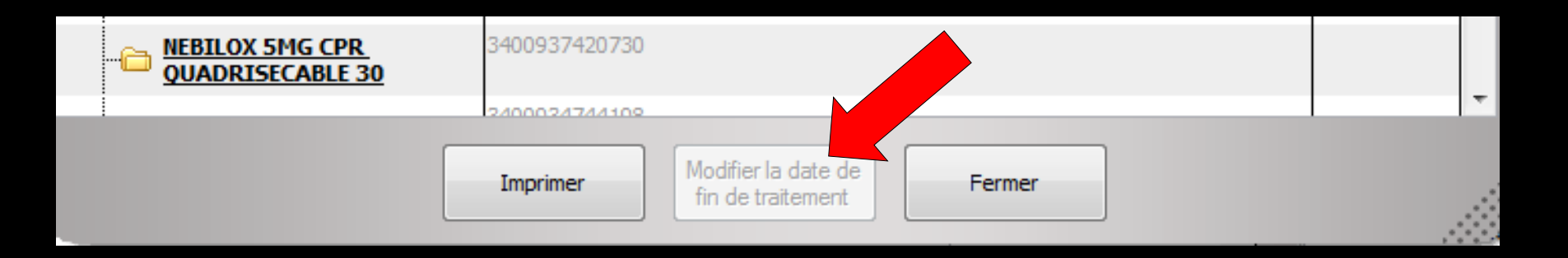

Modifier la date de fin de traitement
Bouton inactif en ordonnance de base puisque les dates de fin de traitement n'apparaissent pas, les ordonnances n'étant pas structurées (= faites avec une base de données médicamenteuses)

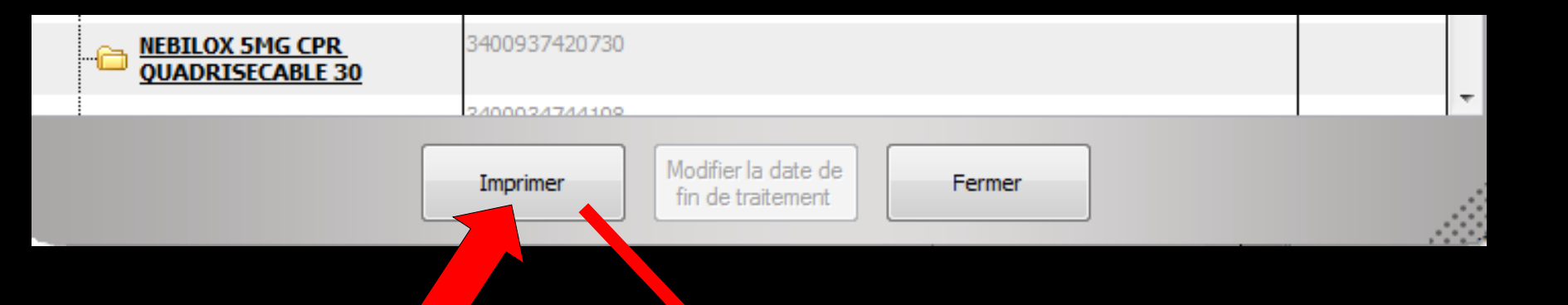

Clic droit

La liste des médicaments peut être visualisée (bouton droit de la souris) ou imprimée (clic gauche)

| Debisualisation de l'état Etat Historinue                                                                                                    |           |                                 | _          |                                                                                                    |             | σ |
|----------------------------------------------------------------------------------------------------|-----------|---------------------------------|------------|----------------------------------------------------------------------------------------------------|-------------|---|
| (1) 100 %                                                                                                    | 3000      | M G 1/4                         | ви         | _                                                                                                    |             |   |
|                                                                                                    | 🥖 🔺 🗆 T 🔇 | 2                               |            |                                                                                                    |             |   |
|                                                                                                    |           | Traitements médicament          | eux de Ma  | dame VAUCOULEUR Marie Dominique<br>Impresson de 2                                                           | (tout)      |   |
| 2                                                                                                    |           | 220.0000                        |            | Produit                                                                                                    | Date de fin |   |
|                                                                                                    |           | ALODONT                         | 27/04/1999 | 3191199<br>1 Flacon                                                                                         |             |   |
|                                                                                                    |           | STRUCTUM                        | 27/04/1999 | deux gélules matin et soir pendant 1 mois (à<br>renouveler 3 fois)                                          |             |   |
| Contraction of the second second seco |           | 27/09/1999                      |            |                                                                                                    |             |   |
| and a second second sec |           | ELUDRIL                         | 27/09/1999 | 30.35.329<br>1 bain de bouche aprés chaque repas avec une mesure<br>de liquide diué - QSP 10 jours          |             |   |
| 8                                                                                                    |           | STRUCTUM                        | 27/09/1999 | 2 GELULES MATIN ET SOIR PENDANT 1 MOIS (<br>renouvelable 3 fois)                                            |             |   |
|                                                                                                    |           | NIFLURIL GEL GINGINAL : T       | 27/09/1999 | 3224119<br>2 à 3 applications matin midi et soir pendant une<br>semaine                                     |             |   |
|                                                                                                    |           | 08/11/1999                      |            |                                                                                                    |             |   |
| All and the processing of the second second  |           | STRUCTUM                        | 05/11/1999 | 2 GELULES LE MATIN ET 2 GELULES LE SOIR<br>PENDANT 1 MOIS (RENOUVEL ABLE 3 fois)                            |             |   |
|                                                                                                    |           | STRUCTUM                        | 05/11/1999 | 3138897<br>2 GELULES LE MATIN ET DEUX GELULES LE SOIR<br>PENDANT 1 MOIS (RENOUVEL AULE 3 POIS)              |             |   |
| 4                                                                                                    |           | 05/01/2000                      |            |                                                                                                    |             |   |
| and a provide the second                                                                                                    |           | FLUODONTYL 1350                 | 05/01/2000 | 2 TUBES                                                                                                    |             |   |
|                                                                                                    |           | ELUDRIL                         | 05/01/2000 | 3035329<br>1 bain de bouche aprés chaque repas avec une mesure<br>de liquide dilué - QSP 10 jours           |             |   |
|                                                                                                    |           | NIFLURIL GEL GINGIVAL : T       | 05/01/2000 | 3224119<br>2 à 3 applications matin midi et soir pendant une<br>semaine                                     |             |   |
|                                                                                                    |           | 11/04/2000                      |            |                                                                                                    |             |   |
| -                                                                                                    |           | STRUCTUM (RENOUVELABLE 3 FOIS ) | 11/04/2000 | 6610656<br>2 gélules, matin, midi et soir pendant 1 mois, ensuite 2<br>gélules matin et soir pendant 3 mois |             |   |
|                                                                                                    |           | 01/08/2000                      |            |                                                                                                    |             |   |
|                                                                                                    |           | DAFALGAN CODEINE CPAD 2 BOITES  | 01/08/2000 | 5571569<br>1 comprimé toutes les 6 heures en cas de douleurs                                                |             |   |

| Quitter N     | ouvelle ordonnance                                                                            | Gossaire                        |                                    | Entête<br>ordonnances | Codes-barres | Acte of Bas defined | gratuit 🔲 SMG<br>e page 💡                                          | Imprimer       | Historique |
|---------------|-----------------------------------------------------------------------------------------------|---------------------------------|------------------------------------|-----------------------|--------------|---------------------|--------------------------------------------------------------------|----------------|------------|
| Taille (en ci | n)                                                                                            | Cet in                          | terface ne correspond pas à l'ag   | rément de la HAS.     | plus d'infor | mation              |                                                                    | Histoire médi  | camenteuse |
| Poids (en k   | g) Créatininémie (micromoles/l)                                                               | Allaitement 🔽 Gros              | sesse - Dernières règles           |                       |              |                     |                                                                    | du patient     |            |
| Antécéder     | ts Prescriptions chronique<br>Tachycardie<br>Spasmophilie<br>Gastro-duodénite, sans précision | 25 Allergies                    |                                    |                       |              |                     | Liste Ordos. types<br>Tri par nom actu                             | Pharmacopée Po | sologie    |
|               |                                                                                               |                                 |                                    |                       |              |                     | Liste pe<br>ALODONT BAIN BOUCHE 200ML<br>ALODONT BAIN BOUCHE 500ML | ersonnelle     |            |
| Le: 21/07     | /2015                                                                                         |                                 |                                    |                       |              |                     | ARTOTEC 50MG/0,2MG CPR 30                                          |                |            |
| Nom           |                                                                                               |                                 |                                    |                       |              |                     | AUGMENTIN 1G/125MG AD SACHE                                        | ET 12          |            |
| Decelercia    |                                                                                               |                                 |                                    |                       |              |                     | AUGMENTIN 500 mg (24 comprimé                                      | és)            |            |
| Posologie     |                                                                                               |                                 |                                    |                       |              |                     | AUGMENTIN 500MG/62,5MG AD C                                        | JPR 16         | E          |
|               |                                                                                               |                                 |                                    |                       |              |                     | BI-MISSILOR GE 250MG CPR 10                                        |                |            |
|               |                                                                                               |                                 |                                    |                       |              |                     | BIRODOGYL CPR 10                                                   |                |            |
|               |                                                                                               |                                 |                                    |                       |              |                     | BUCCAGEL GEL BUCCAL TUB 15M                                        | L              |            |
| Nom           |                                                                                               |                                 |                                    |                       |              |                     | CEBUTID 50MG CPR 30                                                |                |            |
| Posologie     |                                                                                               |                                 |                                    |                       |              |                     | CLAMOXYL 1G CPR DISPERSIBLE                                        | 3              |            |
|               |                                                                                               |                                 |                                    |                       |              |                     | CLAMOXYL 1G CPR DISPERSIBLE                                        | 6              |            |
|               |                                                                                               |                                 |                                    |                       |              |                     | CLAMOXYL 125MG PDR 60ML                                            |                |            |
|               |                                                                                               |                                 |                                    |                       |              |                     | CLAMOXYL 250MG PDR 60ML                                            |                |            |
|               |                                                                                               |                                 |                                    |                       |              |                     | CLAMOXYL 500 mg (suspension bu                                     | uvable)        |            |
| Nom           |                                                                                               |                                 |                                    |                       |              |                     | CLAMOXYL 500MG GELULE 12                                           |                |            |
| Posologie     |                                                                                               |                                 |                                    |                       |              |                     | CUTERPES 1% GEL DERM TUB 5G                                        | 1              |            |
|               |                                                                                               |                                 |                                    |                       |              |                     | DAFALGAN 500MG CPR 16                                              |                |            |
|               |                                                                                               |                                 |                                    |                       |              |                     | DAKTARIN 2% GEL BUCCAL TUB                                         | 40G            |            |
|               |                                                                                               |                                 |                                    |                       |              |                     | DALACINE 300MG GELULE 16                                           |                |            |
|               |                                                                                               |                                 |                                    |                       |              |                     | DYNEXAN 2% CREME BUCCALE TO                                        | UB 10G         |            |
| Nom           |                                                                                               |                                 |                                    |                       |              |                     | EFFERALGAN 500MG CPR 16                                            |                |            |
| Posologie     |                                                                                               |                                 |                                    |                       |              |                     | EFFERALGAN 500MG CPR EFF SEC                                       | CABLE 16       |            |
|               |                                                                                               |                                 |                                    |                       |              |                     | ELUDRIL GE 0,5ML/0,5G/100ML FL                                     | L90ML          |            |
|               |                                                                                               |                                 |                                    |                       |              |                     | ELUDRILPRO BAIN BOUCHE FP 50                                       | )0ML 1         |            |
|               |                                                                                               |                                 |                                    |                       |              | _                   | Bains de bouche 3 fois par jour                                    |                | *          |
| Nom           |                                                                                               |                                 |                                    |                       |              | -                   |                                                                    |                | ~          |
| ۍ ر           | , Analys                                                                                      | Convertir<br>l'ordonnance en DC | Conserver comme<br>ordonnance type | •                     |              |                     | ОК                                                                 | Monographie    |            |

|            | Outer Nouvelle ordonnance Glossaire                                                                                      | Entête V Codes-barres Acte gr<br>ordonnances Acte gr               | ratuit SMG A4 dupi                                                                                                    |                              |
|------------|----------------------------------------------------------------------------------------------------|--------------------------------------------------------------------|----------------------------------------------------------------------------------------------------|------------------------------|
|            | Taile (en m)         170         Cet interface re           Poids (en kg)         same de la complexition (micromoles/l) | e correspond pas à l'agrément de la HAS. <u>plus d'information</u> | Histoire médicamenteuse<br>du patient                                                                                                    | Liste Ordos. types Posologie |
|            | Prescriptions chroniques Allergies                                                                                       |                                                                    | Liste Ordos. types Pharmacopée Posologie                                                                                                    |                              |
| X / P      |                                                                                                    |                                                                    | Tri par nom actuel      Tri par ancien nom                                                                                                    |                              |
|            | Le: 21/07/2015                                                                                                    |                                                                    | Liste personnelle Liste personnelle Liste personnelle Liste personnelle Liste personnelle ALOCONT BAIN BOUCHE 2004L ALOCONT BAIN BOUCHE 2004L AROTERE 2004L AROTERE 2004G/D, 2004 GPR 30 |                              |
|            | Nom Posologie                                                                                                    |                                                                    | AUGMENTIN 1G/125MG AD SACHET 12<br>AUGMENTIN 500 mg (24 comprimés)                                                                                                    | 1 2 3 4 5 6                  |
|            |                                                                                                    |                                                                    | AUGMENTIN 500MG/62,5MG AD CPR 16<br>81-MISSILOR GE 250MG CPR 10<br>BIRODOGYL CPR 10                                                                                                    | 7 8 9 0                      |
|            | Ner                                                                                                    |                                                                    | BUCCAGEL GEL BUCCAL TUB 15ML<br>CEBUTID 50MG CPR 30                                                                                                    | 🕑 🛄 💻 📶 🗙                    |
|            | Posologie                                                                                                    |                                                                    | CLAMOXYL 1G CPR DISPERSIBLE 3<br>CLAMOXYL 1G CPR DISPERSIBLE 6                                                                                                    |                              |
|            |                                                                                                    |                                                                    | CLAMOXYL 125MG PDR 60ML CLAMOXYL 250MG PDR 60ML CLAMOXYL 500 mg (suspension businelia)                                                                                                   |                              |
|            | Nom Posologie                                                                                                    |                                                                    | CLAMOXYL 500 Mg (suspension buvalue)<br>CLAMOXYL 500Mg GELULE 12<br>CUTERPES 1% GEL DERM TUB 5G                                                                                          |                              |
|            |                                                                                                    |                                                                    | DAFALGAN 500MG CPR 16<br>DAKTARIN 2% GEL BUCCAL TUB 40G                                                                                                    |                              |
| Q q<br>R r | Nom                                                                                                    |                                                                    | DALACINE 300MG GELULE 16<br>DYNEXAN 2% CREME BUCCALE TUB 10G<br>EFFERALGAN 500MG CPR 16                                                                                                  | 🏍 🔂 😂 😂 🚱                    |
| S S<br>T t | Posologie                                                                                                    |                                                                    | EFFERALGAN 500MG CPR EFF SECABLE 16 ELUDRIL GE 0, SML/0, SG/100ML FL90ML ELUDRIL GE 0, SML/0, SG/100ML FL90ML                                                                            |                              |
|            | Non I                                                                                                    |                                                                    | Bains de bouche 3 fois par jour                                                                                                    |                              |
|            | Nom         Convertir           1         Image: Convertir fordomance en DC         Convertir                            | Conserver comme a                                                  | OK Monographie                                                                                                    |                              |
|            |                                                                                                    |                                                                    |                                                                                                    |                              |
|            |                                                                                                    |                                                                    |                                                                                                    |                              |

⇒ Vous pouvez saisir directement, modifier et supprimer les médicaments de l'ordonnance
 ⇒ Vous pouvez utiliser le glossaire
 ⇒ Vous pouvez vous servir de la palette de posologie

| Quitter Nouvelle ordonnance                                                                                                    | Entête<br>ordonnances                                   | Codes-barres | <ul> <li>Acte g</li> <li>Bas de</li> </ul> | gratuit SMG A4 dupli I Historique                                       |      |
|----------------------------------------------------------------------------------------------------|---------------------------------------------------------|--------------|--------------------------------------------|-------------------------------------------------------------------------|------|
| Taille (en cm) 170 Poids (en kg) 80,0 Créatininémie (micromoles/l)                                                                                                    | Cet interface ne correspond pas à l'agrément de la HAS. | plus d'infor | mation                                     | Histoire médicamenteuse<br>du patient                                   |      |
| Antécédents Prescriptions chroniques Allergies                                                                                                    |                                                         |              | ſ                                          | Liste Ordos. types Pharmacopée Posologie                                |      |
| +                                                                                                    |                                                         |              | ્દ                                         | In par nom acuer Unipar anciention                                      |      |
|                                                                                                    |                                                         |              |                                            | <tous></tous>                                                           |      |
|                                                                                                    |                                                         |              |                                            | ALODONT BAIN BOUCHE 200ML                                               |      |
| Le: 21/07/2015                                                                                                    |                                                         |              |                                            | ARTOTEC 50MG/0,2MG CPR 30<br>ALIGMENTIN 1G/125MG AD SACHET 12           |      |
| Nom Posologie                                                                                                    |                                                         |              | -                                          | AUGMENTIN 500 mg (24 comprimés)<br>AUGMENTIN 500MG/62,5MG AD CPR 16     |      |
|                                                                                                    |                                                         |              |                                            | BI-MISSILOR GE 250MG CPR 10<br>BIRODOGYL CPR 10                         |      |
| Nom                                                                                                    |                                                         |              | -                                          | BUCCAGEL GEL BUCCAL TUB 15ML<br>CEBUTID 50MG CPR 30                     |      |
| Posologie                                                                                                    |                                                         |              |                                            | CLAMOXYL 1G CPR DISPERSIBLE 3<br>CLAMOXYL 1G CPR DISPERSIBLE 6          |      |
|                                                                                                    |                                                         |              |                                            | CLAMOXYL 125MG PDR 60ML CLAMOXYL 250MG PDR 60ML                         | _    |
| Nom                                                                                                    |                                                         |              |                                            | CLAMOXYL 500 mg (suspension buvable) CLAMOXYL 500MG GELULE 12           | - 11 |
| Posologie                                                                                                    |                                                         |              |                                            | CUTERPES 1% GEL DERM TUB 5G<br>DAFALGAN 500MG CPR 16                    |      |
|                                                                                                    |                                                         |              |                                            | DALACINE 300MG GELULE 16<br>DVNEYAN 2% CREME BLICCALETUR 10G            | - 1. |
| Nom Presidente                                                                                                    |                                                         |              |                                            | EFFERALGAN 500MG CPR 16<br>EFFERALGAN 500MG CPR 16                      | - 1  |
|                                                                                                    |                                                         |              | 4                                          | ELUDRIL GE 0,5ML/0,5G/100ML FL90ML<br>ELUDRILPRO BAIN BOUCHE FP 500ML 1 | -    |
|                                                                                                    |                                                         |              | _                                          | Bains de bouche 3 fois par jour                                         | *    |
|                                                                                                    |                                                         |              | •                                          |                                                                         | *    |
| <sup>↑</sup> <sup>↓</sup> <sup>↓</sup> | n DC                                                    |              |                                            | OK Monographie                                                          |      |

# Il est toutefois plus simple d'utiliser les onglets

| Quitter Nouvelle ordonnance Glossaire           | Entête 🛛 Codes-barres 📄 Acte<br>ordonnances 💌 📄 Avec un duplicata 🐼 Bas d         | gratuit SMG<br>le page 💡 A4 dupli 💌 📕 Historique |
|-------------------------------------------------|-----------------------------------------------------------------------------------|--------------------------------------------------|
| Taille (en cm) 170                              | Cet interface ne correspond pas à l'agrément de la HAS, <u>plus d'information</u> |                                                  |
| Poids (en kg) 80,0 Créatininémie (micromoles/l) |                                                                                   |                                                  |
| Antécédents Prescriptions chroniques Allergies  |                                                                                   | Liste Ordos. types Pharmacopée Posologie         |
|                                                 |                                                                                   | Tri par nom actuel                               |
| · · · · · · · · · · · · · · · · · · ·           |                                                                                   |                                                  |
|                                                 |                                                                                   | <10us>                                           |

#### Onglet Liste pour des ordonnances libres à partir de médicaments utilisés fréquemment

Onglet Ordonnances types à partir d'une ordonnance pré établie à l'avance

Analyser

Convertir

l'ordonnance en DC

Conserver comme

ordonnance type

Nom

**☆** ↓ **↓** 

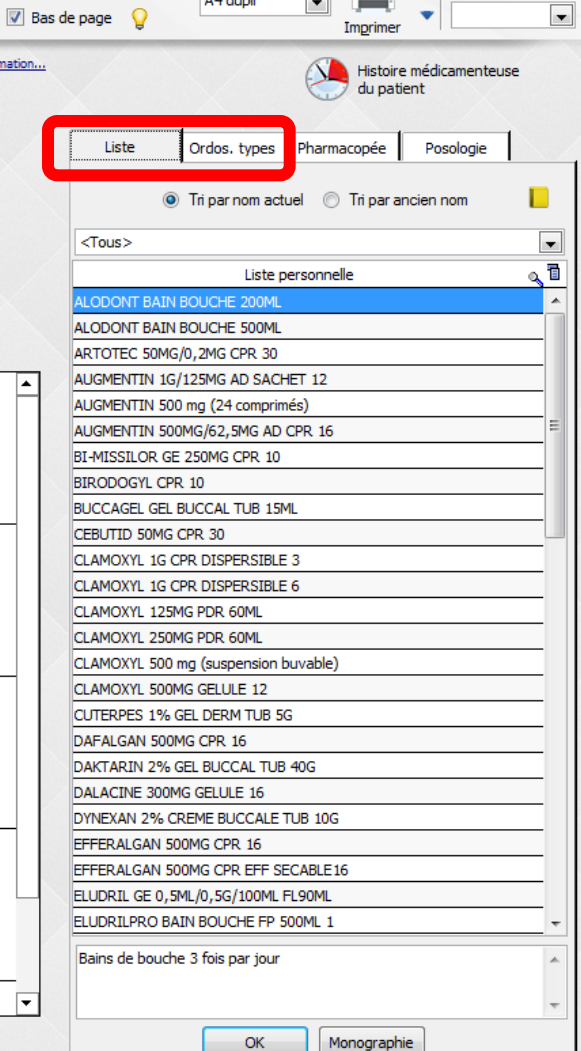

# Rédaction de l'ordonnance À partir de l'onglet liste

| Permet de sélectionner<br>l'un des couples<br>médicament-posologie de<br>votre propre fichier des<br>prescriptions | At dupli At dupli At |
|----------------------------------------------------------------------------------------------------|----------------------------------------------------------------------------------------------------|
| Nom Posologie Nom Nom Nom Nom Posologie Nom Nom Convertir Convertir Conserver comme                                | CLAMOXYL 125MG PDR 60ML<br>CLAMOXYL 250MG PDR 60ML<br>CLAMOXYL 500 mg (suspension buvable)<br>CLAMOXYL 500 mg (GELULE 12<br>CLITERPES 1% GEL DERM TUB 5G<br>DAFALGAN 500MG GER 16<br>DATACINE 300MG GER 16<br>DALACINE 300MG GER 16<br>EFFERALGAN 500MG CPR 16<br>EFFERALGAN 500MG CPR 16<br>EFFERALGAN 500MG CPR 16<br>EFFERALGAN 500MG CPR 16<br>EFFERALGAN 500MG CPR 16<br>ELUDRIL GE 0, SML/0, SG/100ML FL90ML<br>ELUDRILPRO BAIN BOUCHE FP 500ML 1<br>W<br>Bains de bouche 3 fois par jour<br>C<br>Monographie                                                                                                    |

#### Attention

⇒Depuis le 1<sup>er</sup> janvier 2015, nous devons utiliser la dénomination commune internationale (DCI) pour rédiger nos prescriptions de spécialités pharmaceutiques

A défaut d'utiliser un LAP (logiciel d'aide à la prescription) →Il faudra rentrer les dénominations communes dans sa pharmacopée

| Quitter No    | ouvelle ordonnance Glossaire          | Entête 🥑 Codes-barres<br>ordonnances 💌 🦳 Avec un duplicate              | Acte g<br>Acte g<br>Bas de | ratuit SMG A4 dupli Imprimer Historiq    | ue<br>•  |
|---------------|---------------------------------------|-------------------------------------------------------------------------|----------------------------|------------------------------------------|----------|
| Taille (en cr | 1) 170                                | Cet interface ne correspond pas à l'agrément de la HAS. <u>plus d'i</u> | nformation                 | Histoire médicamenteu                    | use      |
| Poids (en kg  | i) 80,0 Créatininémie (micromoles/l)  |                                                                         |                            | du patient                               |          |
| Antécéden     | ts Prescriptions chroniques Allergies |                                                                         |                            | Liste Ordos, types Pharmacopée Posologie |          |
| +             |                                       |                                                                         |                            |                                          | _        |
| 8             |                                       |                                                                         |                            | Tri par nom actuel                       |          |
|               |                                       |                                                                         |                            | <tous></tous>                            | -        |
| <b></b>       |                                       |                                                                         |                            | Liste personnelle                        | a 🖬      |
|               |                                       |                                                                         | $\mathbf{X}$               | ALODONT BAIN BOUCHE 200ML                | *        |
|               |                                       |                                                                         |                            | ALODONT BAIN BOUCHE 500ML                |          |
| Le: 21/07/    | 2015 📑                                |                                                                         |                            | ARTOTEC 50MG/0,2MG CPR 30                |          |
| Nom           |                                       |                                                                         | -                          | AUGMENTIN 1G/125MG AD SACHET 12          |          |
| Posologie     |                                       |                                                                         |                            | AUGMENTIN 500 mg (24 comprimés)          |          |
| rosologic     |                                       |                                                                         |                            | AUGMENTIN 500MG/62,5MG AD CPR 16         | =        |
|               |                                       |                                                                         |                            | BI-MISSILOR GE 250MG CPR 10              |          |
|               |                                       |                                                                         |                            | BIRODOGYL CPR 10                         |          |
|               |                                       |                                                                         |                            | BUCCAGEL GEL BUCCAL TUB 15ML             |          |
| Nom           |                                       |                                                                         |                            | CEBUTID 50MG CPR 30                      |          |
| Posologie     |                                       |                                                                         |                            |                                          |          |
|               |                                       |                                                                         |                            | CLAMOXYL 125MC PDP 60MI                  |          |
|               |                                       |                                                                         |                            |                                          |          |
|               |                                       |                                                                         |                            | CLAMOXYL 500 mg (suspension buyable)     |          |
| Nom           |                                       |                                                                         |                            | CLAMOXYL 500MG GELULE 12                 |          |
| Pocologia     |                                       |                                                                         |                            | CUTERPES 1% GEL DERM TUB 5G              |          |
| rosologic     |                                       |                                                                         |                            | DAFALGAN 500MG CPR 16                    |          |
|               |                                       |                                                                         |                            | DAKTARIN 2% GEL BUCCAL TUB 40G           |          |
|               |                                       |                                                                         | /                          | DALACINE 300MG GELULE 16                 |          |
|               |                                       |                                                                         |                            | DYNEXAN 2% CREME BUCCALE TUB 10G         |          |
| Nom           |                                       |                                                                         |                            | EFFERALGAN 500MG CPR 16                  |          |
| Posologie     |                                       |                                                                         |                            | EFFERALGAN 500MG CPR EFF SECABLE 16      |          |
|               |                                       |                                                                         |                            | ELUDRIL GE 0,5ML/0,5G/100ML FL90ML       |          |
|               |                                       |                                                                         | / .                        | ELUDRILPRO BAIN BOUCHE FP 500ML 1        | <b>T</b> |
|               |                                       |                                                                         |                            | Bains de bouche 3 fois par jour          | *        |
| Nom           |                                       |                                                                         | •                          |                                          | -        |
| Û.            | Analyser Convertir                    | DC Conserver comme                                                      |                            | OK Monographie                           |          |

#### Possibilité de modifier ou de créer de nouveaux médicaments dans sa liste personnelle

### "Liste"

La posologie correspondant au médicament dans la barre de choix de la table est affichée dans une petite fenêtre située sous la table

| Quitter Igouvele ordonnance glossare                                                                                        | V Codes-barres Acte grabut SMG<br>Avec un duplicata V Bas de page V Ard dupli V Ingrimer V Historique |
|----------------------------------------------------------------------------------------------------|----------------------------------------------------------------------------------------------------|
| Taile (en cm) 120 Cet interface ne correspond par à l'agrément de la HAS.<br>Poids (en kg) 80,0 Créatrainémie (micromoles/0 | alus d'information.u Histoire médicamenteuse<br>du patient                                            |
| Antécédents Prescriptions chroniques Allergies                                                                              | Liste dos, types Pharmacopée Posologie                                                                |
| +                                                                                                    | Orige Triper nom actuel      Triper nom actuel                                                        |
|                                                                                                    | <tous></tous>                                                                                         |
|                                                                                                    | Liste personnelle 🔬 🗓                                                                                 |
| · · · · · · · · · · · · · · · · · · ·                                                                                       | ALODONT BAIN BOUCHE 200ML                                                                             |
|                                                                                                    | ALODONT BAIN BOUCHE 500ML                                                                             |
| Le: 21/07/2015                                                                                                    | ARTOTEC 50MG/0,2MG CPR 30                                                                             |
| Nom                                                                                                    | AUGMENTIN 1G/125MG AD SACHET 12                                                                       |
| Posologie                                                                                                    | AUGMENTIN 500 mg (24 comprimés)                                                                       |
|                                                                                                    | AUGMENTIN 500MG/62,5MG AD CPR 16                                                                      |
|                                                                                                    | BI-MISSILOR GE 250MG CPR 10                                                                           |
|                                                                                                    | BIRODOGYL CPR 10                                                                                      |
|                                                                                                    | BUCCAGEL GEL BUCCAL TUB 15ML                                                                          |
| Nom                                                                                                    | CEBUTID 50MG CPR 30                                                                                   |
| Posologie                                                                                                    | CLAMOXYL 1G CPR DISPERSIBLE 3                                                                         |
|                                                                                                    | CLAMOXYL 13CHC DDD COM                                                                                |
|                                                                                                    | CLAMOXYL 125MC PDR 60ML                                                                               |
|                                                                                                    | CLAMOX/L 200mg PDR 60mL                                                                               |
|                                                                                                    | CLAMOXYL SOUND CRUILE 12                                                                              |
| Nom                                                                                                    | CHAROATE SOURIS GELEGE 12                                                                             |
| Posologie                                                                                                    | DAFALGAN 500MG CPR 16                                                                                 |
|                                                                                                    | DAKTARIN 2% GELBUCCAL TUB 40G                                                                         |
|                                                                                                    | DALACINE 300MG GELULE 16                                                                              |
|                                                                                                    | DYNEXAN 2% CREME BUCCALE TUB 10G                                                                      |
| Nom                                                                                                    | EFFERALGAN 500MG CPR 16                                                                               |
| Posologie                                                                                                    | EFFERALGAN 500MG CPR EFF SECABLE 16                                                                   |
|                                                                                                    | ELUDRIL GE 0,5ML/0,5G/100ML FL90ML                                                                    |
|                                                                                                    |                                                                                                    |
|                                                                                                    | Bains de houche 3 fois par jour                                                                       |
|                                                                                                    |                                                                                                    |
| Nom                                                                                                    |                                                                                                    |
| ↑         ↓         Analyser         Convertir<br>Tordonnance en DC         Conserver comme                                 | OK Monagraphie                                                                                        |

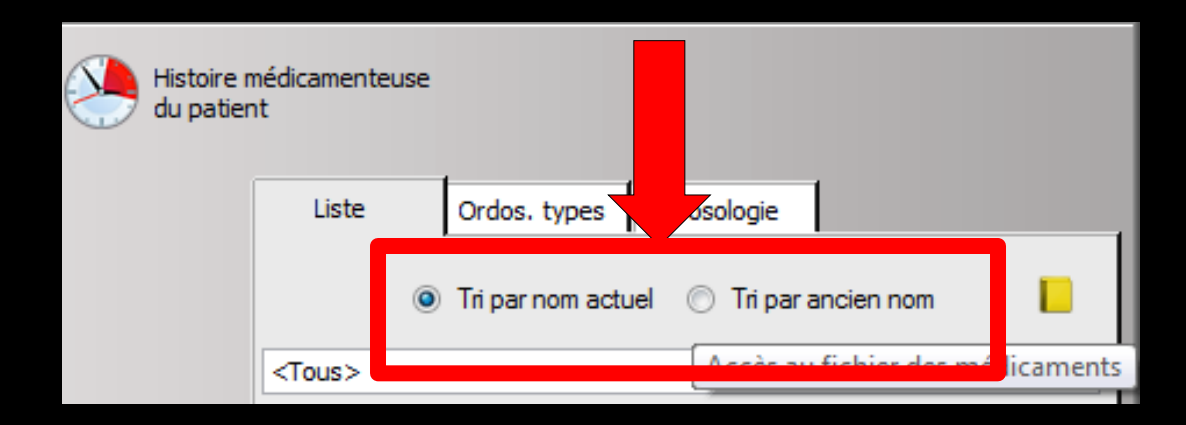

 Vous pouvez trier la liste
 Par nom actuel
 Ou par ancien nom (quand on a passé ses prescriptions en DCI (dénomination commune internationale)
 Classement par ordre alphabétique

| Histoire r<br>du patier | médicamenteu<br>nt | se                 |                        |               |
|-------------------------|--------------------|--------------------|------------------------|---------------|
|                         | Liste              | Ordos. types       | Posologie              |               |
|                         |                    | Tri par nom actuel | │ ◯ Tri par ancien nom |               |
|                         | <tous></tous>      |                    | Accès au fichier des   | s médicaments |

#### Le petit livre jaune permet d'accéder par un raccourci au fichier des médicaments

| Fichier des prescriptions - Docteur Ninon                                                                                                    | CREMONINI                                                                                          |  |
|----------------------------------------------------------------------------------------------------|----------------------------------------------------------------------------------------------------|--|
| Quitter Conversion en DC                                                                                                    |                                                                                                    |  |
| Nom du médicament         0,1           ALODONT BAIN BOUCHE 200ML         ALODONT BAIN BOUCHE 200ML           ALODONT BAIN BOUCHE 200ML         AUGMENTE SUBJECT           AUGMENTIN 1501 (125MG AD SACHET 12         AUGMENTIN 1500 (24 comprimés)           AUGMENTIN 500 mg (24 comprimés)         AUGMENTIN 500 Mg (25, 5MG AD CPR 16           BI-MISSILOR GE 250MG CPR 10         BICODOGYL CPR 10           BUCCAGEL GEL BUCCAL TUB 15ML         CEBUTID 50MG CPR 30           CLAMOXYL 16 CPR DISPESSIBLE 3         CEMENTIS | Nom     ALODONT BAIN BOUCHE 200ML       Genre     BAIN DE BOUCHE       Famile                      |  |
| CLAMOXYL 1G CPR DISPERSIBLE 6<br>CLAMOXYL 125MG PDR 60ML<br>CLAMOXYL 25MG PDR 60ML<br>CLAMOXYL 50MG GPR 60ML<br>CLAMOXYL 500MG GELULE 12<br>CUTERPES 1% GEL DECMT TUB 5G<br>DAFALGAN 500MG CPR 16<br>DATARIL 75 GEL BUCCAL TUB 40G<br>DALACINE 300MG GELULE 16<br>DYNEXAN 2% CREME BUCCALE TUB 10G                                                                                                    | Adulte     Enfant Code produit 3400931639039 Choisir Effacer Posologie Monographie Convertir en DC |  |

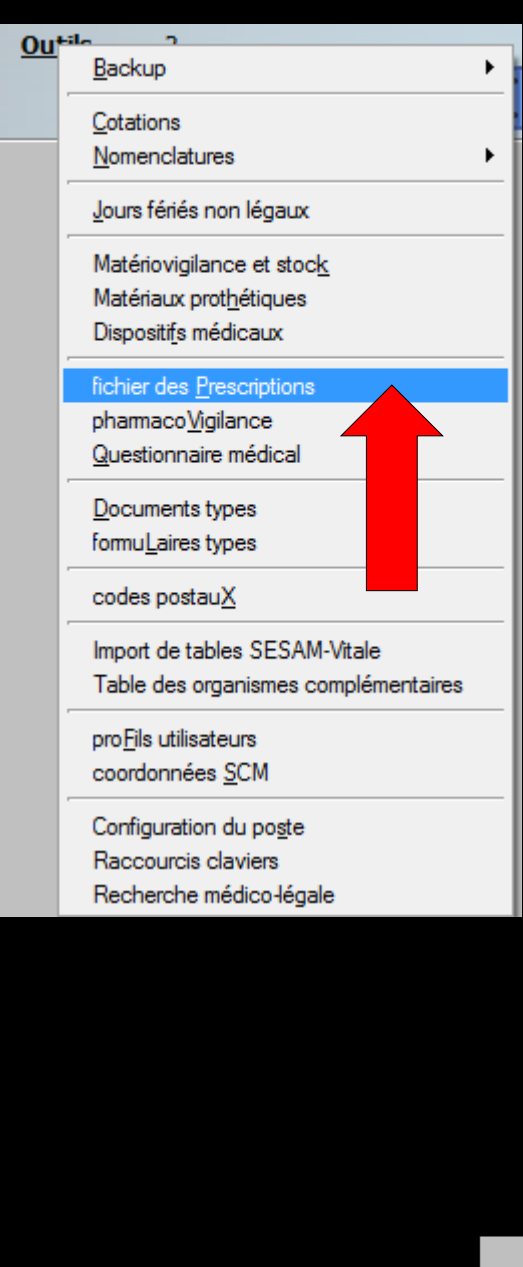

#### Le fichier des prescriptions est également accessible par Outils – fichier des prescriptions

| Fichier des prescriptions - Docteur Ni | non CF | REMONINI     |                                                       |
|----------------------------------------|--------|--------------|-------------------------------------------------------|
| Quitter Conversion en DC               |        |              |                                                       |
| Nom du médicament                      | 0.1    |              |                                                       |
| ALODONT BAIN BOUCHE 200ML              |        | Nom          | ALODONT BAIN BOUCHE 200ML                             |
| ALODONT BAIN BOUCHE 500ML              |        |              |                                                       |
| ARTOTEC 50MG/0,2MG CPR 30              |        | Geore        |                                                       |
| AUGMENTIN 1G/125MG AD SACHET 12        | - 18   | Genie        |                                                       |
| AUGMENTIN 500 mg (24 comprimés)        | -=     |              |                                                       |
| AUGMENTIN 500MG/62,5MG AD CPR 16       |        | Familie      |                                                       |
| BI-MISSILOR GE 250MG CPR 10            |        | Developin    | Parine de baurde 2 faite ens faux                     |
| BIRODOGYL CPR 10                       |        | Posologie    | bains de bouche 3 tois par jour                       |
| BUCCAGEL GEL BUCCAL TUB 15ML           |        |              |                                                       |
| CEBUTID 50MG CPR 30                    |        |              |                                                       |
| CLAMOXYL 1G CPR DISPERSIBLE 3          |        |              |                                                       |
| CLAMOXYL 1G CPR DISPERSIBLE 6          |        |              |                                                       |
| CLAMOXYL 125MG PDR 60ML                |        |              | Adulte                                                |
| CLAMOXYL 250MG PDR 60ML                |        |              | O Enfant                                              |
| CLAMOXYL 500 mg (suspension buvable)   |        | Code and its | 240002315 20020 Chainin Effacor Becologia Managraphia |
| CLAMOXYL 500MG GELULE 12               |        | Code produit | 2400321023023 CHOISII CHOISII CHOISII CHOISII         |
| CUTERPES 1% GEL DERM TUB 5G            |        |              | Convertir en DC                                       |
| DAFALGAN 500MG CPR 16                  |        |              |                                                       |
| DAKTARIN 2% GEL BUCCAL TUB 40G         |        |              |                                                       |
| DALACINE 300MG GELULE 16               |        |              |                                                       |
| DYNEXAN 2% CREME BUCCALE TUB 10G       | -      |              | Ok Annuler Nouveau Supprimer Glossaire                |
|                                        | 1      |              |                                                       |

#### Voir fichier Outils – Fichier des prescriptions

⇒À partir de l'onglet liste

Le "combo-box" situé au dessus de la liste des médicaments préenregistrés, permet de filtrer les médicaments par genre (tel que défini dans la fenêtre du fichier des prescriptions)

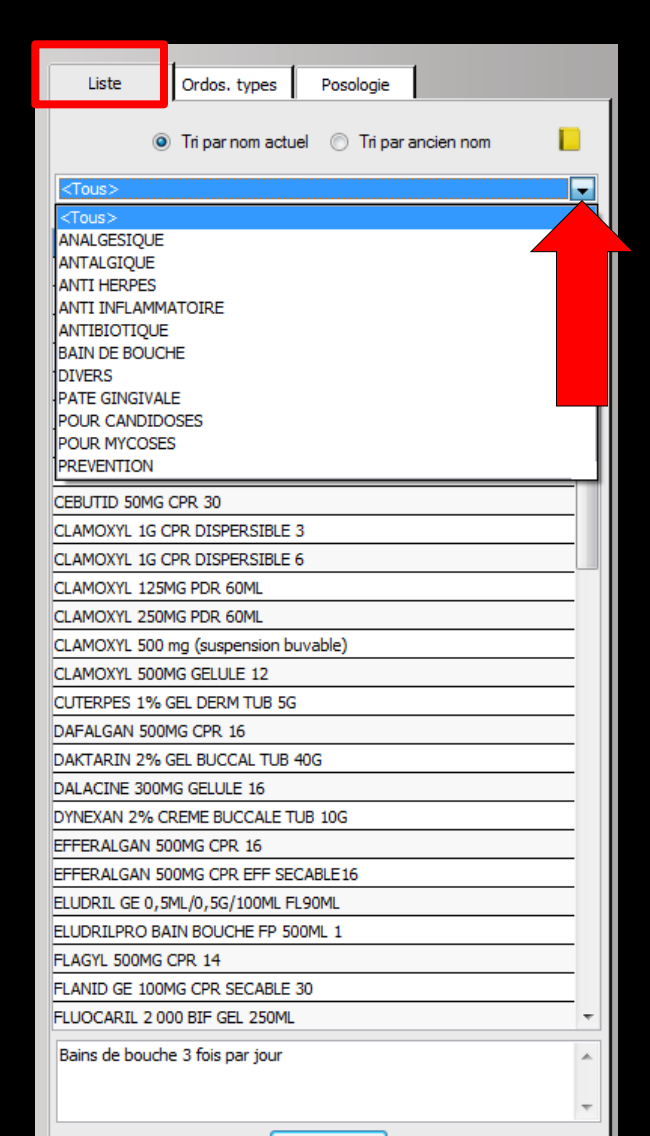

### Genre (Voir fichier des prescriptions)

| Fichier des prescriptions - Docteur Nino                                                                                                    | n CREMONINI                |                                                     |
|----------------------------------------------------------------------------------------------------|----------------------------|-----------------------------------------------------|
| Quitter Conversion en DC                                                                                                    |                            |                                                     |
| Nom du médicament  ALODONT BAIN BOUCHE 200ML  ALODONT BAIN BOUCHE 200ML  ALODONT BAIN BOUCHE 500ML  ALODONT BAIN BOUCHE 500ML  A | Nom                        | ALODONT BAIN BOUCHE 200ML                           |
| ARTOTEC 50MG/0.2MG CPR 30                                                                                                    | <b>C C C C C C C C C C</b> |                                                     |
| AUGMENTIN 1G/125MG AD SACHET 12                                                                                                    | Genre                      | ANALCESTOLIE                                        |
| AUGMENTIN 500 mg (24 comprimés)                                                                                                    |                            | ANTALGEOLE                                          |
| AUGMENTIN 500MG/62,5MG AD CPR 16                                                                                                    | Famille                    | ANTI HERPES                                         |
| BI-MISSILOR GE 250MG CPR 10                                                                                                    |                            | ANTI INFLAMMATOIRE                                  |
| BIRODOGYL CPR 10                                                                                                    | Posologie                  | BAIN DE ROUCHE                                      |
| BUCCAGEL GEL BUCCAL TUB 15ML                                                                                                    |                            | DIVERS                                              |
| CEBUTID 50MG CPR 30                                                                                                    |                            | PATE GINGIVALE                                      |
| CLAMOXYL 1G CPR DISPERSIBLE 3                                                                                                    |                            | POUR CANDIDOSES                                     |
| CLAMOXYL 1G CPR DISPERSIBLE 6                                                                                                    |                            | PREVENTION                                          |
| CLAMOXYL 125MG PDR 60ML                                                                                                    |                            | le Aduite                                           |
| CLAMOXYL 250MG PDR 60ML                                                                                                    |                            | © Enfant                                            |
| CLAMOXYL 500 mg (suspension buvable)                                                                                                    | Cada anadai                | 2400031630030 Chairin Effacer Bacalagia Magagraphia |
| CLAMOXYL 500MG GELULE 12                                                                                                    | Code produi                |                                                     |
| CUTERPES 1% GEL DERM TUB 5G                                                                                                    |                            | Convertir en DC                                     |
| DAFALGAN 500MG CPR 16                                                                                                    |                            |                                                     |
| DAKTARIN 2% GEL BUCCAL TUB 40G                                                                                                    |                            |                                                     |
| DALACINE 300MG GELULE 16                                                                                                    |                            |                                                     |
| DYNEXAN 2% CREME BUCCALE TUB 10G                                                                                                    | -                          | Ok Annuler Nouveau Supprimer Glossaire              |
|                                                                                                    |                            |                                                     |

Zone qu'il n'est pas obligatoire de remplir mais qui permet lorsqu'elle est remplie, les regroupements des médicaments utilisés, par les modules de pharmacovigilance

| Quitter Nouvelle ordonnance Glossaire                                                                 | Acte gratuit SMG     A4 dupli     A4 dupli     Imprimer |
|----------------------------------------------------------------------------------------------------|---------------------------------------------------------|
| Taille (en cm)     170       Cet interface ne correspond pas à l'agrément de la HAS.     plus d'infor | nation () Histoire médicamenteuse                       |
| Poids (en kg) 80,0 Créatininémie (micromoles/I)                                                       | du patient                                              |
| Antécédents Prescriptions chroniques Allergies                                                        |                                                         |
|                                                                                                    | iste pros, types (maniacopee) Posologie                 |
| La posologie                                                                                          | Tri par nom actuel 🔘 Tri par ancien nom                 |
|                                                                                                    | <10us>                                                  |
|                                                                                                    |                                                         |
| correspondant au                                                                                      | ALODONT BAIN BOUCHE 200ML                               |
|                                                                                                    | ARTOTEC 50MG/0,2MG CPR 30                               |
|                                                                                                    | AUGMENTIN 1G/125MG AD SACHET 12                         |
| medicament                                                                                            | AUGMENTIN 500 mg (24 comprimés)                         |
|                                                                                                    | AUGMENTIN 500MG/62,5MG AD CPR 16                        |
|                                                                                                    | BI-MISSILOR GE 250MG CPR 10                             |
| selectionne dans la                                                                                   |                                                         |
|                                                                                                    | CEBUTID 50MG CPR 30                                     |
|                                                                                                    | CLAMOXYL 1G CPR DISPERSIBLE 3                           |
| harre de chaix de la                                                                                  | CLAMOXYL 1G CPR DISPERSIBLE 6                           |
| builte de choix de lu                                                                                 | CLAMOXYL 125MG PDR 60ML                                 |
|                                                                                                    | CLAMOXYL 250MG PDR 60ML                                 |
| table est affichée                                                                                    | CLAMOXYL 500 mg (suspension buvable)                    |
| Iudie est uttichee                                                                                    | CLAMOXYE SOUMIG GELOLE 12                               |
|                                                                                                    | DAFALGAN 500MG CPR 16                                   |
| dans una natita                                                                                       | DAKTARIN 2% GEL BUCCAL TUB 40G                          |
| uuns une perne                                                                                        | DALACINE 300MG GELULE 16                                |
|                                                                                                    | DYNEXAN 2% CREME BUCCALE TUB 10G                        |
| fonôtro cituán cour                                                                                   | EFFERALGAN 500MG CPR 16                                 |
| Tenerre situee sous                                                                                   | EFFERALGAN SOUMG CPR EFF SECABLE 16                     |
| • • • • • • • • • • • • • • • • • • • •                                                               | ELUDRIL GE 0, SHL/0, SG/100HL PESOHL                    |
| la table                                                                                              | Bains de bouche 3 fois par jour                         |
| ↑     ↓     Analyser     Convertir<br>l'ordonnance en DC     Conserver comme →<br>ordonnance type →   | OK Monographie                                          |

| tter <u>N</u> ouvelle ordonnance <u>G</u> lossaire                               | Entête       Image: Codes-barres       Image: Acte gratuit       Image: SMG         ordonnances       Image: Avec un duplicata       Image: Bas de page       Image: Add dupli       Image: Image: Add dupli       Image: Image: Add dupli       Image: Image: Image: Add dupli       Image: Image: Imag |
|----------------------------------------------------------------------------------|----------------------------------------------------------------------------------------------------|
| le (en cm) 170 Cet interface<br>ds (en kg) 80,0 Créatininémie (micromoles/I)     | re correspond pas à l'agrément de la HAS. <u>plus d'information</u><br>Histoire médicamenteuse<br>du patient                                                                                                    |
| récédents Prescriptions chroniques Allergies                                     | Liste Ordos. types Pharmacopée Posologie                                                                                                    |
|                                                                                  | O     Tri par nom actuel      Tri par ancien nom                                                                                                    |
|                                                                                  | <tous></tous>                                                                                                    |
|                                                                                  | Liste personnelle                                                                                                    |
|                                                                                  | PARALYOC 500MG LYOPHILISAT ORAL 16                                                                                                    |
|                                                                                  | PAROEX 0, 12% BAIN BOUCHE FL 300ML                                                                                                    |
| 21/07/2015                                                                       | PAROEX 0, 12% BAIN BOUCHE FL 500ML                                                                                                    |
| m SP                                                                             | PHYSIOMYCINE 300MG GELULE 16                                                                                                    |
|                                                                                  | PIASCLEDINE 300MG GELULE 15                                                                                                    |
|                                                                                  | PREXIDINE 0, 12% BAIN BOUCHE 200ML                                                                                                    |
|                                                                                  | PYOSTACINE 500MG CPR SECABLE 100                                                                                                    |
|                                                                                  | RODOGYL CPR 20                                                                                                    |
|                                                                                  | ROVAMYCINE 1,5MUI CPR 16                                                                                                    |
| m                                                                                | SOLUPRED 5MG CPR EFF SEC 30                                                                                                    |
| sologie                                                                          | SPIFEN 400MG CPR 20                                                                                                    |
|                                                                                  | SPIRAM/MET 1,5MUI/250MG ARROWCPR10                                                                                                    |
|                                                                                  | STRUCTUM 500MG GELULE 60                                                                                                    |
|                                                                                  | SURGAM 100MG CPR SECABLE 30                                                                                                    |
|                                                                                  | SURGAM 200MG CPR SECABLE 15                                                                                                    |
| m                                                                                | TOPREC 25MG CPR 20                                                                                                    |
| sologie                                                                          | TRIFLUCAN 200MG GELULE 30                                                                                                    |
|                                                                                  | ULTRA LEVURE 200MG GELULE 30                                                                                                    |
|                                                                                  | ZECLAR 250MG CPR 10                                                                                                    |
|                                                                                  | ZITHROMAX 250MG CPR 6                                                                                                    |
|                                                                                  | ZOVIRAX 5% CR TUB 10G                                                                                                    |
| m                                                                                | ZYMAFLUOR 0,25MG CPR 200                                                                                                    |
| sologie                                                                          | ZYMAFLUOR 0,50MG CPR 100                                                                                                    |
|                                                                                  | ZYMAFLUOR 0,75MG CPR 100                                                                                                    |
| En saisissant dans<br>les premier<br>la liste des médicaments d<br>(la touche "F | un champ de nom de médicament<br>s caractères d'un produit,<br>lu praticien se positionne automatiquement<br>Entrée" permet de valider le                                                                                                    |
| médicament                                                                       | sélectionné de cette façon)                                                                                                    |
|                                                                                  |                                                                                                    |

| Quitter Nouvelle ordonnance                                                                                                    | ✓ Codes-barres     Actionances       Innances        Avec un duplicata     Ø Base | tte gratuit 📄 SMG<br>Is de page 💡                                                                                                    |
|----------------------------------------------------------------------------------------------------|-----------------------------------------------------------------------------------|----------------------------------------------------------------------------------------------------|
| Taille (en cm)         170         Cet interface ne correspond pas à l'agrément de la           Poids (en kg)         80,0         Créatininémie (micromoles/l)                                                                                                    | a HAS. <u>plus d'information</u>                                                  | Histoire médicamenteuse<br>du patient                                                                                                    |
| Antécédents Prescriptions chroniques Allergies                                                                                                    |                                                                                   | Liste Ordos. types Pharmacopée Posologie                                                                                                    |
|                                                                                                    |                                                                                   | Tri par nom actuel     Tri par ancien nom     Tri par ancien nom     Tri par ancien no |
|                                                                                                    |                                                                                   | Liste personnelle Q U<br>ALODONT BAIN BOUCHE 200ML                                                                                                    |
| Le: 2107/215 Nom CLAMOXYL 500MG GELULE 12 Posologie   gélule  = matin et 1 gélule  = soir pendant 6 jours                                                                                                    | 3400931587538 Monographie                                                         | ARTOTEC 500Kg)0,2MG CPR 30<br>AUGMENTIN 16/125MG AD SACHET 12<br>AUGMENTIN 500 mg (24 comprimés)                                                                                                    |
|                                                                                                    |                                                                                   | AUGMENTIN SUMMS/62,3MG AD CPR 16                                                                                                    |
| Nom Posologie                                                                                                    |                                                                                   | CEBUID SONG CPR 30<br>CLAMOXYL IG CPR DISPERSIBLE 3                                                                                                    |
|                                                                                                    |                                                                                   |                                                                                                    |
| Nom Posologie                                                                                                    |                                                                                   | CLAMOXT 500 mg (Buspenson busale)<br>CLAMOXT 500 mg (Buspenson busale)<br>CUTERPES 1% GEL DERM TUB 5G                                                                                                    |
|                                                                                                    |                                                                                   | DAFALGAN SUOMS CPR 16<br>DakAzINE 200MS GEL BUCCAL TUB 40G<br>DALACINE 300MS GELULE 16                                                                                                    |
| Nom Posologie                                                                                                    |                                                                                   | DYNEXAN 2% CREME BUCCALE TUB 10G<br>EFFERALGAN SOMOR CPR 16<br>EFFERALGAN SOMOR CPR EFF SECABLE 16                                                                                                    |
|                                                                                                    |                                                                                   | ELUORII GE () SML() SS/100M F. 190M<br>ELUORII PRO BAIN BOUCHE FP SOOML 1<br>1 gélué le main et 1 gélué le soir pendant 6 jours                                                                                                    |
| Nom                                                                                                    | •                                                                                 |                                                                                                    |
| Image: Converger Converger     Converger Converger       Image: Converger Converger     Converger Converger       Image: Converger Converger     Image: Converger Converger       Image: Converger Converger     Image: Converger Converger       Image: Converger Converger Converger     Image: Converger Converger       Image: Converger Converger     < |                                                                                   | UK Monographie                                                                                                    |

#### ⇒Un double clic sur un médicament sélectionné

⇒Celui-ci sera inclus dans l'ordonnance
⇒Ou sélection et clic sur l'icône Ok

| Quitter <u>N</u> ouve           | ele ordonnance                                     | Entête                                             | nances 💌 📄 Avec u | barres 📄 Acte g<br>n duplicata 📝 Bas de | aratuit SMG A4 dupli Imprimer Histor                  | ique       |
|---------------------------------|----------------------------------------------------|----------------------------------------------------|-------------------|-----------------------------------------|-------------------------------------------------------|------------|
| Taille (en cm)<br>Poids (en kg) | 170<br>80,0 Créatininémie (micromoles/l)           | Cet interface ne correspond pas à l'agrément de la | HAS.              | plus d'information                      | Histoire médicament<br>du patient                     | euse       |
| Antécédents                     | Prescriptions chroniques Allergies                 |                                                    |                   |                                         | Liste Ordos. types Pharmacopée Posologie              |            |
| ▲                               |                                                    |                                                    |                   |                                         | Tri par nom actuel                                    |            |
| N 🐣                             |                                                    |                                                    |                   |                                         | <tous></tous>                                         | •          |
| •                               |                                                    |                                                    |                   |                                         | Liste personnelle                                     | <u>م</u> ٦ |
|                                 |                                                    | <b>_</b>                                           |                   |                                         | ALODONT BAIN BOUCHE 200ML                             | *          |
|                                 |                                                    |                                                    |                   |                                         | ALODONT BAIN BOUCHE 500ML                             |            |
| : 21/07/201                     | 5                                                  |                                                    |                   |                                         | ARTOTEC 50MG/0,2MG CPR 30                             |            |
| om CLA                          | MOXYL 500MG GELULE 12                              |                                                    | 3400931587538     | Monographie                             | AUGMENTIN 1G/125MG AD SACHET 12                       |            |
| osologie 1 ge                   | élule le matin et 1 gélule le soir pendant 6 jours |                                                    |                   | Convertir en DC                         | AUGMENTIN 500 mg (24 comprimés)                       |            |
| ALD                             |                                                    |                                                    |                   | 4                                       | AUGMENTIN SOUMG/62,5MG AD CPR 16                      |            |
| NR NR                           |                                                    |                                                    | <u></u>           | Enlever                                 | BI-MISSILOR GE 250MG CPR 10                           |            |
| NS S                            |                                                    |                                                    | [                 | Conserver                               |                                                       |            |
|                                 |                                                    |                                                    |                   |                                         | CEBUITTD 50MG CPR 30                                  |            |
| Nom                             |                                                    |                                                    |                   |                                         | CLAMOXYL 1G CPR DISPERSIBLE 3                         |            |
| Posologie                       |                                                    |                                                    |                   |                                         | CLAMOXYL 1G CPR DISPERSIBLE 6                         |            |
|                                 |                                                    |                                                    |                   |                                         | CLAMOXYL 125MG PDR 60ML                               |            |
|                                 |                                                    |                                                    |                   |                                         | CLAMOXYL 250MG PDR 60ML                               |            |
|                                 |                                                    |                                                    |                   |                                         | CLAMOXYL 500 mg (suspension buvable)                  |            |
| Nom                             |                                                    |                                                    |                   |                                         | CLAMOXYL 500MG GELULE 12                              |            |
| Posologie                       |                                                    |                                                    |                   |                                         | CUTERPES 1% GEL DERM TUB 5G                           |            |
|                                 |                                                    |                                                    |                   |                                         | DAFALGAN 500MG CPR 16                                 |            |
|                                 |                                                    |                                                    |                   |                                         | DAKTARIN 2% GEL BUCCAL TUB 40G                        |            |
|                                 |                                                    |                                                    |                   |                                         | DALACINE 300MG GELULE 16                              |            |
|                                 |                                                    |                                                    |                   |                                         | DYNEXAN 2% CREME BUCCALE TUB 10G                      |            |
| Nom                             |                                                    |                                                    |                   |                                         | EFFERALGAN 500MG CPR 16                               |            |
| Posologie                       |                                                    |                                                    |                   |                                         | EFFERALGAN 500MG CPR EFF SECABLE 16                   |            |
|                                 |                                                    |                                                    |                   |                                         | ELUDRIL GE 0,5ML/0,5G/100ML FL90ML                    |            |
|                                 |                                                    |                                                    |                   |                                         | ELUDRILPRO BAIN BOUCHE FP 500ML 1                     | *          |
|                                 |                                                    |                                                    |                   |                                         | 1 gélule le matin et 1 gélule le soir pendant 6 jours |            |
| Nom                             |                                                    |                                                    |                   |                                         |                                                       |            |
|                                 |                                                    |                                                    |                   | -                                       |                                                       | *          |
| Û Į                             | Convert l'ordonnance                               | ir Conserver comme ordonnance type                 |                   |                                         | OK Monographie                                        |            |

Vous pouvez sélectionner jusqu'à 5 couples médicament/posologie pour les inclure dans l'ordonnance

| Quitter Nouvelle ordonnance glossare                                                                                                    | e gratuit 📄 SMG<br>de page 💡 A4 dupli 💌 📺 🕌 Historique<br>Imgrimer                                                                                                    |
|----------------------------------------------------------------------------------------------------|----------------------------------------------------------------------------------------------------|
| Taile (en cm)         170         Cet interface ne correspond pas à l'agrément de la HAS.         plus d'information           Poids (en kq)         80.0         Créatininémie (micromoles/I) | Histoire médicamenteuse<br>du patient                                                                                                    |
| Antécédents Prescriptions chroniques Allergies                                                                                                    | Liste Ordos. types Pharmacopée Posologie  Tri par nom actuel Tri par ancien nom  Totas>  Liste personnele  LODONT BAIN BOUCHE 200ML  ALODONT BAIN BOUCHE 200ML                                                                                                    |
| Le: 21/07/2015                                                                                                    | ARTOTEC 50MG/0,2MG CPR 30<br>AUGMENTIN 1G/125MG AD SACHET 12<br>AUGMENTIN 500 mg (24 comprimés)<br>AUGMENTIN 500MG/62,5MG AD CPR 16<br>BI-MISSILOR GE 250MG CPR 10<br>BIRODOGY, CPR 10                                                                                                    |
| Nom Posologie                                                                                                    | BUCCAGEL GEL BUCCAL TUB 15ML<br>CEBUTID 50MG CPR 30<br>CLAMOXYL 1G CPR DISPERSIBLE 3<br>CLAMOXYL 1G CPR DISPERSIBLE 6<br>CLAMOXYL 125MG FDR 60ML<br>CLAMOXYL 250MG PDR 60ML                                                                                                    |
| Nom Posologie                                                                                                    | CLAMOXYL 500 mg (suspension buvable) CLAMOXYL 500 mg (Suspension buvable) CLAMOXYL 500 mg (CLE 12 CUTERPES 1% GEL DERM TUB 5G DAFALGAN 500 MG CPR 16 DAKTARIN 2% GEL BUCCAL TUB 40G DALACINE 300 MG GELLE 16 DALACINE 300 MG GELLE 16 DALACINE 300 MG GELLE 300 MG GELLE 300 MG GEL |
| Nom Posologie                                                                                                    | EFFERALGAN SOUMC CPR 16           EFFERALGAN SOUMC CPR 16           ELUDRIL GE 0, SML/0, SG/100ML FL90ML           ELUDRIL RD BAIN BOUCHE FP SOUML 1           T gélule le matin et 1 gélule le soir pendant 6 jours                                                                                                    |
| Nom     Image: Convertir Gordonnance en DC     Convertir Gordonnance hype                                                                                                    | OK Monographie                                                                                                    |

Vous pouvez détruire un couple médicament/posologie mis dans l'ordonnance en cours de réalisation (Sélection + icône "Enlever")

| Quitter N                     | puvelle ordonnance                                                                                  | Code          | s-barres 🔲 Act<br>un duplicata 👿 Bas | te gratuit 🔲 SMG 🛛 🗛 dupli 💽 🚛 🕌 Historique s de page 💡 | e        |
|-------------------------------|----------------------------------------------------------------------------------------------------|---------------|--------------------------------------|---------------------------------------------------------|----------|
| Taille (en cr<br>Poids (en kç | n) 170 Cet interface ne correspond pas à l'agrément de la H<br>a) 80,0 Créatininémie (micromoles/i) | IAS.          | plus d'information                   | Histoire médicamenteus<br>du patient                    | æ        |
| Antécéder                     | tts Prescriptions chroniques Allergies                                                              |               |                                      | Liste Ordos. types Pharmacopée Posologie                |          |
|                               |                                                                                                    |               |                                      | Tri par nom actuel      Tri par ancien nom              |          |
|                               |                                                                                                    |               |                                      | Liste personnelle                                       | 0        |
| · ·                           |                                                                                                    |               |                                      | AL ODONT BATN BOLICHE 200M                              | <u> </u> |
|                               |                                                                                                    |               |                                      | ALODONT BAIN BOUCHE 500ML                               |          |
| Le: 21/07/                    | /2015                                                                                               |               |                                      | ARTOTEC 50MG/0.2MG CPR 30                               |          |
|                               |                                                                                                    |               |                                      | AUGMENTIN 1G/125MG AD SACHET 12                         |          |
| Nom                           | CLAMOXYL 500MG GELULE 12                                                                            | 3400931587538 | Monographie                          | AUGMENTIN 500 mg (24 comprimés)                         |          |
| Posologie                     | 1 gélule le matin et 1 gélule le soir pendant 6 jours                                               |               | Convertir en DC                      | AUGMENTIN 500MG/62,5MG AD CPR 16                        | E        |
| ALD                           |                                                                                                    |               | A Enlever                            | BI-MISSILOR GE 250MG CPR 10                             |          |
| NR NR                         |                                                                                                    |               |                                      | BIRODOGYL CPR 10                                        |          |
| NS NS                         |                                                                                                    |               | Conserver                            | BUCCAGEL GEL BUCCAL TUB 15ML                            |          |
| Nom                           |                                                                                                    |               |                                      | CEBUTID 50MG CPR 30                                     |          |
| Posologie                     |                                                                                                    |               |                                      | CLAMOXYL 1G CPR DISPERSIBLE 3                           |          |
| Posologie                     |                                                                                                    |               |                                      | CLAMOXYL 1G CPR DISPERSIBLE 6                           |          |
|                               |                                                                                                    |               |                                      | CLAMOXYL 125MG PDR 60ML                                 |          |
| <                             |                                                                                                    |               |                                      | CLAMOXYL 250MG PDR 60ML                                 |          |
|                               |                                                                                                    |               |                                      | CLAMOXYL 500 mg (suspension buvable)                    |          |
| Nom                           |                                                                                                    |               |                                      | CLAMOXYL 500MG GELULE 12                                |          |
| Posologie                     |                                                                                                    |               |                                      | CUTERPES 1% GEL DERM TUB 5G                             |          |
|                               |                                                                                                    |               |                                      | DAFALGAN 500MG CPR 16                                   |          |
| /                             |                                                                                                    |               |                                      | DAKTARIN 2% GEL BUCCAL TUB 40G                          |          |
|                               |                                                                                                    |               |                                      | DALACINE 300MG GELULE 16                                |          |
|                               |                                                                                                    |               |                                      | DYNEXAN 2% CREME BUCCALE TUB 10G                        |          |
| Nom                           |                                                                                                    |               |                                      | EFFERALGAN 500MG CPR 16                                 |          |
| Posologie                     |                                                                                                    |               |                                      | EFFERALGAN 500MG CPR EFF SECABLE 16                     |          |
| /                             |                                                                                                    |               |                                      | ELUDRIL GE 0,5ML/0,5G/100ML FL90ML                      |          |
|                               |                                                                                                    |               |                                      | ELUDRILPRO BAIN BOUCHE FP 500ML 1                       | -        |
|                               |                                                                                                    |               |                                      | 1 gélule le matin et 1 gélule le soir pendant 6 jours   | *        |
| Nom                           |                                                                                                    |               | •                                    |                                                         | -        |
| Û Į                           | Convertir     Convertir     Tordonnance en DC     Conserver comme      ordonnance type              |               |                                      | OK Monographie                                          |          |

Vous pouvez enregistrer dans votre fichier des prescriptions un couple médicament/posologie mis manuellement dans l'ordonnance (Sélection + icône "Conserver")

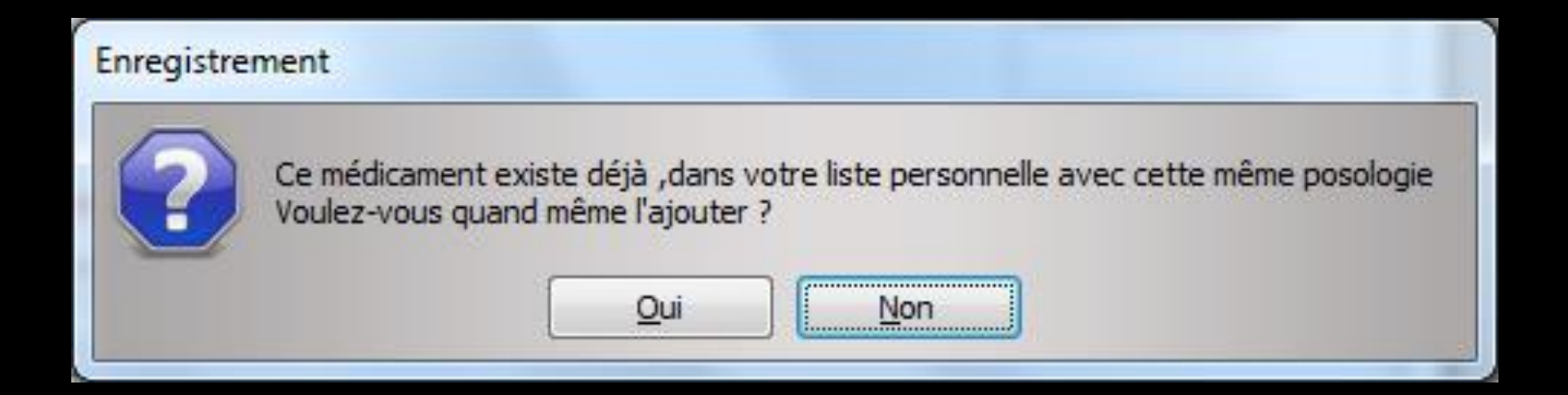

# Un message d'alerte apparaîtra si ce couple médicament/posologie existe déjà dans votre fichier personnel

#### En rentrant un médicament sous sa dénomination commune

Ce bouton "conserver" permettra tout doucement de récupérer sa liste personnelle avec les noms en dénomination commune qui pourront ainsi être réutilisés une prochaine fois

| Quitter Nouvelle ordonnance glossaire                                                                                                    | Entête 🛛 Codes-barres 📄 Acte gratuit 📄 SMG<br>ordonnances 💌 📄 Avec un duplicata 🖉 Bas de page 🧕 Imgrimer 🗸 Historique                                                                                                    |
|----------------------------------------------------------------------------------------------------|----------------------------------------------------------------------------------------------------|
| Taile (en cm)     170     Cet interface ne correspond pas à l'agre       Poids (en kg)     80,0     Créatninémie (micromoles/l)     Intécédents       Antécédents     Prescriptions chroniques     Allergies |                                                                                                    |
|                                                                                                    |                                                                                                    |
| Le: 21/07/2015                                                                                                    | ARTOTEC 50MG/0,2MG CPR 30 AUGMBNTIN 1G/12SMG AD SACHET 12 AUGMBNTIN 1G/12SMG AD SACHET 12 AUGMENTIN 500MG/62,5MG AD CPR 16 Effective Effective Eff |
| Nom Posologie                                                                                                    | Conserver BUCCAGEL GEL BUCCAL TUB 15ML CEBUTID 50MG CPR 30 CLAMOXYL 1G CPR DISPERSIBLE 3 CLAMOXYL 1G CPR DISPERSIBLE 6 CLAMOXYL 125MG PDR 60ML                                                                                                    |
| Nom                                                                                                    | CLAMOXYL 250M gr CAMU<br>CLAMOXYL 550M gr (suspension buvable)<br>CLAMOXYL 500M G CBLLE 12<br>CUTERPES 1% GEL DERM TUB 5G<br>DAFALCAN 500MG CPR 16<br>DAFALCAN 500MG CPR 16                                                                                                    |
| Nom                                                                                                    | DALACHI 2% GEL BUCCAL TO MG DALACHI 2% GEL BUCCALE TO MG DYNEXAN 2% CREME BUCCALE TO B 10G EFFERALGAN SOMG CPR 16 EFFERALGAN SOMG CPR 15 EURIC G. SML 0.5 (SI) (ON F.190ML EURIC G. SML 0.5 (SI) (ON F.190ML                                                                                                    |
| Nom                                                                                                    | ELUDRILPRO BAIN BOUCHE FP 500ML 1 v<br>1 gélule le matin et 1 gélule le soir pendant 6 jours v                                                                                                    |
| ☆         ↓         Analyser         Convertir<br>fordonnance en DC         Conserver comme<br>ordonnance type                                                                                               | OK Monographie                                                                                                    |

Vous pouvez modifier l'ordre des médicaments en utilisant les flèches jaunes

Sélection du médicament et flèche jaune
f monter

# Ajout d'un commentaire Si rajout ponctuel d'un commentaire pour un médicament prescrit Le faire à la suite de la posologie Ou autre possibilité : dans les cases en dessous

| Quitter Nouvelle ordonnance glossaire                                                                                                    | Entête V Codes-barres Acte graduit SMG A4 dupi V Fistorique Ingrimer Historique Ingrimer V                                                                                                    | F |
|----------------------------------------------------------------------------------------------------|----------------------------------------------------------------------------------------------------|---|
| Taille (en cm)     170     Cet in       Poids (en kg)     80,0     Créatininémie (micromoles/l)                                                                                              | efea ne conegord pas à l'agément de la HAS. <u>plus d'information</u> .<br>du patient                                                                                                    |   |
| Antécédents Prescriptions chroniques Allergies                                                                                                    | Liste Ordos, types Pharmacopée Posologie  Tri par nom actuel  Tri par ancien nom  Crous> Liste personnele ALCOONT BANY BOLCHE 2004. ALCOONT BANY BOLCHE 2004.                                                                                                    | - |
| Let         21,077.015           Nom         CLAMOXIN: 500HG GELLLE 12           Peoplogie         1 gélule le soir pendent 6 jours           Image: Soir Soir Soir Soir Soir Soir Soir Soir | ACTORE SANGUE AND SANGUE AND SANG |   |
| Image: Norm                                                                                                    | Conserver         BIRCOCOFL CPR 10           CONSERVER         CENUTD SUPCRET UR 13ML           CERUTD SUPG CPR 30         CLAMONT, 15 CPR DISPERSIBLE 3           CLAMONT, 15 CPR DISPERSIBLE 4         CLAMONT, 15 CPR DISPERSIBLE 4                                                                                                    |   |
| Nom                                                                                                    | CLAMOX1, 12544 PD 6 604.<br>CLAMOX1, 23044 PD 6 604.<br>CLAMOX1, 500 (dependio hurable)<br>CLAMOX1, 500 (del.LE 12                                                                                                    |   |
| Posologie                                                                                                    | CUTRENES 11% GEL DERM TUB 55<br>DAFALGAM 5000F CPR 16<br>DALTARIN 2% GEL BUCCAL TUB 40G<br>DALACINE 30046 GELLE 16<br>DYNEWAU 2% CERB BUCCAL TUB 10G                                                                                                    |   |
| Nom Possibility                                                                                                    | EFFERALGAN SOOMS CPR 16<br>EFFERALGAN SOOMS CPR EFF SECARE 16<br>ELLORD, E.G., SAM, SAGINON, FL. SAMA<br>ELLORD, PRO BAIN BOUCHE FP SOOM, 1                                                                                                    |   |
| Nom                                                                                                    | I gélié le matin et 1 gélié le soir pendant 6 jours      Conserver comme     OK Monographie                                                                                                    | + |

#### Sur l'ordonnance

#### CLAMOXYL 1G CPR DISPERSIBLE 3

3 GRAMMES (soit 3 comprimés) 1 HEURE AVANT L'INTERVENTION (une seule et unique prise)

#### CLAMOXYL 1G CPR DISPERSIBLE 3

3 GRAMMES (soit 3 comprimés) 1 HEURE AVANT L'INTERVENTION

#### une seule et unique prise

Lorsque vous avez créé une ordonnance dont vous pensez que vous serez amené à la réutiliser souvent, vous pouvez l'enregistrer en tant qu'ordonnance type

| Quitter Nouvelle ordonnance Glossare                                                                                                    | Entête V Code<br>ordonnances Avec | un duplicata 🔽 Bas o | gratuit 🔄 SMG<br>Se page 💡 A4 dupli 💌 📺 + Historiq<br>Imgrimer                                                                                                  | ue  |
|----------------------------------------------------------------------------------------------------|-----------------------------------|----------------------|----------------------------------------------------------------------------------------------------|-----|
| Taille (en cm)         170         Cet interface ne correspond pas à l'agré           Poids (en kg)         80,0         Créatminémie (micromoles/l) | ément de la HAS.                  | plus d'information   | Histoire médicamenteu<br>du patient                                                                                                    | Jse |
| Antécédents Prescriptions chroniques Allergies                                                                                                    |                                   |                      |                                                                                                    | -   |
|                                                                                                    |                                   |                      | Liste Ordos. types Pharmacopée Posologie  Tri par nom actuel Tri par ancien nom  Tous>  Liste personnelle  ALODONT BAIN BOUCHE 200ML  ALODONT BAIN BOUCHE 500ML |     |
| Le: 21/07/2015                                                                                                    |                                   |                      | ARTOTEC 50MG/0,2MG CPR 30                                                                                                    |     |
| Nom CLAMOXYL 500MG GELULE 12                                                                                                    | 3400931587538                     | Monographie          | AUGMENTIN 1G/125MG AD SACHET 12                                                                                                    |     |
| Posologie 1 gélule le matin et 1 gélule le soir pendant 6 jours                                                                                      |                                   | Convertir en DC      | AUGMENTIN SOUMC/62 SMC AD CPD 16                                                                                                    | =   |
| ALD                                                                                                    |                                   | A Enlawer            | BI-MISSI OR GE 250MG CPR 10                                                                                                    | _   |
| NR NR                                                                                                    |                                   | Ciliever             | BIRODOGYL CPR 10                                                                                                    | _   |
| NS NS                                                                                                    |                                   | Conserver            | BUCCAGEL GEL BUCCAL TUB 15ML                                                                                                    | _   |
| Nom                                                                                                    |                                   |                      | CEBUTID 50MG CPR 30                                                                                                    |     |
| Posologia                                                                                                    |                                   |                      | CLAMOXYL 1G CPR DISPERSIBLE 3                                                                                                    |     |
| rosologic                                                                                                    |                                   |                      | CLAMOXYL 1G CPR DISPERSIBLE 6                                                                                                    |     |
|                                                                                                    |                                   |                      | CLAMOXYL 125MG PDR 60ML                                                                                                    |     |
|                                                                                                    |                                   |                      | CLAMOXYL 250MG PDR 60ML                                                                                                    |     |
|                                                                                                    |                                   |                      | CLAMOXYL 500 mg (suspension buvable)                                                                                                    |     |
| Nom                                                                                                    |                                   |                      | CLAMOXYL 500MG GELULE 12                                                                                                    |     |
| Posologie                                                                                                    |                                   |                      | CUTERPES 1% GEL DERM TUB 5G                                                                                                    |     |
|                                                                                                    |                                   |                      | DAFALGAN 500MG CPR 16                                                                                                    |     |
|                                                                                                    |                                   |                      | DAKTARIN 2% GEL BUCCAL TUB 40G                                                                                                    |     |
|                                                                                                    |                                   |                      | DALACINE 300MG GELULE 16                                                                                                    |     |
|                                                                                                    |                                   |                      | DYNEXAN 2% CREME BUCCALE TUB 10G                                                                                                    |     |
| Nom                                                                                                    |                                   |                      | EFFERALGAN 500MG CPR 16                                                                                                    |     |
| Posologie                                                                                                    |                                   |                      | EFFERALGAN 500MG CPR EFF SECABLE 16                                                                                                    |     |
|                                                                                                    |                                   |                      | ELUDRIL GE 0,5ML/0,5G/100ML FL90ML                                                                                                    |     |
|                                                                                                    |                                   |                      | ELUDRILPRO BAIN BOUCHE FP 500ML 1                                                                                                    | *   |
|                                                                                                    |                                   |                      | 1 gélule le matin et 1 gélule le soir pendant 6 jours                                                                                                    | *   |
| Nom                                                                                                    |                                   | -                    |                                                                                                    | -   |
| Ŷ         ↓         Analyser         Convertir<br>Iordonnance en DC         Conserver comme =<br>ordonnance type                                     |                                   |                      | OK Monographie                                                                                                    |     |

| Quitter Nouvelle ordonnance Gossaire                                                                                                    | tête 🗸 Codes-ba<br>rdonnances 💌 🗖 Avec un d | rres 🕅 Acte<br>Iuplicata 📝 Bas d | gratuit 🔲 SMG<br>de page 💡 A4 dupli 💌 📺 🕌 Historiqu   | Je  |
|----------------------------------------------------------------------------------------------------|---------------------------------------------|----------------------------------|-------------------------------------------------------|-----|
| Taille (en cm)     170     Cet interface ne correspond pas à l'agrément       Poids (en kg)     80,0     Créatininémie (micromoles/l)                                                                                                    | de la HAS.                                  | plus d'information               | Histoire médicamenteu<br>du patient                   | ise |
| Antécédents Prescriptions chroniques Allergies                                                                                                    |                                             |                                  | Liste Ordos. types Pharmacopée Posologie              | 1   |
|                                                                                                    |                                             |                                  | Tri par nom actuel                                    |     |
| •                                                                                                    |                                             |                                  | <tous></tous>                                         | •   |
|                                                                                                    |                                             |                                  | ALODONT BAIN BOUCHE 200ML                             |     |
|                                                                                                    |                                             |                                  | ALODONT BAIN BOUCHE 500ML                             |     |
| Le: 21/07/2015                                                                                                    |                                             |                                  | ARTOTEC 50MG/0.2MG CPR 30                             |     |
|                                                                                                    |                                             |                                  | AUGMENTIN 1G/125MG AD SACHET 12                       |     |
| Nom CLAMOXYL SUUMIG GELULE 12                                                                                                    | 3400931587538 M                             | onographie                       | AUGMENTIN 500 mg (24 comprimés)                       |     |
| Posologie I gelule le matin et I gelule le soir pendant 6 jours                                                                                                    | Con                                         | nvertir en DC                    | AUGMENTIN 500MG/62,5MG AD CPR 16                      | =   |
| ALD                                                                                                    | <u> </u>                                    | Enlever                          | BI-MISSILOR GE 250MG CPR 10                           |     |
| I NR                                                                                                    |                                             | -                                | BIRODOGYL CPR 10                                      |     |
| NS                                                                                                    |                                             | Conserver                        | BUCCAGEL GEL BUCCAL TUB 15ML                          |     |
| Nom                                                                                                    |                                             |                                  | CEBUTID 50MG CPR 30                                   |     |
| Posologie                                                                                                    |                                             |                                  | CLAMOXYL 1G CPR DISPERSIBLE 3                         |     |
|                                                                                                    |                                             |                                  | CLAMOXYL 1G CPR DISPERSIBLE 6                         |     |
|                                                                                                    |                                             |                                  | CLAMOXYL 125MG PDR 60ML                               |     |
|                                                                                                    |                                             |                                  | CLAMOXYL 250MG PDR 60ML                               |     |
|                                                                                                    |                                             |                                  | CLAMOXYL 500 mg (suspension buvable)                  |     |
| Nom                                                                                                    |                                             |                                  | CLAMOXYL 500MG GELULE 12                              |     |
| Posologie                                                                                                    |                                             |                                  | CUTERPES 1% GEL DERM TUB 5G                           |     |
|                                                                                                    |                                             |                                  | DAFALGAN 500MG CPR 16                                 |     |
|                                                                                                    |                                             |                                  | DAKTARIN 2% GEL BUCCAL TUB 40G                        |     |
|                                                                                                    |                                             |                                  | DALACINE 300MG GELULE 16                              |     |
|                                                                                                    |                                             |                                  | DYNEXAN 2% CREME BUCCALE TUB 10G                      |     |
| Nom                                                                                                    |                                             |                                  | EFFERALGAN 500MG CPR 16                               |     |
| Posologie                                                                                                    |                                             |                                  | EFFERALGAN 500MG CPR EFF SECABLE 16                   |     |
|                                                                                                    |                                             |                                  | ELUDRIL GE 0,5ML/0,5G/100ML FL90ML                    |     |
|                                                                                                    |                                             |                                  |                                                       | *   |
| Non                                                                                                    |                                             |                                  | i geluie le maith et i geluie le soir pendant 6 jours | ^   |
|                                                                                                    |                                             | <b>T</b>                         |                                                       | ~   |
| Image: Provide the second second s |                                             |                                  | OK Monographie                                        |     |

Vous conserverez l'ordonnance réalisée comme ordonnance type après lui avoir donné un nom

| Nom: |    |         |  |
|------|----|---------|--|
|      | Ok | Annuler |  |

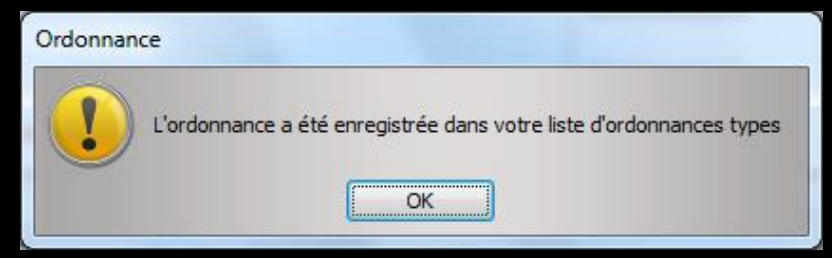

# Attention à ne pas mettre d'espace, sinon message d'erreur

| Nom de l   | 'ordonnan  | ce type |   | -1010 |
|------------|------------|---------|---|-------|
| Nom: ABCÈS | ORDONNANCE |         |   |       |
|            | Ok         | Annuler | ] |       |
|            | -          |         | - |       |

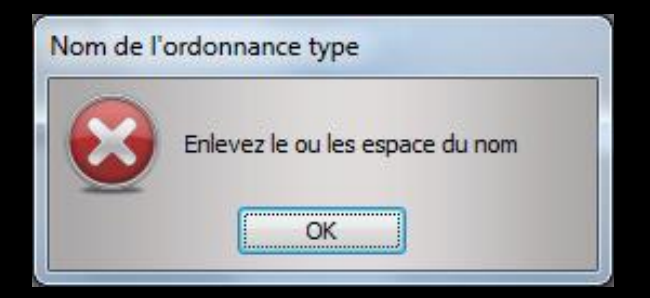

⇒ L'ordonnance type étant nommée
⇒ Clic sur OK
⇒ Message confirmant l'enregistrement

| No  | om de l'  | ordonnan  | ce type |   |  |
|-----|-----------|-----------|---------|---|--|
| Nom | : ABCÈS-C | RDONNANCE | (       |   |  |
|     |           | Ok        | Annuler | ] |  |
|     |           |           |         |   |  |

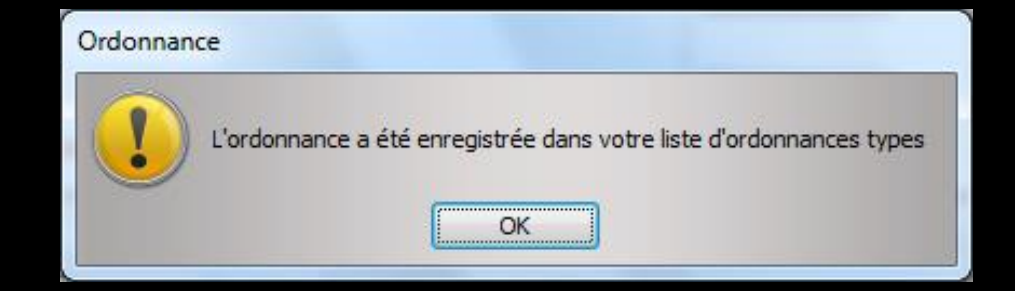

# Rédaction de l'ordonnance À partir de l'onglet Ordonnance type

| Quitter      | youvelle ordonnance Glossa           | e ire                                           | Entête 🗸 Codes-ba<br>ordonnances 💌 🕅 Avec un e | arres 📄 Acte grat<br>duplicata 📝 Bas de pa | tuit 🔲 SMG<br>age 💡    | Imprimer                              |
|--------------|--------------------------------------|-------------------------------------------------|------------------------------------------------|--------------------------------------------|------------------------|---------------------------------------|
| Taille (en o | m) 170                               | Cet interface ne correspond pas à l'a           | grément de la HAS.                             | plus d'information                         |                        | Histoire médicamenteuse               |
| Poids (en k  | g) 80,0 Créatininémie (micromoles/l) |                                                 |                                                |                                            |                        | 💭 du patient                          |
| Antécéde     | nts Prescriptions chroniques         | Allergies                                       |                                                |                                            |                        |                                       |
|              |                                      |                                                 | <b>a</b>                                       |                                            | Liste Ordos. types     | Pharmacopée Posologie                 |
| +            |                                      |                                                 |                                                |                                            |                        |                                       |
| 1            |                                      |                                                 |                                                |                                            |                        |                                       |
| 🍐 🗕          |                                      |                                                 |                                                |                                            | Ordor                  | nnances types                         |
|              |                                      |                                                 |                                                | elr                                        | mex® enfant            | · · · · · · · · · · · · · · · · · · · |
|              |                                      |                                                 |                                                | elr                                        | mex® PROTECTION CARIES |                                       |
| 101 21/07    | 2/2015                               |                                                 |                                                | elr                                        | mex® SENSITIVE         |                                       |
| Le: 21/07    | 72013                                |                                                 |                                                | mé                                         | éridol®                |                                       |
| Nom          |                                      |                                                 |                                                |                                            |                        |                                       |
| Posologie    |                                      |                                                 |                                                |                                            |                        |                                       |
|              |                                      |                                                 |                                                |                                            |                        |                                       |
|              |                                      |                                                 |                                                |                                            |                        |                                       |
|              |                                      |                                                 |                                                |                                            |                        |                                       |
| Nom          |                                      |                                                 |                                                |                                            |                        |                                       |
| Posologie    |                                      |                                                 |                                                |                                            |                        |                                       |
|              |                                      |                                                 |                                                |                                            |                        |                                       |
|              |                                      |                                                 |                                                |                                            |                        |                                       |
|              |                                      |                                                 |                                                |                                            |                        |                                       |
| Nom          |                                      |                                                 |                                                |                                            |                        |                                       |
| Posologie    |                                      |                                                 |                                                |                                            |                        |                                       |
|              |                                      |                                                 |                                                |                                            |                        |                                       |
|              |                                      |                                                 |                                                |                                            |                        |                                       |
|              |                                      |                                                 |                                                |                                            |                        |                                       |
| Nom          |                                      |                                                 |                                                |                                            |                        |                                       |
| Posologie    |                                      |                                                 |                                                |                                            |                        |                                       |
|              |                                      |                                                 |                                                |                                            |                        |                                       |
|              |                                      |                                                 |                                                |                                            |                        |                                       |
|              |                                      |                                                 |                                                |                                            |                        |                                       |
| Nom          |                                      |                                                 |                                                | <b>•</b>                                   |                        | <b>•</b>                              |
| <u>۲</u>     | Analyser                             | Convertir<br>l'ordonnance en DC Conserver comme | •                                              |                                            | Ok                     |                                       |

| Quitter Nouvelle ordonnance Glossaire                                                                                                    | gratuit SMG<br>de page 💡 A4 dupli 💌 📺 🕌 Historique<br>Imprimer |
|----------------------------------------------------------------------------------------------------|----------------------------------------------------------------|
| Taille (en cm)       170         Cet interface ne correspond pas à l'agrément de la HAS.       plus d'information         Paide (en cm)       20.0         Cet interface ne correspond pas à l'agrément de la HAS.       plus d'information | Histoire médicamenteuse<br>du patient                          |
|                                                                                                    |                                                                |
| Antécédents Prescriptions chroniques Allergies                                                                                                    | Liste Ordos. types Pharmacopée Posologie                       |
| +                                                                                                    |                                                                |
|                                                                                                    |                                                                |
|                                                                                                    | Ordonnances types                                              |
|                                                                                                    | elmex® enfant                                                  |
|                                                                                                    | elmex® PROTECTION CARIES                                       |
| Le: 21/07/2015                                                                                                    | elmex@ SENSITIVE                                               |
|                                                                                                    | méridol®                                                       |
| Nom                                                                                                    |                                                                |
|                                                                                                    |                                                                |
| Down néutiliser l'andonnance type                                                                                                    | il suffit de                                                   |
|                                                                                                    |                                                                |
| - i oui reurinsei roruonnunce rype,                                                                                                    |                                                                |
| Vi la cálectionnen dens la teble                                                                                                    |                                                                |
| la sélectionner dans la table                                                                                                    |                                                                |
| la sélectionner dans la table                                                                                                    |                                                                |
| In sélectionner dans la table<br>⇒ De double cliquer sur la ligne sél                                                                                                    | ectionnée                                                      |
| ✓ la sélectionner dans la table ✓ De double cliquer sur la ligne sél                                                                                                    | ectionnée                                                      |
| In sélectionner dans la table ✓ De double cliquer sur la ligne sél                                                                                                    | ectionnée                                                      |
| ✓ Four rearriser for domnance type,<br>In a sélectionner dans la table                                                                                                    | ectionnée                                                      |
| <ul> <li>✓ Four red filser for dominance type</li> <li>Ia sélectionner dans la table</li> <li>✓ De double cliquer sur la ligne sél</li> <li>✓ Ou de cliquer sur "OK"</li> </ul>                                                             | ectionnée                                                      |
| <ul> <li>✓ Four red miser for dominance type,</li> <li>Ia sélectionner dans la table</li> <li>✓ De double cliquer sur la ligne sél</li> <li>✓ Ou de cliquer sur "OK"</li> <li>✓ Affichage de celle-ci</li> </ul>                            | ectionnée                                                      |
| <ul> <li>✓ Four red filser for dominance type,</li> <li>Ia sélectionner dans la table</li> <li>✓ De double cliquer sur la ligne sél</li> <li>✓ Ou de cliquer sur "OK"</li> <li>✓ Affichage de celle-ci</li> </ul>                           | ectionnée                                                      |
| <ul> <li>Is a sélectionner dans la table</li> <li>⇒ De double cliquer sur la ligne sél</li> <li>∞ Ou de cliquer sur "OK"</li> <li>⇒ Affichage de celle-ci</li> </ul>                                                                        | ectionnée                                                      |
| <ul> <li>In a sélectionner dans la table</li> <li>⇒ De double cliquer sur la ligne sél</li> <li>⇒ Ou de cliquer sur "OK"</li> <li>⇒ Affichage de celle-ci</li> </ul>                                                                        | ectionnée                                                      |
| <ul> <li>In a sélectionner dans la table</li> <li>⇒ De double cliquer sur la ligne sél</li> <li>&gt; Ou de cliquer sur "OK"</li> <li>⇒ Affichage de celle-ci</li> </ul>                                                                     | ectionnée                                                      |
| In a sélectionner dans la table<br>⇒ De double cliquer sur la ligne sél<br>COU de cliquer sur "OK"<br>⇒ Affichage de celle-ci                                                                                                    | ectionnée                                                      |
| In a sélectionner dans la table<br>⇒ De double cliquer sur la ligne sél<br>of COU de cliquer sur "OK"<br>⇒ Affichage de celle-ci                                                                                                    | ectionnée                                                      |
| <ul> <li>Not redrinser for dominance type,</li> <li>Ia sélectionner dans la table</li> <li>⇒ De double cliquer sur la ligne sél</li> <li>&gt; Ou de cliquer sur "OK"</li> <li>⇒ Affichage de celle-ci</li> <li>Not</li> </ul>               | ectionnée                                                      |

| Quitter No           | ouvelle ordonnance <u>G</u> iossaire     | Entête V Codes-barres<br>ordonnances V Avec un duplicata        | Acte of<br>Bas de | gratuit 🔲 SM<br>e page 💡                     | 1G<br>A4 dupli             | Imprimer                | Historique           |
|----------------------|------------------------------------------|-----------------------------------------------------------------|-------------------|----------------------------------------------|----------------------------|-------------------------|----------------------|
| Taille (en cm        | n) 170 Cet interfa                       | ce ne correspond pas à l'agrément de la HAS. <u>plus d'info</u> | rmation           |                                              |                            | Histoire r<br>du patier | nédicamenteuse<br>nt |
| Polds (en kg         | j) 80,0 Creatinemie (micromoles/i)       |                                                                 |                   |                                              |                            | -                       |                      |
| Antécéden            | ts Prescriptions chroniques Allergies    |                                                                 |                   | Liste                                        | Ordos. types               | Pharmacopée             | Posologie            |
| + ▲                  |                                          |                                                                 |                   | elmex® enfar<br>elmex® PROT<br>elmex® junior | Ordo<br>t<br>ECTION CARIES | nnances types           | A                    |
| Le: 21/07/2          | 2015                                     |                                                                 |                   | elmex® SENS                                  | TIVE                       |                         |                      |
| Nom                  |                                          |                                                                 | -                 | mendorey                                     |                            |                         |                      |
| Posologie            |                                          |                                                                 |                   |                                              |                            |                         |                      |
| Nom Dosologie        |                                          |                                                                 |                   |                                              |                            |                         |                      |
| Posologie            |                                          |                                                                 | 199               |                                              |                            |                         |                      |
| Nom [<br>Posologie [ | ⇒Possibilite nouvelles of                | é de modifier (<br>rdonnances typ                               | ou<br>es          | de                                           | cré                        | er c                    | le                   |
| Nom                  |                                          |                                                                 | -                 |                                              |                            |                         | -                    |
| ि<br>रि<br>मि        | Analyser Convertir<br>l'ordonnance en DC | Conserver comme                                                 |                   |                                              | Ok                         |                         |                      |

| Quitter Nouvelle ordonnance                                                                                                    | ratuit 🗍 SMG<br>e page 💡 A4 dupli 💌 📺 📕 Historique                               |  |  |  |  |
|----------------------------------------------------------------------------------------------------|----------------------------------------------------------------------------------|--|--|--|--|
| Taille (en cm)     170     Cet interface ne correspond pas à l'agrément de la HAS.     plus d'information       Poids (en kg)     80,0     Créatininémie (micromoles/l)     Image: Cet interface ne correspond pas à l'agrément de la HAS.     Plus d'information                                                                                                    | Histoire médicamenteuse<br>du patient                                            |  |  |  |  |
| Antécédents Prescriptions chroniques Allergies                                                                                                    | Liste Ordos. types Pharmacopée Posologie                                         |  |  |  |  |
|                                                                                                    | Ordonnances types  Elmex@ enfant  Rex@ PROTECTION CARIES  @ junior  w@ RENETTIVE |  |  |  |  |
| Le: 21/07/2015                                                                                                    | néridol®                                                                         |  |  |  |  |
| Nom       elmex@ enfant dentifrice 50ml         Posologie       en brossage après chaque repas.         ALD       Image: Second second se |                                                                                  |  |  |  |  |
| Possibilité d'enlever un couple<br>médicament/posologie de l'ordonnance<br>type (bouton "Enlever")                                                                                                    |                                                                                  |  |  |  |  |
| Convertir Conserver comme                                                                                                    |                                                                                  |  |  |  |  |

| Quitter Nouvelle ordonnance Glossaire                                                                                                    | ratuit SMG A4 dupli Imprimer Historique                                                                                                    |
|----------------------------------------------------------------------------------------------------|----------------------------------------------------------------------------------------------------|
| Taille (en cm)     170     Cet interface ne correspond pas à l'agrément de la HAS.     plus d'information       Poids (en kg)     80,0     Créatininémie (micromoles/l)     Image: Cet interface ne correspond pas à l'agrément de la HAS.     Plus d'information                                                                                                    | Histoire médicamenteuse<br>du patient                                                                                                    |
| Antécédents Prescriptions chroniques Allergies                                                                                                    | Liste Ordos types Pharmaconée Possilorie                                                                                                    |
|                                                                                                    | Ordonnances types  Inste  Ordonnances types  Inste  Ordonnances types  Inste  Inste Inste |
| Le: 21/07/2015                                                                                                    | elnex® SENSITIVE                                                                                                    |
| Nom elmex® enfant dentifrice 50ml                                                                                                    |                                                                                                    |
| Posologie en brossage après chaque repas.                                                                                                    |                                                                                                    |
| ALD NR NS Ce produit n'est pas pris en compte pour la sécurisation de l'ordonnance Conserver                                                                                                    |                                                                                                    |
| Possibilité d'enregistrer le cou<br>médicament/posologie dans vot<br>fichier des prescriptions                                                                                                    | ple<br>tre                                                                                                    |
| Image: Constraint of the second second se |                                                                                                    |

| Quitter Nouvelle ordonnance                                                                                                    | Entête 👽 Codes-barres<br>ordonnances 💌 🖻 Avec un duplicata     | <ul> <li>☐ Acte gratuit</li> <li>☐ SMG</li> <li>☐ Bas de page</li> <li>Q</li> </ul> | Imprimer Historique     |
|----------------------------------------------------------------------------------------------------|----------------------------------------------------------------|-------------------------------------------------------------------------------------|-------------------------|
| Taille (en cm) 170 Cet interface ne correspond                                                                                                    | pas à l'agrément de la HAS. <u>plus d'inf</u>                  | ormation                                                                            | Histoire médicamenteuse |
| Poids (en kg) 80,0 Créatininémie (micromoles/l)                                                                                                    |                                                                |                                                                                     |                         |
| Antécédents Prescriptions chroniques Allergies                                                                                                    |                                                                | Liste Ordos. type                                                                   | s Pharmacopée Posologie |
|                                                                                                    |                                                                | 0                                                                                   | rdonnances types        |
|                                                                                                    |                                                                | elmex® enfant                                                                       |                         |
| Le: 21/07/2015                                                                                                    |                                                                | elmex® PROTECTION CARLE:<br>elmex® junior<br>elmex® SENSITIVE<br>méridol®           | 5                       |
| Nom elmex® enfant dentifrice 50ml                                                                                                    |                                                                |                                                                                     |                         |
| Posologie       en brossage après chaque repas.         ALD       NR         NR       NS         Ce produit n'est pas pris en compte pour la sécurisation de l'ordonnance                                                                                                    | Seriev<br>Enlevi<br>Conser                                     | er<br>ver                                                                           |                         |
| <ul> <li>Possibilité d'utiliser les<br/>modifier la position dans</li> <li>Possibilité après modifi<br/>comme ordonnance type en<br/>nouvelle ordonnance type</li> </ul>                                                                                                    | flèches jaun<br>l'ordonnance<br>cation de con<br>en donnant un | es pour<br>Iserver<br>I nom à la                                                    |                         |
| Image: Convertir Convertir l'ordonnance en DC     Convertir convertir convertir | comme<br>e type                                                | n de l'ordonnance type                                                              |                         |
| Quitter Nouvelle ordonnance Glossaire                                                                                                    | e gratuit 🔲 SMG<br>de page 💡 A4 dupli 💌 🚛 V Historique<br>Imprimer V |
|----------------------------------------------------------------------------------------------------|----------------------------------------------------------------------|
| Taille (en cm)     170     Cet interface ne correspond pas à l'agrément de la HAS.     plus d'information       Poids (en kg)     80,0     Créatininémie (micromoles/l)     Image: Cet interface ne correspond pas à l'agrément de la HAS.     Plus d'information | Histoire médicamenteuse<br>du patient                                |
| Antécédents Prescriptions chroniques Allergies                                                                                                    | Liste Ordos. types Pharmacopée Posologie                             |
|                                                                                                    | Ordonnances types                                                    |
|                                                                                                    | elmex® PROTECTION CARIES<br>elmex® junior                            |
| Le: 21/07/2015                                                                                                    | elmex® SENSITIVE                                                     |
| Nom elmex@ enfant dentifrice 50ml                                                                                                    | mendolis                                                             |
| Posologie en brossage après chaque repas.                                                                                                    |                                                                      |
| Possibilité de détruire une ordon                                                                                                    | nance type                                                           |
|                                                                                                    |                                                                      |
| Ok 🐣<br>Détruire l'ordoni                                                                                                    | nance type sélectionnée                                              |
| ①         ①         ①                                                                                                    | Ok 🐣                                                                 |

# Suppression "Ordonnances types"

| Quitter Nouvelle ardonnance giossaire                                                                                                    | Entête 🛛 Codes-barres 📄 Acte gratuit<br>ordonnances 💌 📄 Avec un dupicata 📝 Bas de page | SMG A4 dupt Imgrimer                                                          |
|----------------------------------------------------------------------------------------------------|----------------------------------------------------------------------------------------|-------------------------------------------------------------------------------|
| Taile (en cn) 170 Get interface re envegord pas i l'e<br>Pods (en lsg) 00.0 Oréatménie (micromoles/) Antécédents Prescriptions chroniques Allergies                                                                                                    | ément de la HAS. <u>plus d'information</u>                                             | Histoire médicamenteuse<br>du patient<br>te Ordos, types PP nacopée Posologie |
| * g<br>• t                                                                                                    |                                                                                        | Ordonnances types                                                             |
| Let:         21,07/2015 "           Nom         ennex@ enfant dentifice 50ml           Possloge         en trossage après chaque repas.           Mail         NR                                                                                                    | ehrex<br>mérit                                                                         | sensittive<br>⊗                                                               |
| IN NS Ce produit n'est par pris en compas pour la seluritation de l'ordonnens                                                                                                    | Conserver                                                                              |                                                                               |
|                                                                                                    |                                                                                        |                                                                               |
|                                                                                                    |                                                                                        |                                                                               |
| A B Converte Conserver comme                                                                                                    |                                                                                        |                                                                               |
| T Conversion Conversion Conversio |                                                                                        | UK                                                                            |

| Ordonnance                                              | 212 |
|---------------------------------------------------------|-----|
| Voulez-vous supprimer l'ordonnance type elmex® enfant ? |     |
|                                                         | -22 |

#### Sélection dans la table et clic sur le bouton "Flamme"

#### Avec message de confirmation avant suppression

# ATTENTION

Même si LOGOS\_w vous permet de définir et d'utiliser des ordonnances types, conservez toujours à l'esprit que l'ordonnance est toujours le résultat, à un instant donné, du rapport singulier entre votre patient et vous

D'autre part plusieurs tribunaux ont estimé que l'utilisation systématique d'ordonnances types était abusive et condamnable

| $\leftarrow $                   | Etat civil           | Facturer                | × 🖉       |                          | Communication                   | Imagerie     | <b>(?</b> 🦪 🤇                                                   | e Bilans             | ) 🗢 🧊                | P 🐡                     | ×        |
|---------------------------------|----------------------|-------------------------|-----------|--------------------------|---------------------------------|--------------|-----------------------------------------------------------------|----------------------|----------------------|-------------------------|----------|
| Quitter Nouve                   | elle ordonnance      |                         | Glossaire |                          | Entête<br>ordonnances 💌         | Codes-barres | <ul> <li>Acte gratuit</li> <li>Bas de page</li> </ul>           | SMG A4 dupli         | Imprimer             | Historique              | •        |
| Taille (en cm)<br>Poids (en kg) | 170<br>80,0 Créatini | inémie (micromoles/l)   |           | Cet interface ne corresp | ond pas à l'agrément de la HAS. | plus d'ini   | formation                                                       |                      | Histoire<br>du patie | e médicamenteuse<br>ent |          |
| Antécédents                     | P                    | Prescriptions chronique | Allergies |                          |                                 |              | List                                                            | te Ordos. types      | Pharmacopée          | Posologie               |          |
|                                 |                      |                         |           |                          |                                 |              |                                                                 | Tri par nom act      | tuel 🔘 Triparan      | ncien nom               |          |
| 4                               |                      |                         |           |                          |                                 |              | <tous:< td=""><td>&gt;</td><td></td><td></td><td></td></tous:<> | >                    |                      |                         |          |
|                                 |                      |                         |           |                          |                                 |              |                                                                 | Liste p              | personnelle          |                         | 01       |
|                                 |                      |                         |           |                          |                                 |              | ALODO                                                           | NT BAIN BOUCHE 200ML |                      |                         | <b>^</b> |
|                                 |                      |                         |           |                          |                                 |              | 41.000                                                          | NT DATH DOLICUE FOOM |                      |                         |          |

# Lors de l'impression de l'ordonnance recherche

D'incompatibilités médicamenteuses entre les médicaments en cours de prescription et ceux de la liste des prescriptions chroniques ou des allergies saisies pour le patient

# Les alertes dans LOGOSw ⇒ Dans votre fichier des prescriptions ⇒ Deux cases "Genre" et "Famille" pour chacune de vos prescriptions

| Fichier des prescriptions - Docteur Nino                                                                                                    | CREMONINI                                                                                                    |    |
|----------------------------------------------------------------------------------------------------|----------------------------------------------------------------------------------------------------|----|
| Quitter Conversion en DC                                                                                                    |                                                                                                    |    |
| Nom du médicament     ALODONT BAIN BOUCHE 200ML     ALODONT BAIN BOUCHE 200ML     ALODONT BAIN BOUCHE 500ML     ALODONT BAIN BOUCHE 500ML     ARTOTEC 50MG/0,2MG CPR 30     AUGMENTIN 1G/125MG AD SACHET 12     AUGMENTIN 500 mg (24 comprimés)     AUGMENTIN 500 mg (24 comprimés)     AUGMENTIN 500 MG (25,5MG AD CPR 16     BI-MISSILOR GE 250MG CPR 10     BIRODOGYL CPR 10     BIRODOGYL CPR 10     BIROCAGEL GEL BUCCAL TUB 15ML     CEBUTID 50MG CPR 30     CAMOVYL 16 CPR DISPEDSTBLE 3 | Nom       CLAMOXYL 500MG GELULE 12         Genre       ANTIBIOTIQUE         Famille       PENICILLINE         Posologie       1 gélule le matin et 1 gélule le soir pendant 6 jours                                                                                                    |    |
| CLAMOXYL 1G CPR DISPERSIBLE 6<br>CLAMOXYL 125MG PDR 60ML<br>CLAMOXYL 250MG PDR 60ML<br>CLAMOXYL 500mg (suspension buvable)<br>CLAMOXYL 500mg GELUE 12<br>CUTERPES 1% GEL DERM TUB 5G<br>DAFALGAN 500MG CPR 16<br>DAFALGAN 500MG CPR 16<br>DAFALGAN 2% GEL BUCCAL TUB 40G<br>DALACINE 300MG GELULE 16<br>DYNEXAN 2% CREME BUCCALE TUB 10G                                                                                                    | <ul> <li>Adulte</li> <li>Enfant</li> <li>Code produit 3400931587538</li> <li>Choisir</li> <li>Effacer</li> <li>Posologie</li> <li>Monograph</li> <li>Convertir en DC</li> <li>Monograph</li> <li>Convertir en DC</li> <li>Convertir en DC</li></ul> | ie |

# Les alertes dans LOGOSw

#### Marchent aussi bien dans Genre que dans Famille

#### Pour Clamoxyl on met genre Antibiotique et dans famille pénicilline

| Fichier des prescriptions - Docteur Ninon C                                                                                                    | REMONINI                                                                                                    |
|----------------------------------------------------------------------------------------------------|----------------------------------------------------------------------------------------------------|
| Quitter Conversion en DC                                                                                                    |                                                                                                    |
| Nom du médicament     ALODONT BAIN BOUCHE 200ML     ALODONT BAIN BOUCHE 200ML     ALTOTE: SOMG/0,2MG CPR 30     AUGMENTIN 500 mg (24 comprimés)     AUGMENTIN 500 mg (24 comprimés)     AUGMENTIN 500 mg (24 comprimés)     AUGMENTIN 500 mg (24 comprimés)     BIRCODGYL CPR 10     BIRCODGYL CPR 10     BIRCOLGUL CPR 10     BUCCAGEL GEL BUCCAL TUB 15ML     CEBUITD 50MG CPR 30     COM 000     COM 000 | Nom     CLAMOXYL S00MG GELULE 12       Genre     ANTIBIOTIQUE       Famile     >EVICILINE       Posologie     1 gélule le matin et 1 gélule le soir pendant 6 jours |
| CLAMOXYL 1G CPR DISPERSIBLE 6<br>CLAMOXYL 125MG PDR 60ML<br>CLAMOXYL 250MG PDR 60ML<br>CLAMOXYL 500MG GENERATION CONTROLOGY<br>CLAMOXYL 500MG GENERATION SC<br>DAFALGAN 500MG CPR 16<br>DAFARLTSP GEL BUCCAL TUB 40G<br>DALACINE 300MG GENEE 16<br>DYNEXAN 2% GREME BUCCALE TUB 10G                                                                                                    | Adulte     Enfant Code produit 3400931587538 Choisir Effacer Posologie Monographie Convertir en DC                                                                  |

# Les alertes dans LOGOSw ⇒Dans le fichier de pharmacovigilance

| Backup       Image: Contaitons         Cotations       Image: Contained and the second and the second and the s |
|----------------------------------------------------------------------------------------------------|
| Cotations         Nomenclatures         Jours fériés non légaux         Matériovigilance et stock         Matériaux prothétiques         Dispositifs médicaux         fichier des Prescriptions         phamaco Vigilance         Questionnaire médical                                                                                                    |
| Nomenclatures       ▶         Jours fériés non légaux                                                                                                    |
| Jours fériés non légaux<br>Matériovigilance et stoc <u>k</u><br>Matériaux prot <u>h</u> étiques<br>Dispositifs médicaux<br>fichier des <u>Prescriptions</u><br>pharmaco <u>Vigilance</u><br>Questionnaire médical                                                                                                    |
| Matériovigilance et stoc <u>k</u><br>Matériaux prot <u>h</u> étiques<br>Dispositi <u>f</u> s médicaux<br>fichier des <u>P</u> rescriptions<br><u>pharmaco</u> <u>Vigilance</u><br>Questionnaire médical                                                                                                    |
| Matériaux prot <u>h</u> étiques<br>Dispositi <u>f</u> s médicaux<br>fichier des <u>P</u> rescriptions<br>pharmaco <u>Vigilance</u><br>Questionnaire médical                                                                                                    |
| Dispositifs médicaux<br>fichier des <u>P</u> rescriptions<br>pharmaco <u>V</u> igilance                                                                                                    |
| fichier des <u>P</u> rescriptions<br>pharmaco <u>Vigilance</u>                                                                                                    |
| pharmaco <u>Vig</u> ilance                                                                                                    |
| Questionnaire médical                                                                                                    |
|                                                                                                    |
| Documents types<br>formuLaires types                                                                                                    |
| codes postau <u>X</u>                                                                                                    |
| Import de tables SESAM-Vitale<br>Table des organismes complémentaires                                                                                                    |
| pro <u>F</u> ils utilisateurs<br>coordonnées <u>S</u> CM                                                                                                    |
| Configuration du po <u>s</u> te<br>Raccourcis claviers<br>Recherche médico Jégale                                                                                                    |

# Les alertes dans LOGOSw

| Fichier de Pharmacovigilance                      |                                   |                  |                                                                                                    |                       |                               |                         | -                        |                                                                                                    |                                                                                                    |        |
|---------------------------------------------------|-----------------------------------|------------------|----------------------------------------------------------------------------------------------------|-----------------------|-------------------------------|-------------------------|--------------------------|----------------------------------------------------------------------------------------------------|----------------------------------------------------------------------------------------------------|--------|
| <del>ن</del>                                      |                                   |                  |                                                                                                    |                       |                               |                         |                          |                                                                                                    |                                                                                                    |        |
| Quitter                                           |                                   |                  |                                                                                                    |                       |                               |                         |                          |                                                                                                    |                                                                                                    |        |
|                                                   | Pathologia                        | Contre-indicatio | ons                                                                                                    | ontre-indication 1    | Contra-indication 2           | Contracipdication 3     | -                        |                                                                                                    |                                                                                                    |        |
| ACTONEL BISPHOSPHONATE                            | - ee woye                         |                  | ANESTHESIE                                                                                                    |                       | EXTRACTION                    | Control Processor 15    |                          |                                                                                                    |                                                                                                    |        |
| ADENOME PROSTATIQUE<br>ADROVANCE BISPHOSPHONATE   |                                   |                  | Sulfarlem S2<br>ANESTHESIE                                                                                                    | 25<br>E               | EXTRACTION                    |                         |                          |                                                                                                    |                                                                                                    |        |
| ANGOR.                                            |                                   |                  | Adrénaline                                                                                                    |                       |                               |                         |                          |                                                                                                    |                                                                                                    |        |
| AREDIA BISPHOSPHONATE<br>BISPHOSPHONATES          |                                   |                  | ANESTHESIE                                                                                                    | E                     | EXTRACTION                    |                         |                          |                                                                                                    |                                                                                                    |        |
| BONVIVA BISPHOSPHONATE                            |                                   |                  | ANESTHESIE                                                                                                    | E                     | EXTRACTION                    |                         |                          |                                                                                                    |                                                                                                    |        |
| CLASTOBAN BISPHOSPHONATE                          |                                   |                  | ANESTHESIE                                                                                                    | E                     | EXTRACTION<br>Sulfamide hypog |                         |                          |                                                                                                    |                                                                                                    |        |
| DIABETE                                           |                                   |                  | Adrénaline                                                                                                    |                       |                               |                         |                          |                                                                                                    |                                                                                                    |        |
| DIDRONEL BISPHOSPHONATE<br>FOSAMAX BISPHOSPHONATE |                                   |                  | ANESTHESIE                                                                                                    | E                     | EXTRACTION                    |                         |                          |                                                                                                    |                                                                                                    |        |
| FOSAVANCE BISPHOSPHONATE                          |                                   |                  | ANESTHESIE                                                                                                    | E                     | EXTRACTION                    |                         |                          |                                                                                                    |                                                                                                    |        |
| GLAUCOME                                          |                                   |                  | Sulfarlem S2                                                                                                    | 25                    |                               |                         |                          |                                                                                                    |                                                                                                    |        |
| GROSSESSE                                         |                                   |                  | Adrénaline                                                                                                    | c                     | RODOGYL                       | Cuterpes                |                          |                                                                                                    |                                                                                                    |        |
| L.CORONARIENNE                                    |                                   |                  | Adrénaline                                                                                                    |                       |                               |                         |                          |                                                                                                    |                                                                                                    |        |
| INSUFFISANCE CARDIAOUE                            |                                   |                  | Adrenaine                                                                                                    |                       |                               |                         |                          |                                                                                                    |                                                                                                    |        |
| INSUFFISANCE CORONARIENNE                         |                                   |                  | Adrénaline                                                                                                    |                       |                               |                         |                          |                                                                                                    |                                                                                                    |        |
| OSTEPAM BISPHOSPHONATE<br>PORPHYRIF               |                                   |                  | ANESTHESIE<br>Anesthésia                                                                                                    | E                     | EXTRACTION                    |                         |                          |                                                                                                    |                                                                                                    |        |
| PROBLÊMES CARDIAQUES                              |                                   |                  | Adrénaine                                                                                                    |                       |                               |                         |                          |                                                                                                    |                                                                                                    |        |
| SKELID BISPHOSPHONATE                             |                                   |                  | ANESTHESIE                                                                                                    | E                     | EXTRACTION                    |                         |                          |                                                                                                    |                                                                                                    |        |
| ZOMETA BISPHOSPHONATE                             |                                   |                  | Anestheste                                                                                                    | E                     | EXTRACTION                    |                         |                          |                                                                                                    |                                                                                                    |        |
| ZYLORIC                                           |                                   |                  | PENICILLINE                                                                                                    | E                     |                               |                         | -                        |                                                                                                    |                                                                                                    |        |
|                                                   |                                   |                  |                                                                                                    |                       |                               |                         |                          |                                                                                                    |                                                                                                    |        |
|                                                   |                                   |                  |                                                                                                    |                       |                               |                         |                          |                                                                                                    |                                                                                                    |        |
| l                                                 |                                   |                  |                                                                                                    |                       |                               |                         |                          |                                                                                                    |                                                                                                    |        |
|                                                   |                                   |                  |                                                                                                    |                       |                               |                         |                          |                                                                                                    |                                                                                                    |        |
|                                                   |                                   | <u>r</u>         | Eichien de Dhenmesouieilenes                                                                                                    |                       | 1                             |                         |                          |                                                                                                    |                                                                                                    |        |
|                                                   |                                   |                  | Fichier de Fharmacovigliance                                                                                                    |                       |                               |                         |                          |                                                                                                    |                                                                                                    |        |
|                                                   |                                   |                  | <del>С</del>                                                                                                    |                       |                               |                         |                          |                                                                                                    |                                                                                                    |        |
|                                                   |                                   |                  | Quitter                                                                                                    |                       |                               |                         |                          |                                                                                                    |                                                                                                    |        |
|                                                   |                                   |                  |                                                                                                    |                       |                               | •                       |                          | <u></u>                                                                                                    |                                                                                                    |        |
|                                                   |                                   |                  |                                                                                                    |                       |                               | Averussem               | sits a l'ouverture de la | fiche des pa                                                                                                    | uenos                                                                                                    |        |
|                                                   |                                   |                  |                                                                                                    |                       | Termes                        |                         |                          |                                                                                                    | Libellé de l'avertissement                                                                                                    | 1      |
| J                                                 |                                   |                  | ANESTH ; LOCAU ; LOCAL ; AĪNE ; AINE                                                                                                    |                       | Termes                        |                         |                          | Cep                                                                                                    | Libelé de l'avertissement<br>atient semble présenter une contre-indication majeure aux anesthésiques locaux                                                                                                    | 1      |
| J                                                 |                                   | Ainuter          | ANESTH ; LOCAU ; LOCAL ; AĪNE ; AĪNE<br>ADREINAL<br>CROSSESS - ENCENT                                                                                                    |                       | Termes                        |                         |                          | Ce p<br>Ce p                                                                                                    | Libelé de l'avertissement<br>Libelé de l'avertissement<br>atient semble présenter une contre-indication majoure aux anesthéquises locaux<br>atient semble présenter une contre-indication aux vaso-constructeurs.                                                                                                    | -      |
| 1                                                 |                                   | Ajouter          | ANESTH ; LOCAU ; LOCAL ; AÏNE ; AINE<br>ADRENAL<br>GROSSESS ; ENCEINT                                                                                                    |                       | Termes                        |                         |                          | Ce p<br>Ce p<br>Ce to                                                                                                    | Libelé de l'eventsement<br>atient semble présenter une contre-indication maix vaso-canabricteurs.<br>atient semble présenter une contre-indication aux vaso-canabricteurs.<br>patiente semble présenter une contre-indication relative aux amentifications locaux<br>atient semble and attention d'an est annu attention a sont an est divisions d'autorité.                                                                                                    | -      |
| Contre-indications                                | <ol> <li>Averüssements</li> </ol> | Ajouter          | ANESTH ; LOCAU ; LOCAL ; AINE ; AINE<br>ADRENAL<br>GROSSESS ; ENCEINT<br>VALVL ; VALVE ; AORT ; MITR ; TRICU ; FALL                                                                                                    | L ; TETRALO ; TRANSPO | Termes                        |                         |                          | Ce p<br>Ce p<br>Cetto<br>Ce p<br>Ce p                                                                                                    | Libelité d'invertisement<br>atent sentité présenter une contre-induction par ea au nachéficieus les locax<br>atent sentité présenter une contre-induction aux vasos constructuras.<br>partient sentité présenter une contre-induction realiter aux avantétifiques locaux<br>atent sente avoir beson d'une couverture antibiolique avant tout tratement éntraine.<br>atent senter les évant une contre-induction dous à fullisation de cold? En LIZTE et due carérieinement de tout matérique.                                                                                                    | -<br>- |
| 👷 Contre-Indications                              | Avertissements                    | Ajouter          | ARESTH ; LOCAU ; LOCAU ; AINE ; AINE<br>ADRENAL<br>GROSSESS ; ENCEINT<br>VALVUL ; VALVE ; AORT ; MITR ; TRICU ; FALL<br>LATEX<br>ENCEINTRIA                                                                                                    | L ; TETRALO ; TRANSPO | Termes                        |                         |                          | Ce p<br>Ce p<br>Cett<br>Ce p<br>Ce p<br>Ce p                                                                                                    | Livelé de l'invertisement<br>atent sentie présente une contre-induction page se aux machificapes lo caux<br>atent sentie présente une contre-induction aux vaso constributors.<br>Septiente sentie présente une contre-induction aux asses constributors<br>alernt sentie avoir beson d'une couverture antibiologue avant tout tratement dentaire.<br>atent sentie avoir beson d'une couverture antibiologue avant tout tratement dentaire.<br>atent sentie présente une contre-inductors haboue à l'utilisation de GMITS en LIXE et plus généralement de tout matériau<br>antid à lables.                                                                                                    |        |
| 👷 Contre-Indications                              | Avertissements                    | Ajouter Ajouter  | ANESTH ; LOCAU ; LOCAU ; AİNE ; AINE<br>ADREINA<br>GROSSESS ; BIVCEINT<br>VALVLE ; VALVE ; AORT ; MITR ; TRICU ; FALL<br>LATEX<br>PHOSPHONA                                                                                                    | L ; TETRALO ; TRANSPO | Termes                        |                         |                          | Ce p<br>Ce p<br>Cett<br>Ce p<br>Ce p<br>Ce p<br>Ce p<br>Ce p                                                                                                    | Libelit et inner transment<br>attent semble présenter une contre-induction parse aux anexi-frances les locaux<br>attent semble présenter une contre-induction aux vano constructions.<br>partieur semble présenter une contre-induction relative aux avectifications locaux<br>attent semble avoir les contre inductions aux autoritations aux autoritations autoritations<br>attent analysis présenter une contre-induction attent louis l'attention d'entre et<br>senter semble présenter un integra important à la réalisation d'EUTRACTIONS demanses.                                                                                                    | -      |
| 😤 Contre indications                              | Averlassenenta                    | Ajouter 2        | ANESTH ; LOCAU ; LOCAL ; AINE ; AINE<br>AORENN<br>GROSSESS ; ENCEINT<br>VALVAL ; VALVE ; AORT ; MTR ; TRICU ; FALL<br>LATEX<br>PHOSPHONA                                                                                                    | L ; TETRALO ; TRANSPO | Termes                        |                         |                          | Ce p<br>Ce p<br>Cett<br>Ce p<br>Ce p<br>Ce p<br>Ce p                                                                                                    | Libelit de l'hernitissement<br>Libelit de l'hernitissement<br>saterit sentité présenter une contre endation aux visio constructions .<br>Septime tende présenter une contre endation aux visio constructures .<br>Septime tende présenter une contre endation et l'aux ende de l'établiche de la contre entre<br>setter sentité présenter une contre endation dans la fullisation de CMTS en LTDE et plus généralement de tout matériau<br>entre du latex.                                                                                                    | -      |
| & Contre-indications                              | Avertisiements                    | Ajouter 5        | ANESTH ; LOCAU ; LOCAU ; AINE ; AINE<br>AGRETM.<br>GOSSESS ; BUREINT<br>VALVAL ; VALVE ; AORT ; METR ; TRICU ; FALL<br>LATEX<br>PHOSPHONA                                                                                                    | L ; TETRALO ; TRANSPO | Termes                        |                         |                          | Ce p<br>Cett<br>Cett<br>Ce p<br>Ce p<br>Ce p                                                                                                    | Libré d'in net source de la destruction de la construcción de la construcción de la const                            |        |
| x Contre-indications                              | Avertissements                    | Agouter t        | ANESTH ; LOCAU ; LOCAU ; ABNE ; ABNE<br>AGREBIAL<br>GROSSESS ; BUCEDIT<br>VALVUS ; VALVE; AGRT ; MTR ; TRICU ; FALL<br>VALVUS ; VALVE; AGRT ; MTR ; TRICU ; FALL<br>VALVE ; VALVE; AGRT ; MTR ; TRICU ; FALL                                                                                                    | L ; TETRALO ; TRANSPO | Termes                        |                         |                          | Ce p<br>Ce t<br>Ce t<br>Ce p<br>Ce p                                                                                                    | Libelé d'in territorie d'action de la contra endatorie de la contratement<br>adent sentité présenter une contre indication aux vaios constructura.<br>Benfer sentité présenter une contre indication aux vaios constructura.<br>Benfer sentité présenter une contre indication eaux entre d'activités de la contra<br>adent sentité présenter une contre indication d'activités de la contra de la contra de la contra de<br>la contra de la contre la contra d'activité d'activités de la contra de<br>la contra de la désenter une contre indication dans à l'indication de CATS en LATEs et plus généralement de tout matériou<br>maréré du la territorie présenter un rinque important à la réalisation d'ENTRACTIONS dentaires.                                                                                                    | -      |
| X Contre-edicators                                | Avertissements                    | Agadar 4         | MESTH; LOCAU; LOCAU; AINE ; AINE<br>ARRINAL<br>GOSSESS ; DIVEDIT<br>VALVAL; VALVE ; AORT; METR ; TRICU ; FALL<br>ATEX<br>PROSHOWA                                                                                                    | L ; TETRALO ; TRANSPO | Termes                        |                         |                          | Ce p<br>Cett<br>Cett<br>Ce p<br>Ce p<br>Ce p<br>Ce p                                                                                                    | Libel e de dentre un contre elucion e libel e de la forma tassent<br>adant contre la contre elucion e la contre elucion e la contre de la contre de la contre<br>el contre elle présente un contre elucion en delse su nestrêtiques locura<br>e parter terrete présente un contre elucion refere su ne restrêtiques locura<br>adant sentée présente un contre elucion de la contre de la contre de la contre de la contre<br>adent sentée présente un contre elucion de la contre de la contre de la contre de la contre elucion de la contre elucion de la contre elucion de la contre de la contre elucion de la contre elucion de             |        |
| & Contre-indications                              | Avertissements                    | Apadar (         | Aresthr (LOCAU ; LOCAU ; Albe ; Albe<br>Additional<br>dociditional ; and constraints ; and constraints<br>warka ; unker ; John ; ments ; this ; i this ; i<br>have ; and ; and ; and ; and ; and ;<br>have ; and ; and ; and ; and ; and ;<br>have ; and ; and ; and ; and ; and ;<br>have ; and ; and ; and ; and ; and ;<br>have ; and ; and ; and ; and ; and ;<br>have ; and ; and ; and ; and ; and ;<br>and ; and ; and ; and ; and ; and ;<br>and ; and ; and ; and ; and ; and ;<br>and ; and ; and ; and ; and ;<br>and ; and ; and ; and ; and ; and ;<br>and ; and ; and ; and ; and ; and ;<br>and ; and ; and ; and ; and ;<br>and ; and ; and ; and ; and ; and ;<br>and ; and ; and ; and ; and ; and ;<br>and ; and ; and ; and ; and ; and ; and ;<br>and ; and ; and ; and ; and ; and ; and ; and ; and ;<br>and ; and ; and                                                                                                    | L ; TETRALO ; TRANSPO | Terres                        |                         |                          | Ce p<br>Cett<br>Cett<br>Ce p<br>Ce p<br>Ce p<br>Ce p                                                                                                    | Libelt ei fannt sement<br>adent semble présenter une contre induction par au au neclinopue Biocax<br>adent semble présenter une contre induction au vaio control titora.<br>Explainte annoté présenter une contre induction autoritation au autoritation au<br>adent semble présenter une contre induction au autoritation au autoritation de traine.<br>Adent semble présenter une contre induction als à l'ulidismont d'Attilie au Lab grénéralement de tout matériau<br>adent semble présenter un ringue important à la réalisation d'EXTRACTIONE dentaires.                                                                                                    | ~<br>  |
| 2 Contre-indicators                               | Avertissements                    | Ajouter 🤤        | ANESTH (LOCAU ; LOCAU ; AINE ; AINE<br>ARRINAL<br>GOOSESS ; DICENT<br>WALKAL ; VALUE ; AGRT ; METR ; TRICU ; FALL<br>ATEX<br>PROPHONA                                                                                                    | L ; TETRALO ; TRANSPO | Terres                        |                         |                          | Ce p<br>Cett<br>Cett<br>Cett<br>Ce p<br>Ce p<br>Ce p                                                                                                    | Librit e frammen under de la service de la service de la s                            | ~      |
| Contre-indicators                                 | Avertssenants                     | Apader (         | Aresth-FLOCAU JLOCAU ; ABR JLARE<br>ADRIMAL<br>COGRESS J ENCENT<br>WARKE JLARE JLARET, HETRIS, TRECU ; PAUL<br>ALTER<br>PROSHOMA                                                                                                    | L ; TETRALO ; TRANSPO | Terres                        |                         |                          | Ce p<br>Ce p<br>Cetu<br>Ce p<br>Ce p<br>Ce p<br>Ce p                                                                                                    | Libré d'in not servert<br>adent entrès présenter un contre réduction par aux an entrès de locar<br>entrès présenter un contre réduction réduce aux mense.<br>La plante auxilité présenter un contre réduction réduce aux mense.<br>La plante auxilité présenter un contre réduction de l'unitesante d'antaine.<br>La plante auxilité aux d'auxilitésante d'auxilitésante d'antaine.<br>La plante auxilité auxilitésante d'auxilitésante d'antaine.<br>La plante auxilitésante auxilitésante d'auxilitésante d'antaine.<br>La plante auxilitésante d'auxilitésante d'auxilitésante d'antaine.<br>La plante auxilitésante d'auxilitésante d'auxilitésante d'antaine.<br>La plante d'auxilitésante d'auxilitésante d'auxilitésante d'antaine.<br>La plante d'auxilitésante d'auxilitésante d'auxilitésante d'auxilitésante d'auxilitésante de tout materiau<br>attent sentés présenter un rinque respontant à la réalisation d'EUTRACTIONE demannes.                                                                                                    |        |
| A Contendutors                                    | Avertasementa                     | Apader (         | Aresth (LOCAU ; LOCAU ; Albe ; Albe<br>Arestha<br>Arestha<br>(Arestan)<br>VALVA: P. ARET ; META; TRICU ; PALL<br>AND SHOULD ; PALL<br>HOSHONA                                                                                                    | L ; TETRALO ; TRANSPO | Terres                        |                         |                          | Ce p<br>Ce p<br>Cett<br>Ce p<br>Ce p<br>Ce p                                                                                                    | Libelé d'in functionale d'annuelle de la fant teament<br>adent sentile présenter une contre induction aux vaio constructions.<br>partier sentile présenter une contre inductante aux vaio constructions.<br>apprinte sentile présenter une contre inductante aux avant tout traitement de la contre<br>adent sentile présenter une contre inductante dans la fullations de CATES e LATES et la cyforé adement de tout matérious<br>martiel du la laise.                                                                                                    |        |
| Contre-indicators                                 | Avertasiementa                    | Apuder (         | AGENT-LICCUL ( COAL ; ANE ; ARE<br>CARRING<br>CARRING ENCENT<br>COCKESS ( ENCENT<br>WAIKE LIKE ; AGET, HETR, TREUS ; PAU<br>ALTER<br>PROPHONA                                                                                                    | L ; TETRALO ; TRANSPO | Ternes                        |                         |                          | Ce p<br>Ce p<br>Cett<br>Ce t<br>Ce p<br>Ce p<br>Ce p<br>Ce p                                                                                                    | Libré d'international de la destructura de la construction de la construction de la const                            |        |
| A Core endustors                                  | Avertissenants                    | Apader (         | Aresthr (LOCAU ; LOCAU ; Albe ; Albe<br>Additional<br>doctorial ; encontr<br>value; i value; j ander ; letter; i tradici ; PALL<br>Anthol<br>ProSentrala                                                                                                    | L ; TETRALO ; TRANSPO | Ternes                        |                         |                          | Ce p<br>Ce p<br>Cett<br>Ce p<br>Ce p<br>Ce p                                                                                                    | Libele di hun sonte industria la la fundi sement<br>adent sente présente una contre industria na su vaio control totaria.<br>La parte anche présente una contre industria su vaio control totaria.<br>La parte anche présente una contre industria vai a vaio control totaria.<br>Sente sente présente una contre industria dans a la fulfisionia de CATIS en LATIS et la généralement de tout matériau<br>adent senté présenter un contre industria dans à l'adissionia de CATIS en LATIS et la généralement de tout matériau<br>adent senté présenter un ringue important à la réalisation d'EXTRACTIONE dentaires.                                                                                                    |        |
| Contre eductors                                   | Avertissements                    | Alsutar (        | AGENTICICAU (COAL; AIRE ; ARE<br>CONSTRUCTION (COAL; AIRE ; ARE<br>CONSTRUCTION (COAL; AIRE)<br>AUXIE ; ARE ; ARE ; ARE ; TROUT ; AIRE<br>AUXIE ; ARE ; ARE ; ARE ; TROUT ; AIRE<br>POSHONA                                                                                                    | 1 ; TETRALO ; TRANSPO | Ternes                        |                         |                          | Cep<br>Ceta<br>Cep<br>Cep<br>Cep<br>Cep<br>Cep                                                                                                    | Libré et fan destricte una contre existanti page a la destricte destrictes destrictes destrictes de                            |        |
| Contre-indicators                                 | Avertssements                     | Apader (         | Aresth-FLOCAU ; LOCAU ; Albe ; Albe ;                                                                                                    | L ; TETRALO ; TRANSPO | Ternes                        |                         |                          | Ce p<br>Cette<br>Cette<br>Cette<br>Cette<br>Ce p<br>Ce p                                                                                                    | Libré d'internité prémier un contre induction region a su non-finite présent<br>adent emble prémier un contre induction region a su non-finite présent<br>e partier la serie présent aux contre induction réfere aux mens.<br>Le partier la serie la soin à la soin d'aux d'une couver anna de la serie serie serie la serie aux de la serie<br>anna serie serie la soin de couver and calcul à l'unasano de CARTS en LATEX et plus généralement de tout matériau<br>attent autrité présenter un rinque reportant à la réalisation d'EUTRACTIONE dentaires.                                                                                                    |        |
| Contre indicators                                 | Avertissements                    | Ajouter (        | AGENTULICAU LIGAL ; ARE ; ARE<br>GROUND<br>PROSESS ; BICENT<br>VANA ; VALUE ; ART ; MTR ; TROU ; FALL<br>ALTR<br>PROPHONE                                                                                                    | L ; TETRALO ; TRANSPO | Ternes                        |                         |                          | Cep<br>Cette<br>Cette<br>Cette<br>Cep<br>conte<br>Cep                                                                                                    | Libré et fant sonnte un contre relation par la la reflégionalité<br>autor tombé présente un contre relation par la la reflégionalité<br>autor tembé présente un contre relation autor la la la reflégionalité<br>parter tembé présente un contre relation réferir aux nestrélaçues locux<br>autor tembé présente un contre relation deux à fullation de CANTS en LATEs et plus généralement de tout matériau<br>altert atteré présente un contre relation deux à fullation de CANTS en LATEs et plus généralement de tout matériau<br>altert atteré présente un contre relation deux à fullation de CANTS en LATEs et plus généralement de tout matériau<br>altert atteré présente un mague important à la réalisation d'ENTRACTIONE dentaires.                                                                                                    |        |
| Contre-indicators                                 | Avertasiementa                    | Apuder C         | AGENT/LOCAU ( LOCAU ; ANE ; ANE<br>ADERNAL<br>CONSERVE ( LOCAU ; ANE ; ANE<br>VALAU ; ALE ; ANE ; ANE ; ANE ; ANE<br>POSPHONA                                                                                                    | L ; TETRALO ; TRANSPO | Terres                        |                         |                          |                                                                                                    | Libré d'in en desent                                                                                                    |        |
| A Contendicators                                  | Avertasementa                     | Ajouter (        | Aresth-LICCAU ; LOCAU ; Albe ; Albe<br>Additional<br>doctorial ; encontr<br>value; a value; a value; a value; a value; a value;<br>value; a value; a value; a value; a value; a value;<br>value; a value; a value; a value; a value;<br>value; a value; a value; a value; a value;<br>value; a value; a value; a value;<br>value; a value; a value;<br>value; a value;<br>value; a value;<br>value;<br>valu | L ; TETRALO ; TRANSPO | Terres                        |                         |                          | Cep<br>Cep<br>Cett<br>Cep<br>Cett<br>Cep<br>Cep<br>Cep<br>Cep<br>Cep                                                                                                    | Libité a francision un contre reduction un se para reduction de la contre de la contre de la con                            |        |
| Contre exclusions                                 | Avertissements                    | Alputer 2        | AGENTICICAU (COAL) AND ( AND (                                                                                                    | L ; TETRALO ; TRANSPO | Terres                        |                         |                          |                                                                                                    | Libré d'in de destriction una contre devide par la la derificiage de la destriction de la destriction                             |        |
| ★ Corde redicators                                | Avertasementa                     | Apader (         | Aresth-ILCOUJ LOOAL; ABE ; ARE<br>ARENA<br>ARENA                                                                                                    | L ; TETRALO ; TRANSPO | Terres                        |                         |                          | C e p<br>C et p<br>C et te<br>C e p<br>C e p<br>C e p<br>C e p<br>C e p<br>C e p<br>C e p<br>C e p<br>C e p<br>C e p<br>C e p<br>C e p<br>C e p<br>C e p<br>C e te<br>C e p<br>C e te<br>C e p<br>C e p<br>C | Libelle di functioneri<br>adenti antible présenter una contre induction inglive aux au nordinalita de locar<br>e parter la sende présenter una contre induction rébrir aux au nordina.<br>La parter la sende présenter una contre induction de la functionant de carter en la face.<br>La parter la sende avoir besion d'une couvert aux antibiologue avant tout traitement dentaine.<br>La parter la sende avoir besion d'une couvert aux antibiologue avant tout traitement dentaine.<br>La parter la sende avoir besion d'une couvert aux antibiologue avant tout traitement dentaine.<br>La parter de la face.<br>La parter de la face.                                                                                                    |        |
| 2 Contre indicators                               | Avertissements                    | Ajouter 🦿        | AGENTICICAU (LOCAL) ARE (LARE<br>CODESS) (INCENT<br>CODESS) (INCENT<br>VARIAL VIELE (LOCAL) HTTL: TROUGH / NAU<br>ALTRI<br>PROPHONA                                                                                                    | L ; TETRALO ; TRANSPO | Terres                        |                         |                          | Cep<br>Crep<br>Crep<br>Crep<br>Crep<br>Crep<br>Crep<br>Crep<br>C                                                                                                    | Libré et fan en taxement<br>an ent entré présenter une contre relacionaries aux anteréfériques locaux<br>aux anteréfériques d'aux annue évaluation réferir se aux restré faisauté locaux<br>es parter la tentité présenter une contre relacionaries aux anteréfériques locaux<br>alemant anteréférie de présenter une contre relacionaries d'aux anteréfériques locaux<br>alemant entré présenter une contre relacion d'actuation de CARTS en LATER et plus généralement de tout matérieu<br>alemant entré présenter une contre relacion d'actuation de CARTS en LATER et plus généralement de tout matérieu<br>alemant entré présenter un mague reportant à la rélacion d'ECITRACTIONE dentaires.                                                                                                    |        |
| A Corrections                                     | Avertasiementa                    | Apudar (         | Aresthr: JLCOU J. LOOU ; Alke ; ARE<br>Aresthr:<br>Aresthria<br>Aresthria<br>VALKE ; JACET HETR. TRUCH ; ALE<br>POSPHONA<br>POSPHONA<br>Temes proceduant faver lasament                                                                                                    | L ; TETRALO ; TRANSPO | Terres                        |                         |                          |                                                                                                    | Libré d'in entre de deserve une contra de dans participante de la contra de la contra de la cont                            |        |
| Contra indicators                                 | Avertissements                    | Ajouter (        | Aceminication (CAU) (CAU) a Rei y Ane<br>Sectors (CAU) a Rei y Ane<br>PROSESSION (CAU) A Rei y Ane<br>PROSESSION (CAU) A Rei y Ane<br>PROSPONA<br>ACE<br>PROSPONA<br>Temes provoquent faver fasement                                                                                                    | L; TETRALO; TRANSPO   | Terres                        |                         |                          | Cep<br>Cep<br>Cette<br>Cette<br>Cep<br>Cep<br>Cep<br>Cep<br>Cep<br>Cep<br>Cep<br>Cep<br>Cep<br>Ce                                                                                                    | Libré et fant sonners<br>en et en en en en en en en en en en en en en                                                                                                    |        |
| Contre exclusions                                 | Avertissements                    | Abuter C         | AGENT-LICCUTLICCUT, LOCAL, TARE I, ARE<br>CORRING<br>CONCENS I SUCCENT<br>CONCENS I SUCCENT<br>PROSPOSIA<br>TELES<br>PROSPOSIA<br>Temes provoquent Taver Issement<br>Texts de Taver Issement                                                                                                    | L ; TETRALO ; TRANSPO | Terres                        |                         |                          |                                                                                                    | Libré d'hen d'antimiser de la contre de la contre de la c                            |        |
| A Contractions                                    | Avertasementa                     | Ajouter (        | ACTIVITICAU LIGOAL; ABE ; ABE<br>CONSTANT<br>CONSTANT LIGOAL; ABE ; ABE<br>CONSTANT AND AND AND AND AND AND AND AND AND AND                                                                                                    | L ; TETRALO ; TRANSPO | Temes                         |                         |                          | Cep<br>Cep<br>Cette<br>Cette<br>Cep<br>Cep<br>Cep<br>Cep<br>Cep<br>Cep<br>Cep<br>Cep<br>Cep<br>Ce                                                                                                    | Lobe a fine framework of a control of the second of the final desired of the final desired of the second of the second of the se                            |        |
| Contre indicators                                 | Avertissements                    | Alautar 🦿        | ASTITUTION (CON ) AND 1 AND 1                                                                                                    | L ; TETRALO ; TRANSPO | Terres                        |                         |                          |                                                                                                    | Libré d'in en desenint<br>autor et entré présente une contre reduction par la la refréhélique des<br>est entré présente une contre reduction réfere la la restricté<br>contre entré présente une contre reduction dessue la la restricté<br>autor et entré présente une contre reduction dessue à futilisation de CARTS en LATES et plus généralement de tout matérieu<br>autor et entré présente une contre reduction dessue à futilisation de CARTS en LATES et plus généralement de tout matérieu<br>autor et entré présente une contre reduction dessue à futilisation de CARTS en LATES et plus généralement de tout matérieu<br>autor tambés présenter un mague reportant à la indikation d'ENTRACTEDRE dentaires.                                                                                                    |        |
| Correctedutors                                    | Avertasementa                     | Apudar (         | Actini Locky ( Locky ; Alte ; Alte ; Alte<br>Actini action in the second second                                                                                                    | L ; TETRALO ; TRANSPO | Terres                        |                         |                          |                                                                                                    | Lotte di functiona di la discritta di la discritta alla di functionami di la discritta di la discritta di la di discritta di la di discritta di la discritta di la discritta d                            |        |
| Contre indicators                                 | Avertissements                    | Ajouter 🦿        | ASTITUTION I (DOA ; ANE ; ANE<br>SERIAL<br>2005253 (EXEM<br>2005253)<br>2005253 (EXEM<br>2005253)<br>2005000<br>ATE<br>2005000<br>ATE<br>20050000<br>ATE<br>20050000<br>ATE<br>20050000<br>ATE<br>20050000<br>ATE<br>20050000<br>ATE<br>200500000<br>ATE<br>2005000000<br>ATE<br>200500000000<br>ATE<br>20050000000000000000000000000000000000                                                                                                    | L ; TETRALO ; TRANSPO | Terres                        | Sexte Couley de fore    |                          |                                                                                                    | Libré d'hen d'antimiser de la contra de la contra de la c                            |        |
| 2 Coret edicators                                 | Avertissements                    | Abuter C         | Activition (JCOA); Alle ; ARE<br>Activity<br>Activity<br>Activity<br>Activity<br>Activity<br>Prophose<br>Prophose<br>Termes provogant favet tosement<br>Prote de favet tosement<br>Prote                                                                                                    | L ; TETRALO ; TRANSPO | Terres                        | Texts Couler de for     |                          |                                                                                                    | Libré d'hen sources de la dente sources de la dente sources de la dente sources de la dente sources de la dente sources de la dente de la dente de la                             |        |
| Contractions                                      | Avertasementa                     | Ajouter 🦿        | ACTIVITICALITORALTARE LARE ACTIVITICALITORALTARE LARE ACTIVITICALITORAL LARE LARE ACTIVITICALITARE LARE ACTIVITICALITARE LARE ACTIVITARE LARE ACTIVITARE LARE ACTIVITARE LARE AC                                                                                                    | L; TETRALO; TRAVEPO   | Terres                        | niste Coulour de fore   |                          |                                                                                                    | Libité of némitro una contre valoramenta au architéria.<br>Maria entre de softenite una contre valoramenta de la verse de sous entre de sous la<br>esta entre de softenite una contre valoramenta de la verse de sous entre de sous la<br>alexa terreté au la contre valoramenta de la fullazion de CANTS en LATES et plus périedement de tout matériau<br>alexa terreté au la contre valoramenta de sous de fullazion de CANTS en LATES et plus périedement de tout matériau<br>alexa terreté au la contre valoramenta de sous de fullazion de CANTS en LATES et plus périedement de tout matériau<br>alexa terreté de la contre valoramenta de sous de fullazion de CANTS en LATES et plus périedement de tout matériau<br>alexa terreté de la contre valoramenta de sous de fullazion de CANTS en LATES et plus périedement de tout matériau<br>alexa terreté de la contre valoramenta de sous de fullazion de CANTS en LATES et plus périedement de tout matériau<br>alexa terreté de la contre valoramenta de sous de fullazion de CANTS en LATES et plus périedement de tout matériau<br>alexa terreté de la contre valoramenta de sous de fullazion de CANTS en LATES et plus périedement de tout matériau<br>alexa terreté de la contre valoramenta de sous de fullazion de CANTS en LATES et plus périedement de tout matériau<br>alexa terreté de la contre valoramenta de sous de fullazion de CANTS en LATES et plus périedementa de tout matériau<br>alexa terreté de la contre valoramenta de sous de fullazion de CANTS en LATES et plus périedementa de tout matériau<br>alexa terreté de la contre valoramenta de sous de fullazion de contre de sous de sous de |        |
| Contre indicators                                 | Avertissements                    | Alautar 🦿        | ASTITUTIONUTIONATIANETARE ASTITUTIONATIONATION ASTITUTIONATIONATION ASTITUTIONATIONATION ASTITUTIONATIONATION ASTITUTIONATIONATION ASTITUTIONATIONATION ASTITUTIONATIONATIONATIONATION ASTITUTIONATIONATIONATIONATIONATIONATIONATIONA                                                                                                    | L ; TETRALO ; TRANSPO | Ternes                        | zitutte Costeur de fore | ▲ Ansthées               |                                                                                                    | Lond et net meter<br>insertio profession una conserte aduation profession and anomalia<br>profession and profession una conserte aduation reference and profession et location<br>et al. Inserte aduation and anomalia aduation de tradication de CARTS et LATE et plus gelerationent de tout netions<br>advent anomalia profession una conserte aduation de DETRACTIONE dentares.<br>advent anomalia profession una conserte aduation de DETRACTIONE dentares.<br>Advent anomalia profession una conserte aduation de DETRACTIONE dentares.                                                                                                    |        |

#### LOGOSw possède deux propriétés intéressantes pour les prescriptions :

⇒Si le patient est un enfant, l'impression de son ordonnance indiguera "Enfant ......" suivi, entre parenthèses, de son âge ⇒Dans tous les cas de figure, si le programme décèle une incompatibilité entre les prescriptions que vous choisissez et l'âge ou les antécédents du patient (y compris les allergies à un médicament ou à une famille de médicaments), il vous sera demandé confirmation avant d'insérer la prescription dans l'ordonnance

Cependant, les fonctions de pharmacovigilance de LOGOSw ne sauraient en aucun cas se substituer à votre propre vigilance ni à vos connaissances et ne pourraient vous dégager d'aucune de vos obligations en la matière  La rédaction d'une ordonnance conduit à la création d'une ligne bureautique dans la fiche du patient
 Depuis la fiche patient, on peut

2 12/01/2015 10:43

accéder aux anciennes ordonnances faites, en double cliquant sur l'icône gélule présent dans la colonne à l'extrême gauche ou sur la ligne de l'ordonnance

# Paramétrages des feuilles

#### Outils - Configuration du poste -Impression des feuilles - Ordonnances

| Configuration du poste                |                                                                              |
|---------------------------------------|------------------------------------------------------------------------------|
| Quitter                               | Cet ordinateur correspond à la salle 1 💌 pour les matériaux et la messagerie |
| 😵 Radiographie numérique              | Mode de compatibilité                                                        |
| 🚓 Connexion à des programmes externes |                                                                              |
| Bases de données médicamenteuses      |                                                                              |
| 💻 Affichage                           |                                                                              |
| 🗊 Impression des feuilles             | ☐ NDEP_PROTHESES ☐ NDEP_ODF                                                  |
| Empression des chèques                | DEP_Recto                                                                    |
| Impression des enveloppes             | Caledonie<br>Chrstomato_tm                                                   |
| 🖫 Réseau - Messagerie                 | CORDONNANCE_A4                                                               |
| 🛣 Scanners                            | CRDONNANCE_B5                                                                |
| Oculeurs                              | CONDUCTIONATO_12541_01  Figure 1                                             |
| Odde et heure                         |                                                                              |
| in Tablette Android                   | = 0                                                                          |
|                                       |                                                                              |

# Paramétrages des feuilles

Ordonnances A4 duplicata sécurisée
 Position du pointillé vertical → dans la section
 [ORDONNANCE\_A4\_Dupli] → entrée
 TraitVertical (tout est en millimètres)

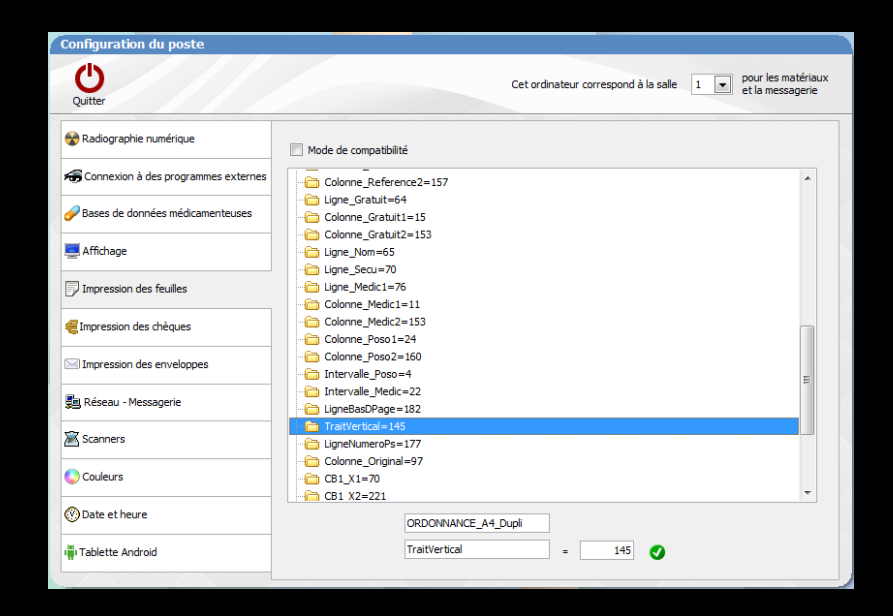

# Paramétrages des feuilles

Impression du nombre de médicaments des feuilles sécurisées, dans le petit carré voir dans Wlogos2, répertoire Prat (praticien) le fichier LOGOS\_w.ini, la section [ORDO] on y trouve plusieurs entrées: ..\_NbrMédicaments

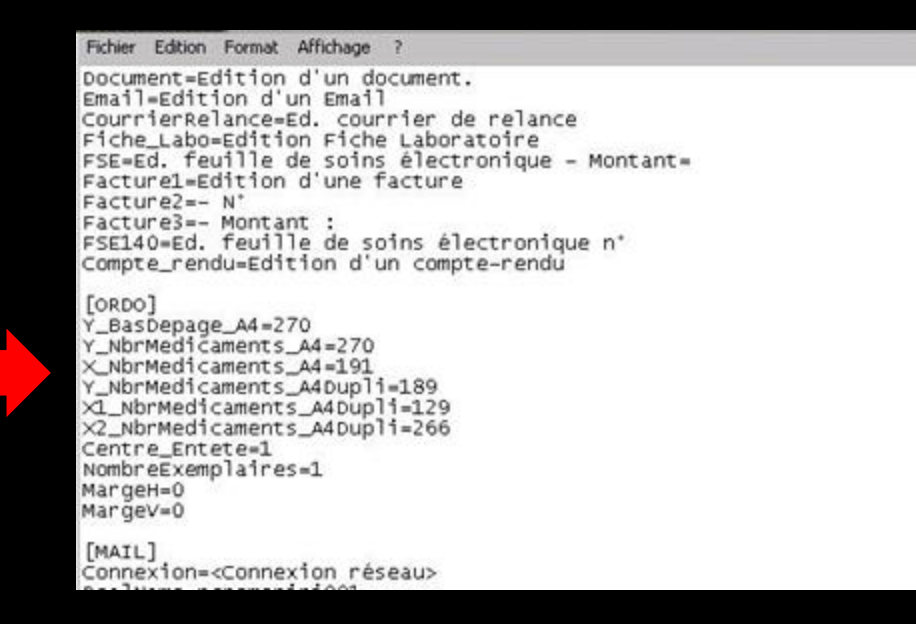